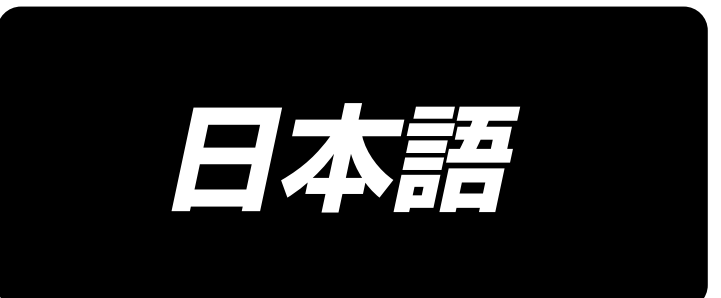

# PS-910-13090 取扱説明書

# 目 次

| 1. 仕様                                        | 1  |
|----------------------------------------------|----|
| 2. 各部の名称                                     | 3  |
| 3. 据え付け                                      | 4  |
| 3-1. ミシンのセットアップ                              | 4  |
| 3-1-1. 梱包の取り外し                               | 4  |
| 3-1-2. X 送りのセットアップ                           | 6  |
| 3-1-3. テーブルのセットアップ                           | 9  |
| 3-1-4. スイッチ、糸巻装置とスイッチボタン(組)のセットアップ           | 11 |
| 3-1-5. 電源を入れる前のチェックおよび注意点                    | 12 |
| 3-1-6. エアーホースの取り付け                           | 14 |
| 3-1-7. 圧縮空気源(供給エアー源)設備についてのご注意               | 15 |
| 3-1-8. 針落ち点と釜合わせのチェック                        | 16 |
| 3-1-9. 同心度確認 (3-1-8 でチェックし、針落ちと釜合わせが合わない場合の対 |    |
| 応)                                           | 18 |
| 3-2. 糸巻き装置の取り付け                              | 30 |
| 3-3. 糸巻き装置の使い方                               | 30 |
| 3-4. 機械設置に関する注意事項                            | 31 |
| 4. ミシンの準備                                    | 32 |
| 4-1. シリンダー引き上げ板の取り外し方、取り付け方                  | 32 |
| 4-2. 注油方法および油量の確認                            | 33 |
| 4-3. 針の取り付け方                                 | 35 |
| 4-4. 上糸の通し方                                  | 36 |
| 4-5. ボビンの交換手順                                | 37 |
| 4-6. 糸調子の合わせ方                                | 38 |
| 4-7. 糸取りばねと糸切れ検知板の調整                         | 42 |
| 4-8. 天びん糸取り量の調整                              | 42 |
| 4-9. 針と釜の関係                                  | 43 |
| 4-10. 下糸の巻き方                                 | 45 |
| 4-11. 糸切り位置の調整                               | 46 |
| 4-12. 釜部油量 ( 油跡 ) の確認方法                      | 49 |
| 4-13. 釜油量の調整                                 | 50 |
| 4-14. 針板の針穴と針の調整                             | 51 |
| 4-15. 皿押え圧の調整                                | 52 |
|                                              |    |

| 4-17. 電子中押えストロークの調整   | 54 |
|-----------------------|----|
| 4-18. 上糸と下糸エアーブローの調整  | 55 |
| 4-19. テンプレート制作        | 56 |
| 4-20. 縫製準備            | 58 |
| 4-21. RFID(電子ラベル使用方法) | 60 |
| 4-22. パネル各部の名称        | 63 |
| 4-23. メンテナンスモード       | 65 |
| 4-24. パラメーター覧         | 66 |
| 4-25. エラーコード一覧        | 72 |
| 5. ミシンの保守             | 80 |
| 5-1. 縫いにおける現象・原因と対策   |    |
| 5-2. 電池の廃棄            |    |
| 5-3. ヒューズの交換          |    |

# 1. 仕様

| 1  | 縫製範囲 (X.Y)(mm) | 1300 × 900<br>( 裁断範囲 レーザー仕様:1017 × 840)                                                                                                |
|----|----------------|----------------------------------------------------------------------------------------------------|
| 2  | 布押え送り          | 間欠送り(パルスモーター2軸駆動方式)                                                                                                    |
| З  | 針棒ストローク        | 40mm                                                                                                    |
| 4  | 最高縫い速度         | [S 仕様 ] 3,000sti/min ( 縫いピッチ 2.2mm 以下 )<br>[H 仕様 ] 1,800sti/min ( 縫いピッチ 3.5mm 以下 )<br>その他については図 1 を参照                                  |
| 5  | 設定可能縫い目長さ      | 0.5~12.7mm                                                                                                    |
| 6  | 使用針            | [S 仕様 ] DB × 1 #8(#7 ~ #14)、DP × 5 #8(#7 ~ #14)<br>[H 仕様 ] DP17 #21<br>モデルにより選定                                                        |
| 7  | 釜              | 全回転倍釜                                                                                                    |
| 8  | 中押えストローク       | 標準 4mm                                                                                                    |
| 9  | 中押え上昇量         | 20mm                                                                                                    |
| 10 | 皿押え上昇量         | 15mm                                                                                                    |
| 11 | 模様データの記憶       | 最大 999 パターン                                                                                                    |
| 12 | 識別パターン数        | 最大 999 パターン                                                                                                    |
| 13 | プログラム入力方式      | USB                                                                                                    |
| 14 | データ形式          | SLW データはミシン適用<br>DXF.AI.PLT.DST データ編集ソフト適用<br>⇒ SLW に変更します。                                                                            |
| 15 | 主軸サーボモーター電力    | 750W                                                                                                    |
| 16 | 消費電力           | 450VA                                                                                                    |
| 17 | 入力電圧           | 220V ± 10%                                                                                                    |
| 18 | 質量(総質量)        | 梱包あり: 標準仕様:721kg レーザー仕様:791kg<br>梱包なし: 標準仕様:636kg レーザー仕様:706kg                                                                         |
| 19 | 外形寸法           | 2100mm(W) × 2326mm(L) × 1537mm(H)                                                                                                    |
| 20 | 使用温度範囲         | 5~35℃ [レーザー仕様]1℃~35℃                                                                                                    |
| 21 | 使用湿度範囲         | 35~85%(結露なし) [レーザー仕様]5%~70%                                                                                                    |
| 22 | 保存温度範囲         | -5~60℃ [レーザー仕様]-10℃~100℃                                                                                                    |
| 23 | 保存湿度範囲         | 20 ~ 85%(結露なし、85%は 40℃以下の場合)<br>[ レーザー仕様 ] 20 ~ 85%(結露なし)                                                                              |
| 24 | 使用エアー圧         | 0.5~0.6MPa                                                                                                    |
| 25 | 針棒上死点停止機能      | 縫製後、針棒を上死点位置に戻すことができます。                                                                                                    |
| 26 | <br>騒音         | JIS B 9064 に準拠した測定方法による「騒音レベル」<br>縫い速度= 2,800sti/min : 騒音レベル ≦ 78.0dBA                                                                 |
| 27 | 使用油            | #10 (JUKI NEW DEFRIX OIL No1 相当)、<br>#32 (JUKI NEW DEFRIX OIL No2 相当)、リチウム系2号<br>グリース情報<br>メーカー:WERATCHE<br>型号: Lithium base 2# grease |

S 仕様

| H 仕様 |  |
|------|--|
|------|--|

| 縫いピッチと縫い速度                 |        |               |    |
|----------------------------|--------|---------------|----|
| 番号                         | 縫いピッチ  | 縫い速度          | 備考 |
| 1                          | 2.8 mm | 2,800 sti/min |    |
| 2                          | 3.0 mm | 2,500 sti/min |    |
| 3                          | 4.0 mm | 2,200 sti/min |    |
| 4                          | 5.0 mm | 1,800 sti/min |    |
| 注:最高回転数の持続時間が15分を超えてはならない。 |        |               |    |
| ピッチが同じでも、針や布の違いにより縫い速度が変動  |        |               |    |
| することがあります。                 |        |               |    |

| 縫いピッチと縫い速度                |        |               |    |
|---------------------------|--------|---------------|----|
| 番号                        | 縫いピッチ  | 縫い速度          | 備考 |
| 1                         | 3.5 mm | 1,800 sti/min |    |
| 2                         | 4.0 mm | 1,600 sti/min |    |
| З                         | 4.5 mm | 1,400 sti/min |    |
| 4                         | 5.0 mm | 1,200 sti/min |    |
| 注:ピッチが同じでも、針や布の違いにより縫い速度が |        |               |    |
| 変動することがあります。              |        |               |    |

出荷時の試縫い確認は、S 仕様 2800sti/min H 仕様 1800sti/min。 ミシンの最高回転数としては、S,H 仕様とも 3000sti/min。

図 1 円形パターン縫製について Ø 60mm 以下の円形パターン縫製時、パターンによっては下旋回モータのオーバーランにより 縫製に影響がある場合があります。

# 2. 各部の名称

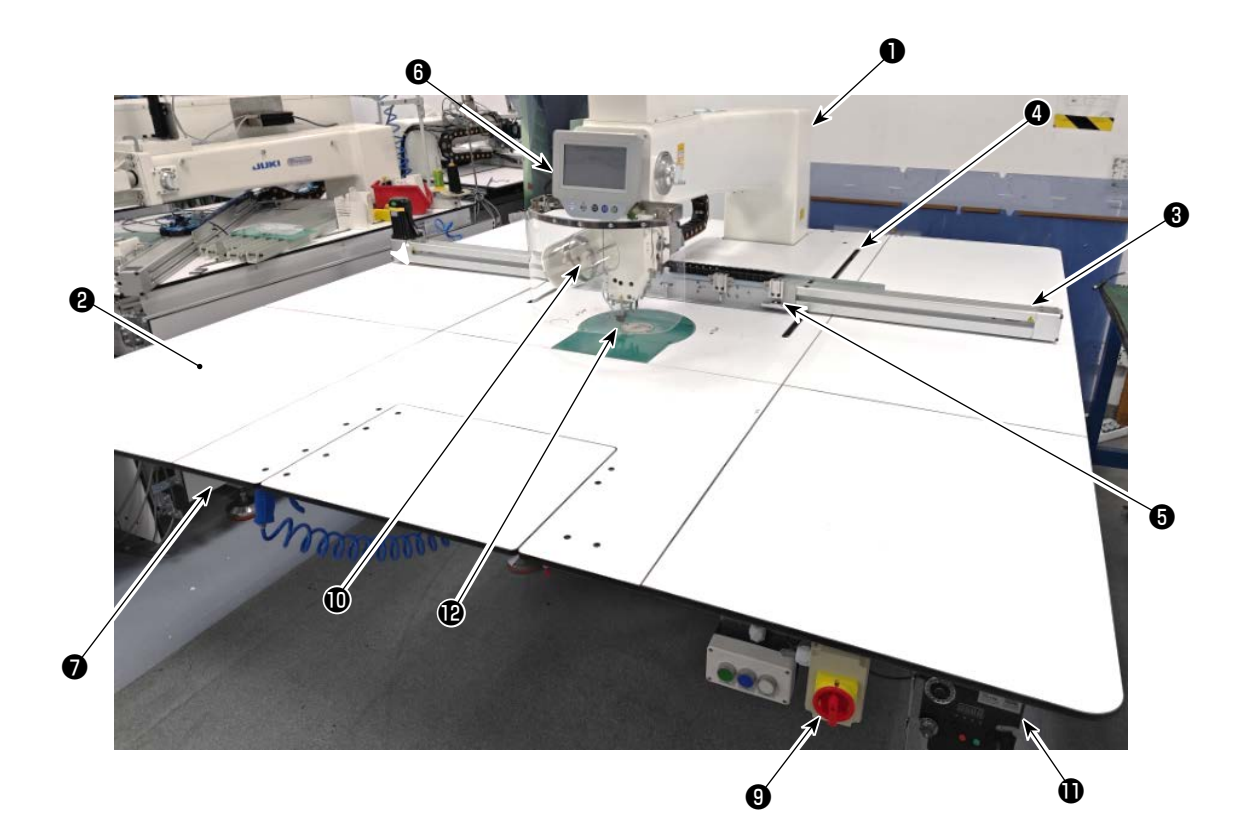

- ミシン頭部
- 🛛 テーブル
- ❸ X 軸送り機構
- ④ Y 軸送り機構
- 日 カセットクランプ装置
- ❻ 操作パネル
- エアー制御
- ❸ 電装制御ボックス
- ③ 電源スイッチ(非常停止スイッチ兼用)
- 糸立て装置
- 糸巻き装置
- ❷ 安全カバー

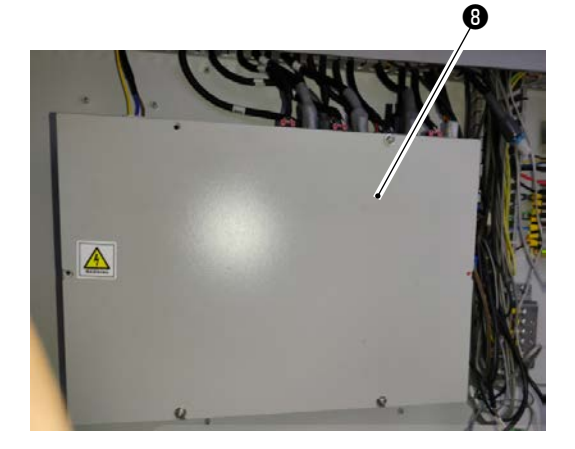

# 3. 据え付け

# 3-1. ミシンのセットアップ 3-1. 梱包の取り外し 1) クランプのを写真のように持ち 上げます。 ジランプの持ち上げが十分 でないと、取り外しが困難 となります。

2) 最初に上カバー②を外し、残り4面のカバーを取り外します。

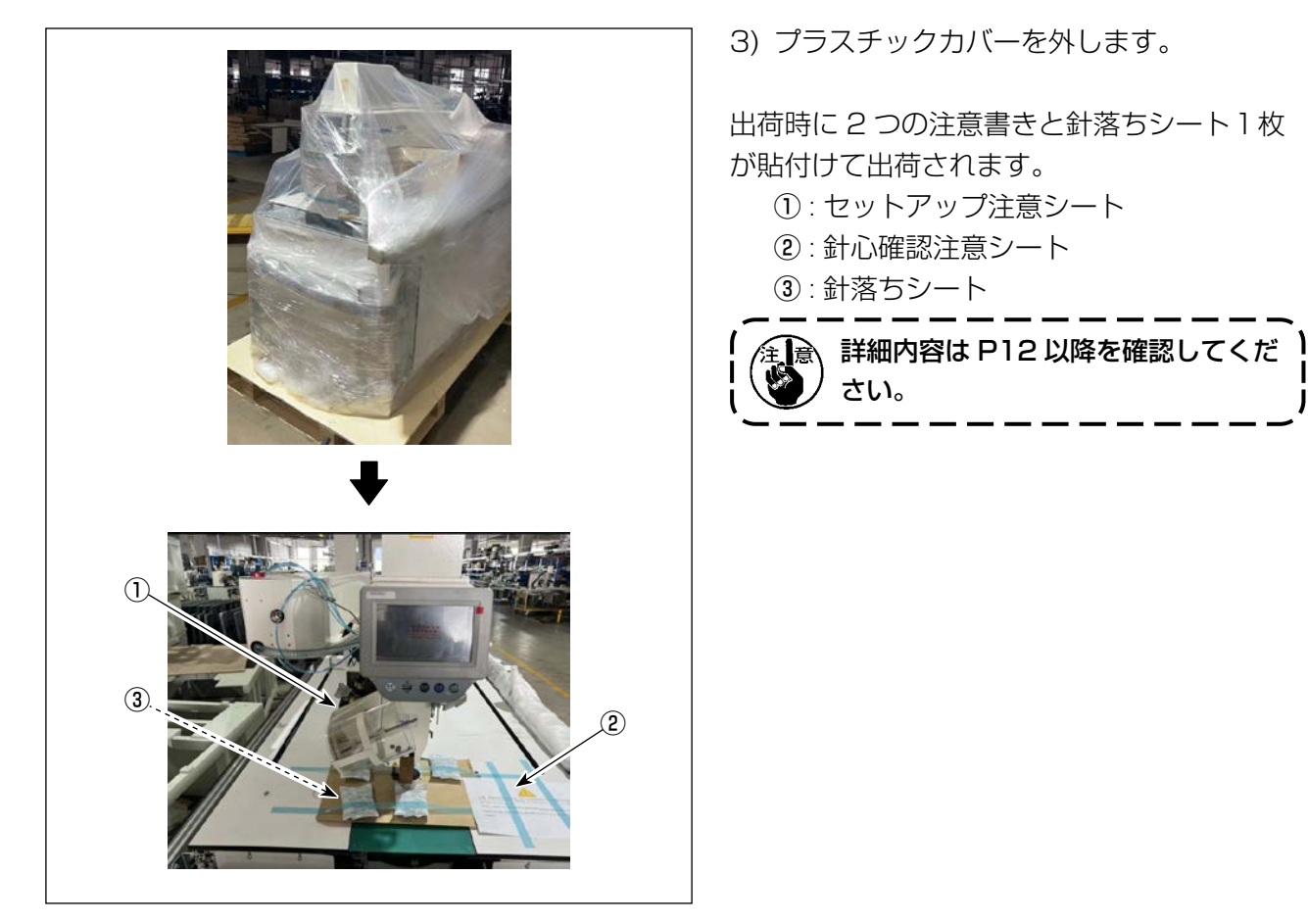

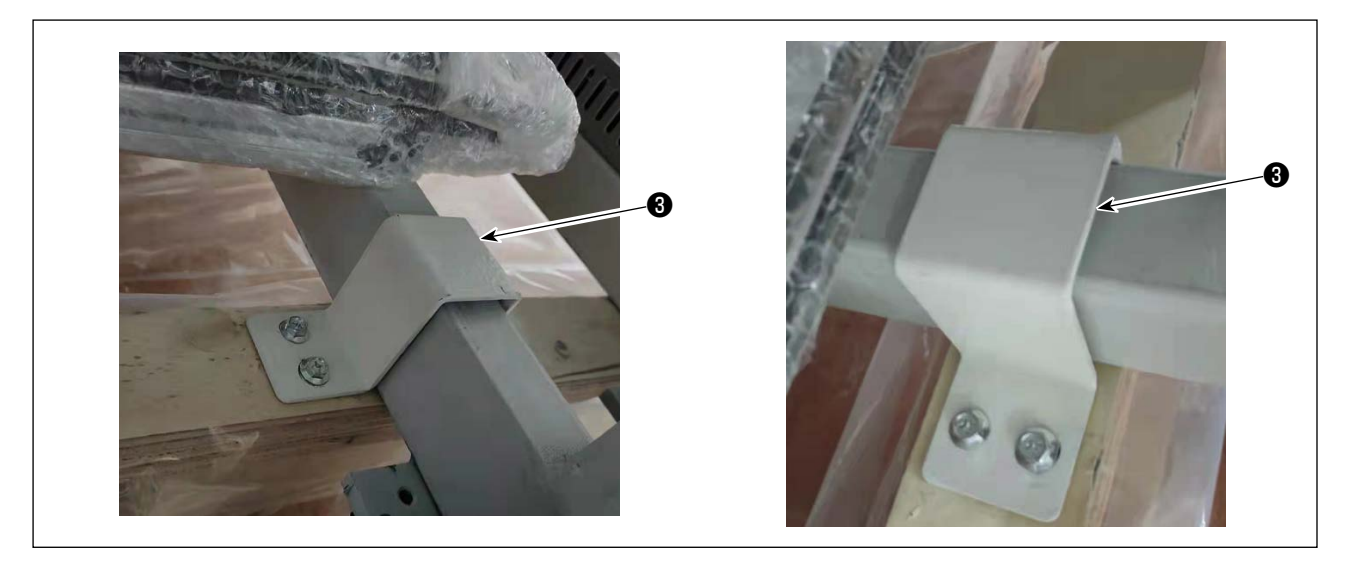

4) ミシン固定用の前後板金③を外します。※ 工具は付属品バックに入っています。

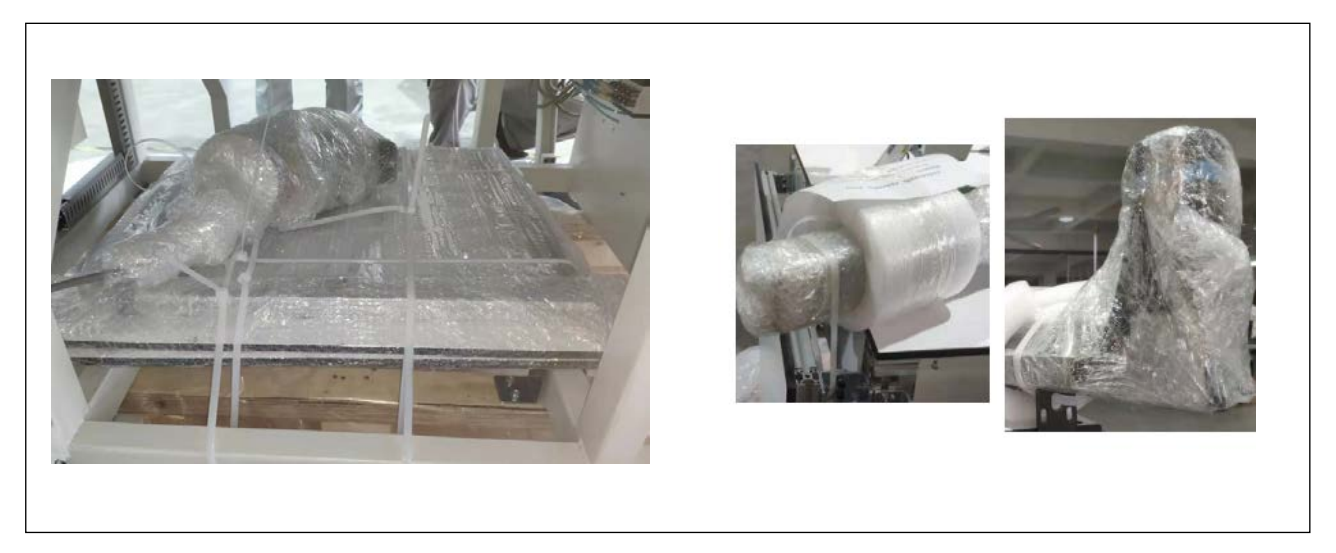

5) 木枠上の部品や付属品、送り機構などを外します。

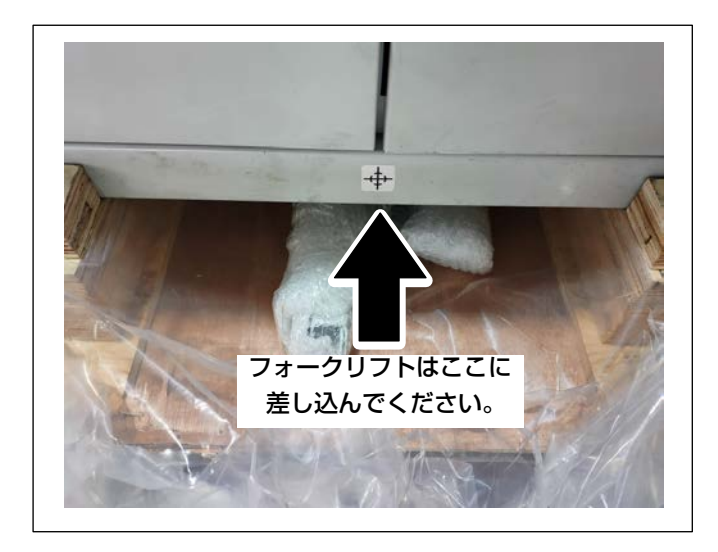

6) ミシンはフォークリフトで指定位置に移動 させます。(ミシンの重量は 636Kg)

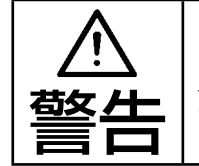

フォークリフトで作業する際は、2 人以上で安全確認をしながら対応し てください。

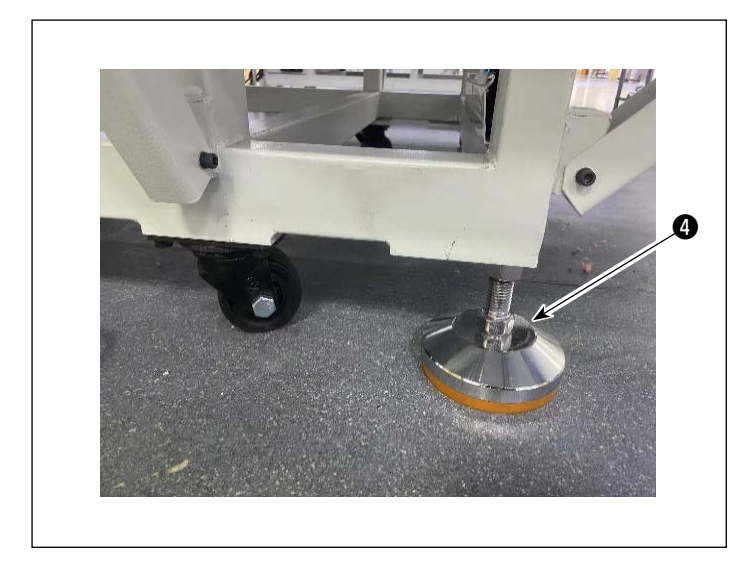

 7) キャスター④を回し、ミシンの水平を 確認します。
 揺れが少ない状態としてください。

3-1-2. X 送りのセットアップ

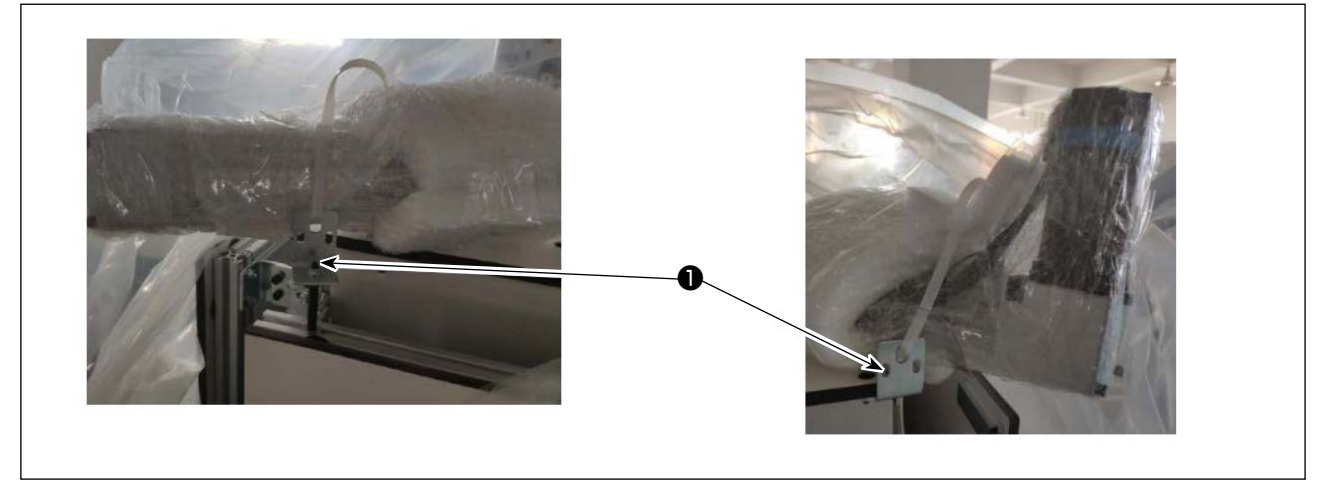

1) 固定プレート●を取り外し、取り外したねじとナットを付属品ボックスに入れてください。

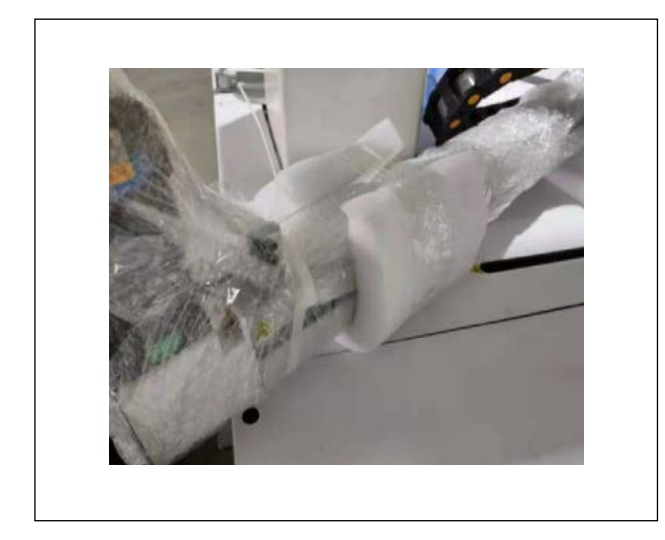

2) 包装を取り外します。

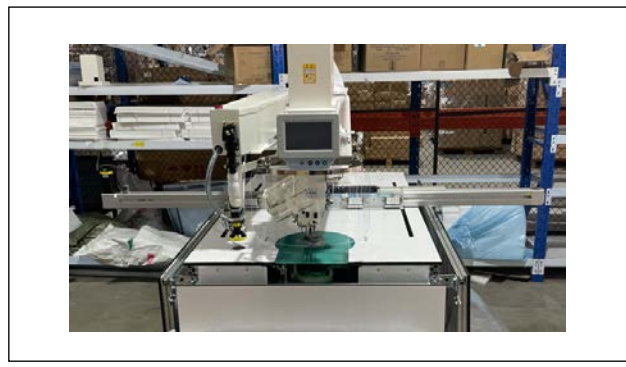

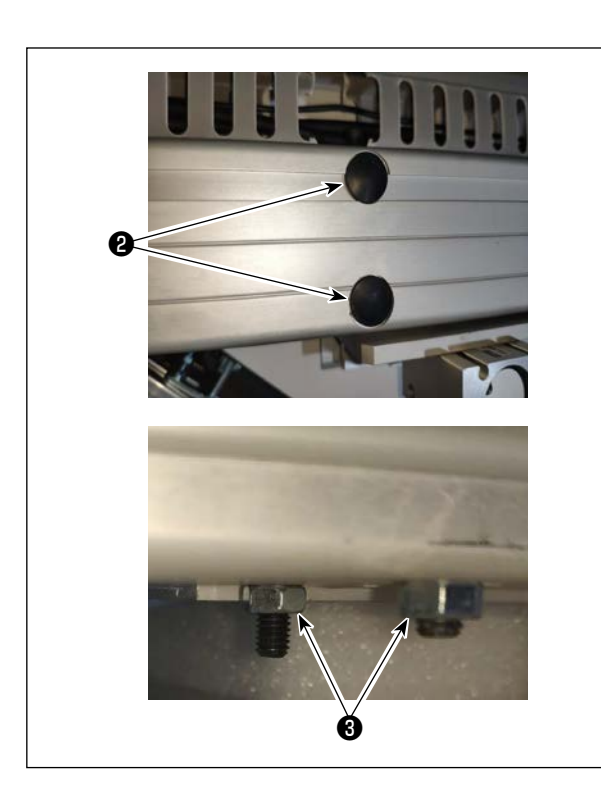

3) X 送りは横に置いて、クランプを X 送り中部 に移動させます。

 4) ゴム栓
 2を外して、逆側の4つのナット
 3を レンチで取り外します。
 ナットを取り外した後、ねじが取り付け穴か ら外れないようにしてください。
 取り外したナットは付属品に入れてください。

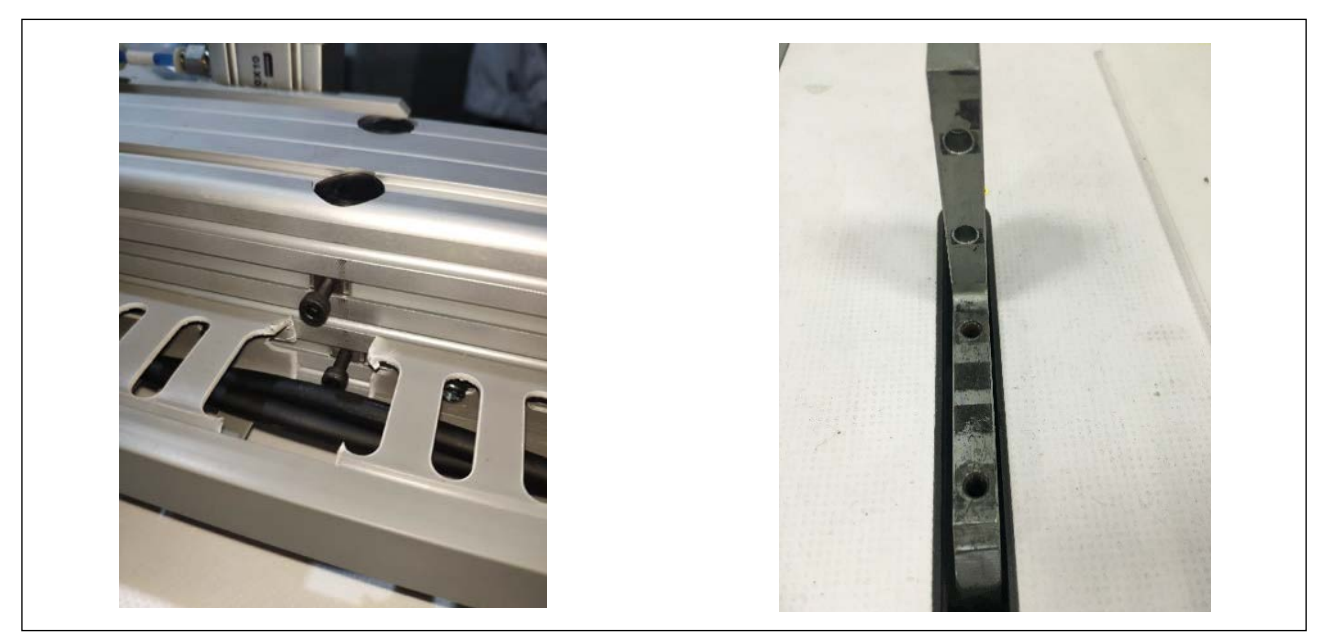

5) ねじと X 送りサポートブロックのタップを合わせて各ねじを締めてください。

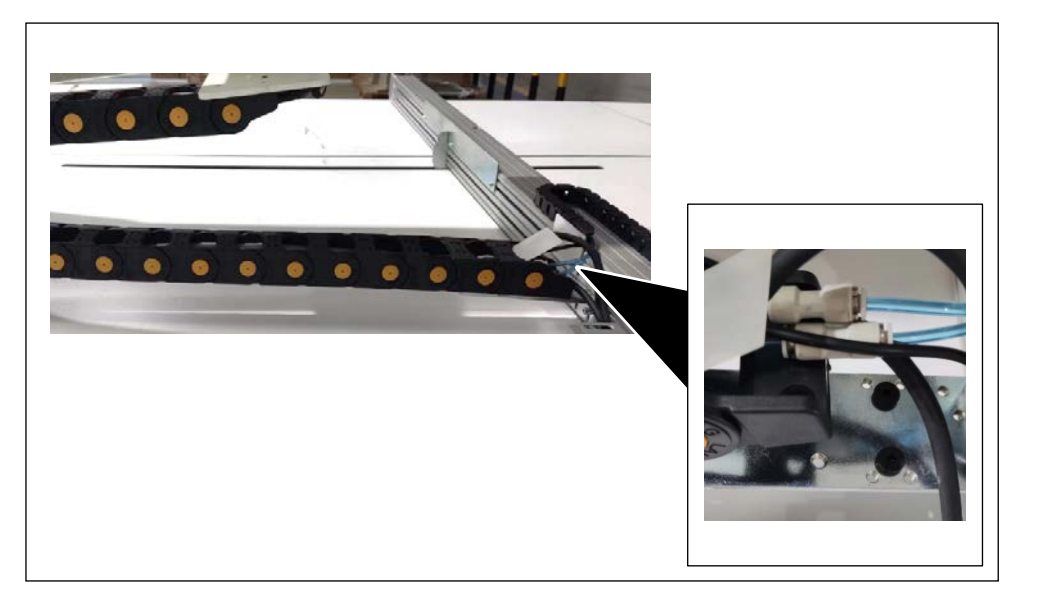

 ケーブルガイド をX送りに繋い で、ねじを締め ます。

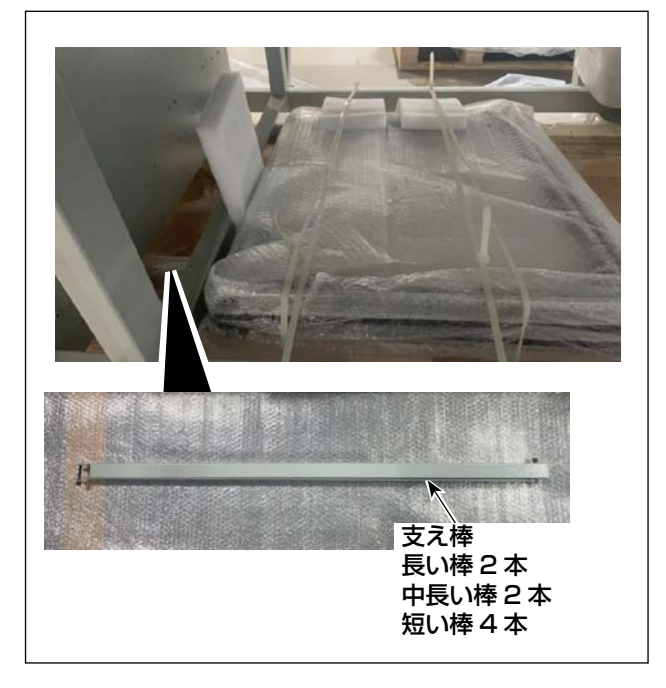

1)脚卓下から支え棒を取り出して、梱包材を外します。

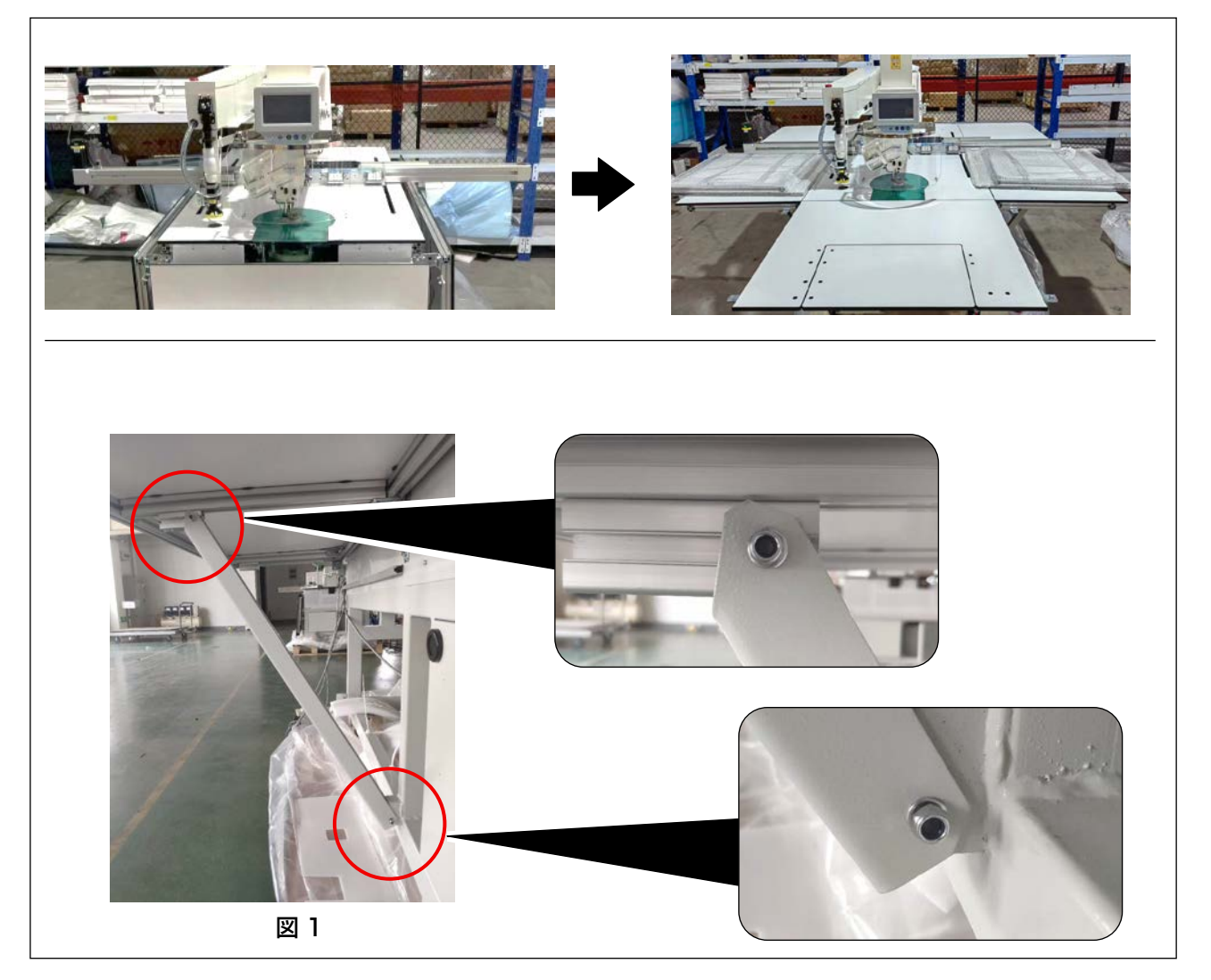

 2) 左右テーブルを短い棒(左右2本ずつ)でセットアップして、前テーブル(中)を中長い棒2本を セットアップします。
 図1のように、ねじを締めます。

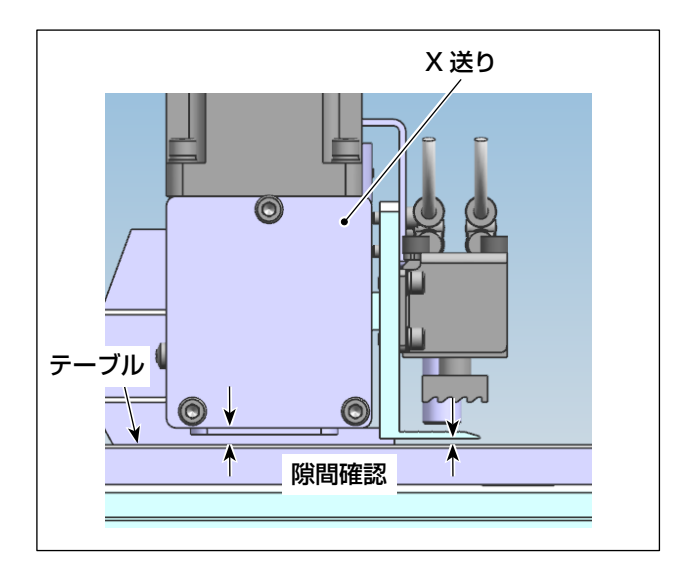

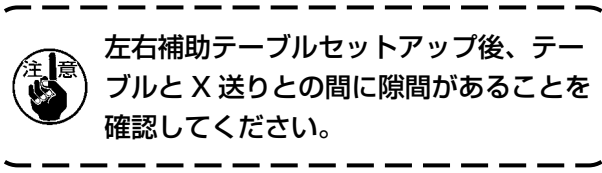

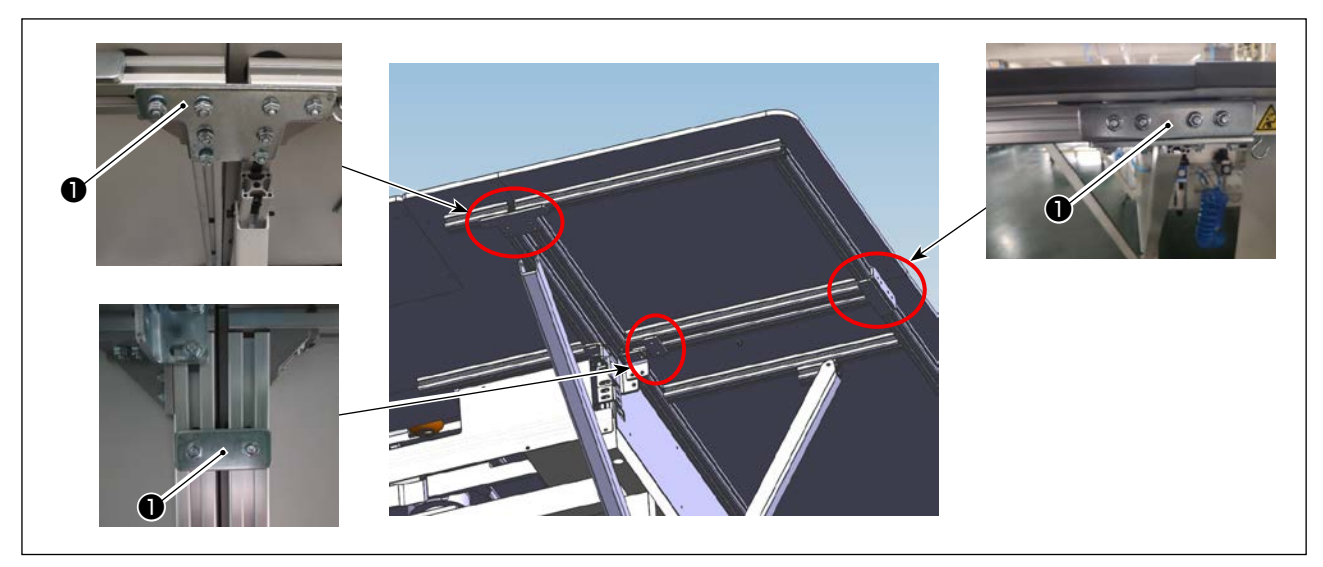

3)前テーブル(左)と前テーブル(右)をセットアップします。
 各部は専用リンク板●とナットで固定します。

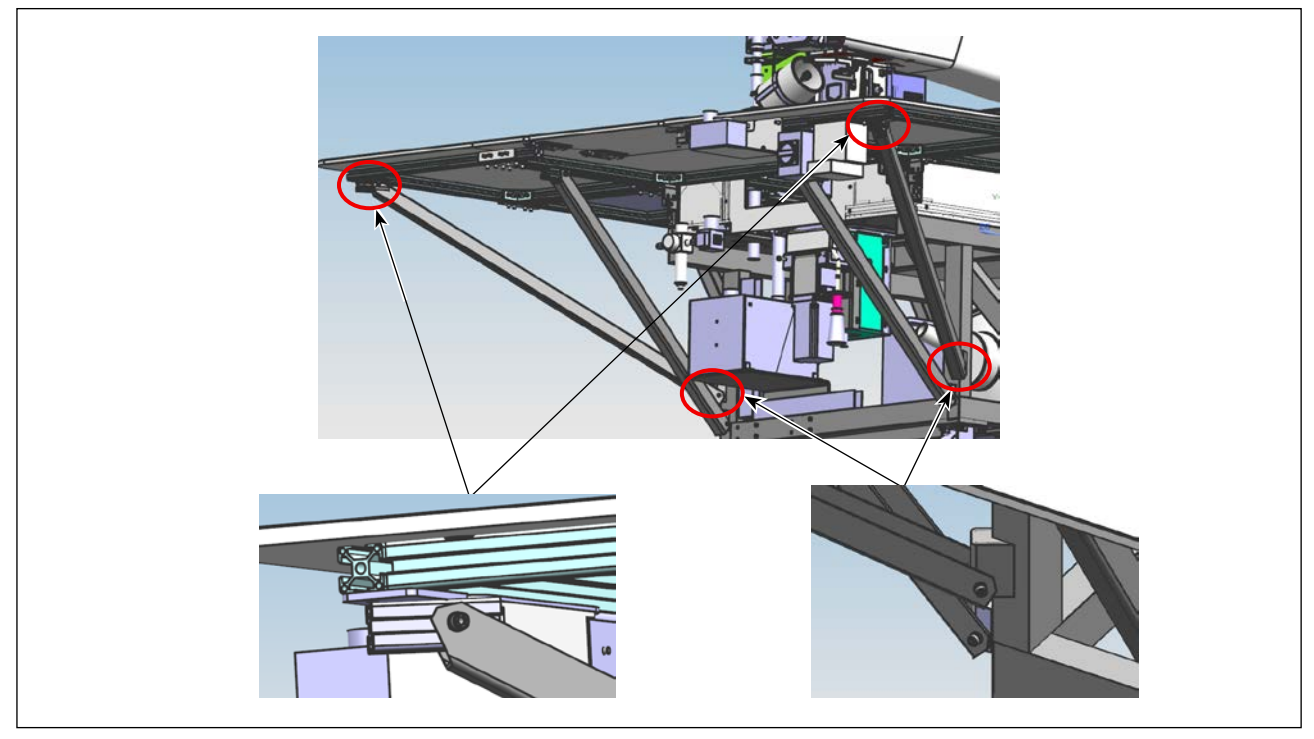

4) 左右前テーブルに長い棒をセットアップします。

#### 3-1-4. スイッチ、糸巻装置とスイッチボタン(組)のセットアップ

Δ

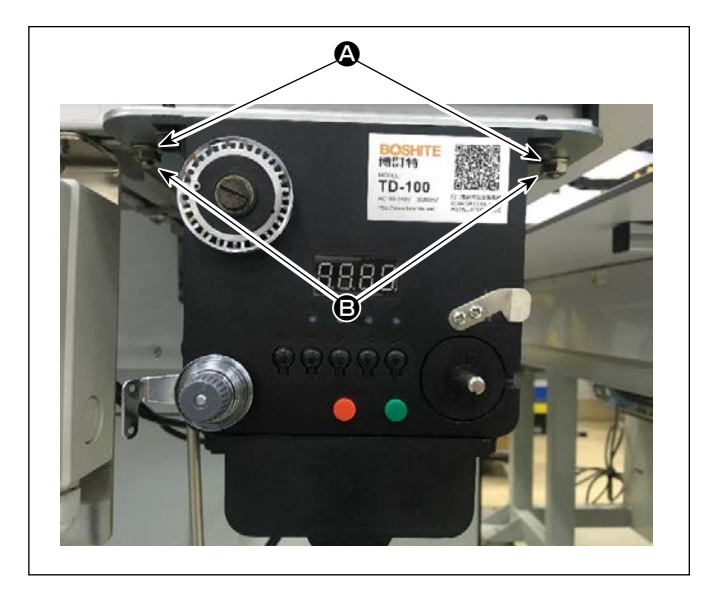

- ※ 工具は付属品ボックスに入っています。
- 1) 糸巻装置は前テーブル(右)のアルミフレームにTねじ とナット で固定します。

 2) 電源スイッチプレートは、前テーブル(右) のアルミフレームに T ねじ ▲ とナット B で固定します。

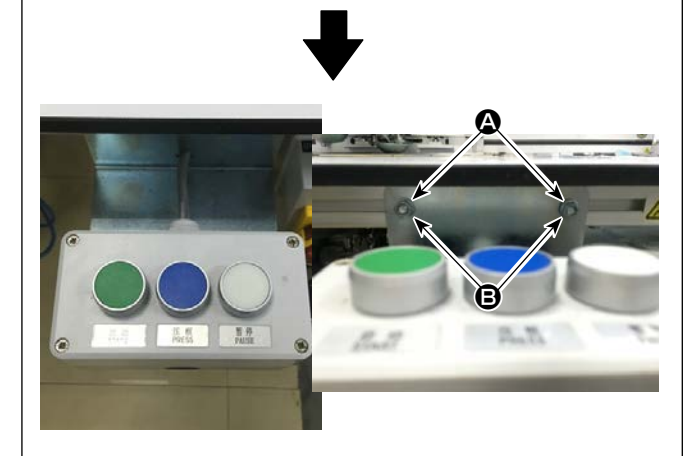

O

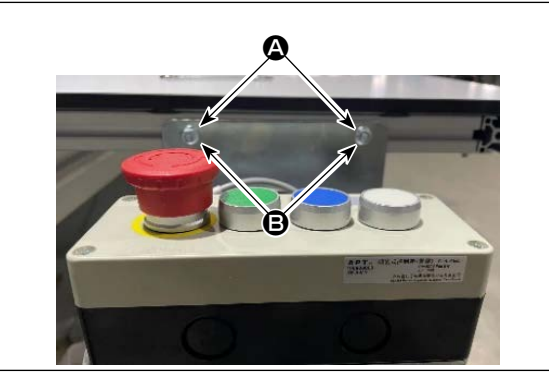

- 3) スイッチボタン(組) ●は組付け方向を変更します。
   前テーブル(右)のアルミフレームにTねじ ●とナット ●で固定します。
   3つのスイッチボタンが上向きになるよう固定してください。
- レーザー仕様の場合も電源スイッチ取付は 図のように変更します。

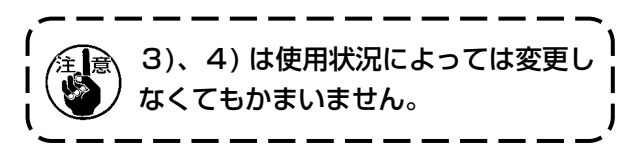

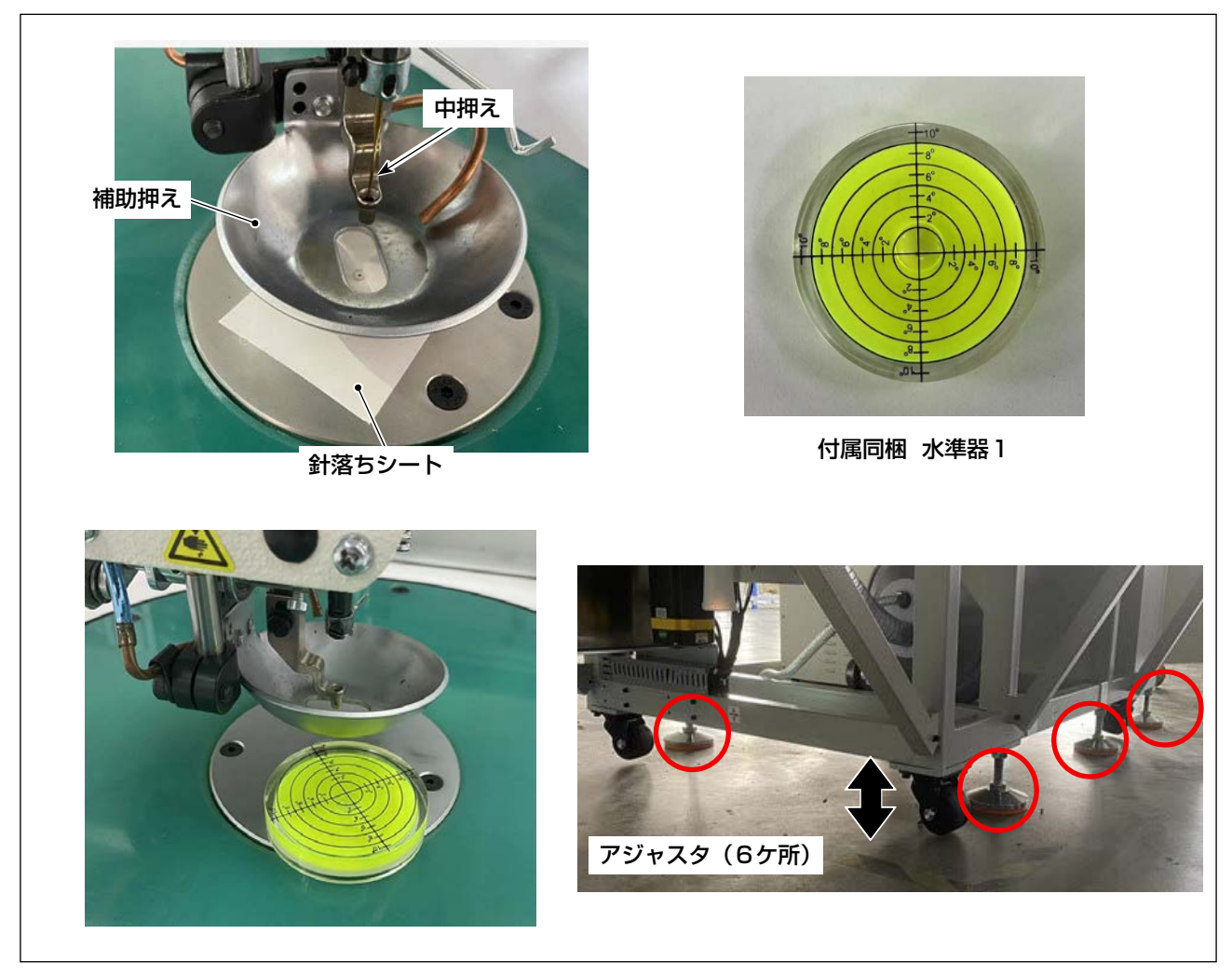

水準器を針板上面に置き水準器を確認しながらアジャスタを上下に調整し水平出し調整をしてください。

水準器の気泡が中心に来るように調整(中央丸)

アジャスタは前側左右2個を基準調整後、後ろ側4個を調整してください。

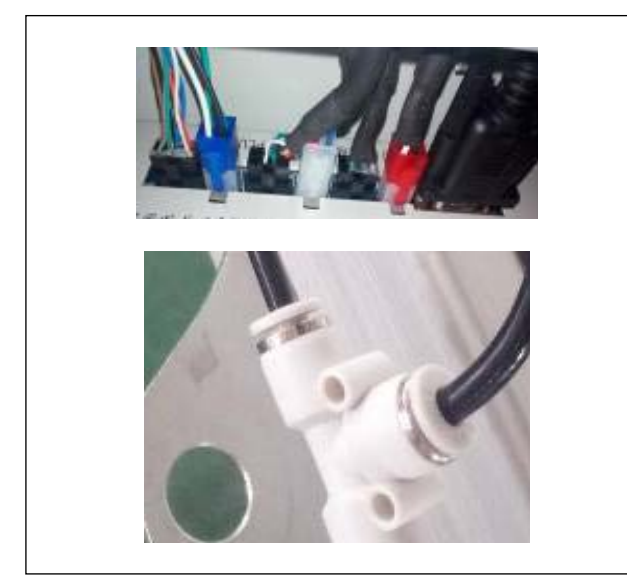

 ミシンの電気部品とエアー部品の組み付けを 検査します。

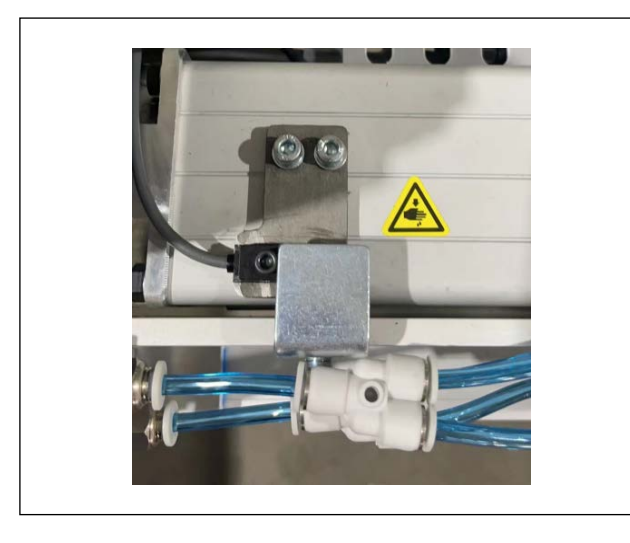

 X送り原点検知センサーと検知板のすき間を 検査します。

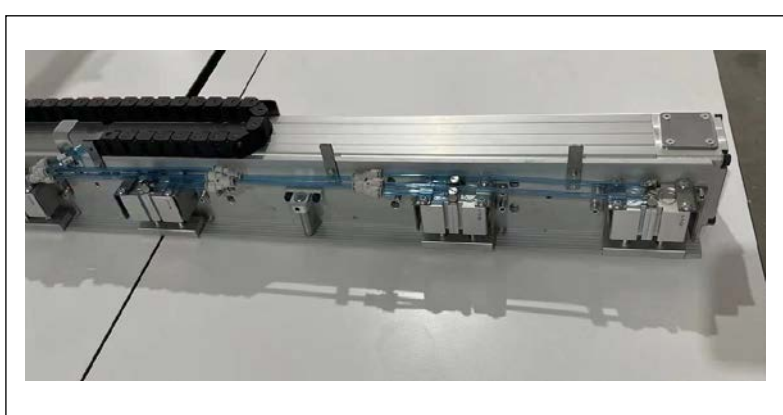

 4) XY送りを手で動かしスムーズに 動くか確認してください。

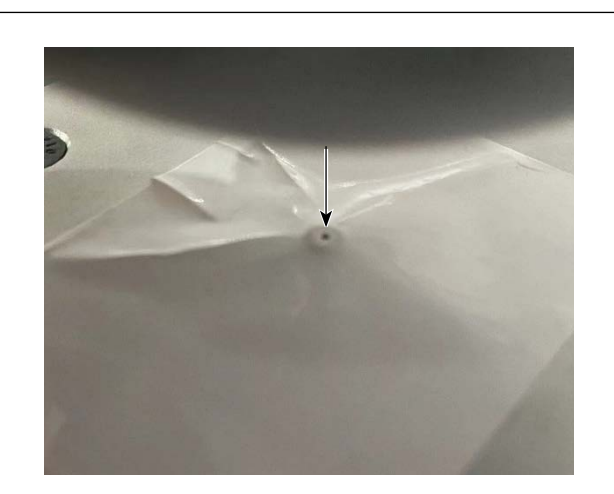

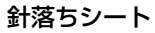

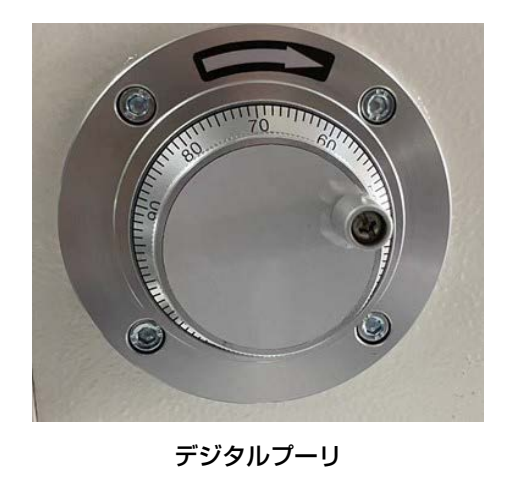

5) 1)~4)まで問題ないことを確認し最後に ミシンの電源をいれパネルのリセットキーを 押してください。

デジタルプーリをまわし針を下げ針の先端が針落 ちシートの針落ちと同じになるか確認してください。

①セットアップ注意シート記載:2)針と針板穴の中心確認

②針心確認注意シート:

針心ずれが0.2mm程度のずれの場合はア ジャスタの調整で合わせてください。 針心ずれが0.3mm以上の場合は釜軸台の調 整が必要となります。(P18~21記載内容)

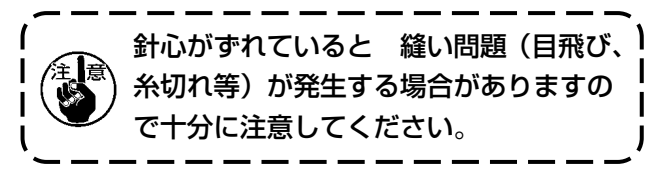

3-1-6. エアーホースの取り付け

墊上 

人体にエアーが吹き付けられることを防ぐため、エアーを機械に供給する前に、確実にエアー ホースがエアーコックに差し込まれていることを確認し、静かにエアーコックを開いてくだ さい。

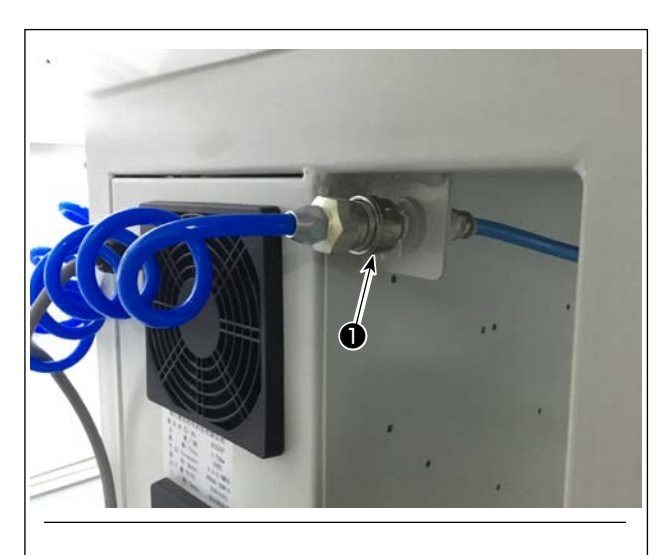

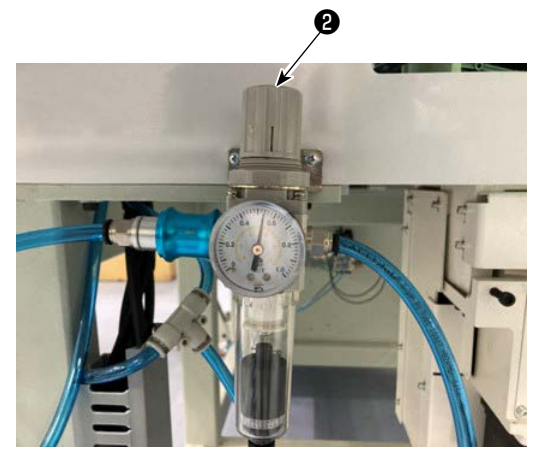

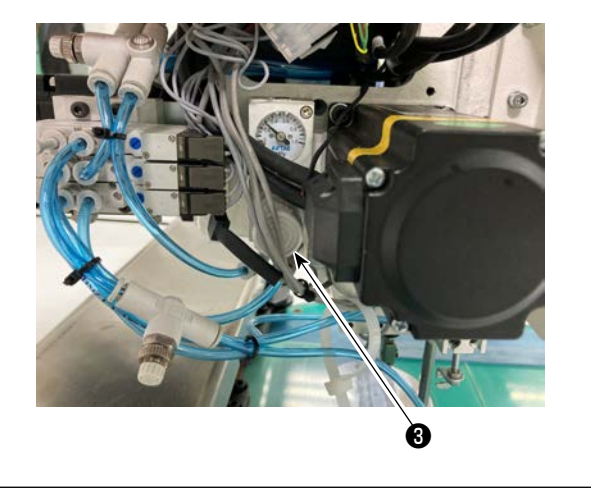

エアーホースの配管
 エアーホースを●に接続します。

空気圧の調整
 エアー調整つまみ

エアー調整つまみ②を上に引いてから回して、 エアー圧力を0.5 ~ 0.6MPa に調整します。 その後、エアー調整つまみ②を押し下げます。 エアー調節つまみ③を作業者側にひいてから 回して、エアー圧力を0.15MPa に調整しま す。

その後、エアー調節つまみ③を押し下げます。

②: ミシン全体のエアー圧調整
 ○: 四切ミエス、広調整

❸: □□押えエアー圧調整

#### 3-1-7. 圧縮空気源(供給エアー源)設備についてのご注意

空気圧機器(エアーシリンダー,エアー電磁弁)の故障原因の 90% は、エアーの質「汚れた空気」 にあります。

圧縮空気中には、水分・ゴミ・劣化したオイル・カーボン粒子など、さまざまな不純物が含まれており、 この「汚れた空気」をそのまま使用すると、トラブルの発生原因となり、機械の故障・稼働率の低下 による生産性の減少を招きます。

エアー機器使用の機械を設置する場合、下記の標準的なエアー源設備を必ず施してください。

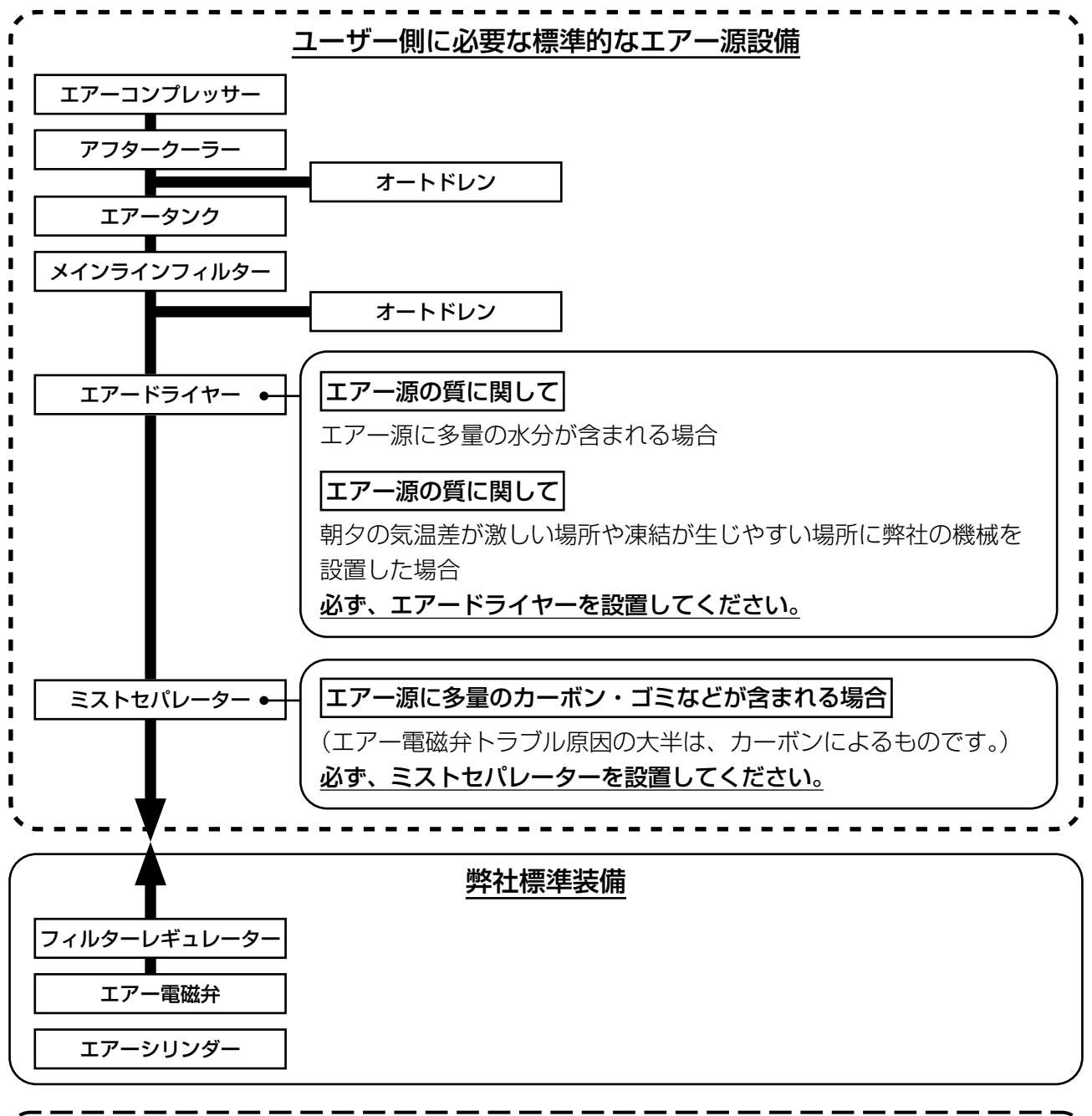

|  | <ul> <li>メイン配管上のご注意</li> <li>・メイン配管は空気の流れ方向に 1m につき 1cm の下り勾配をつけてください。</li> <li>・メイン配管から分岐する場合、圧縮空気の取出し口はティーを用いて配管上部に設けて、管内に溜るドレンの流出を防いでください。</li> </ul> |
|--|----------------------------------------------------------------------------------------------------|
|  | ・すべての低い箇所や死端には排水装置(オートドレン)を設けて、ドレンが溜るのを防いで<br>ください。<br>                                                                                                  |
|  |                                                                                                    |

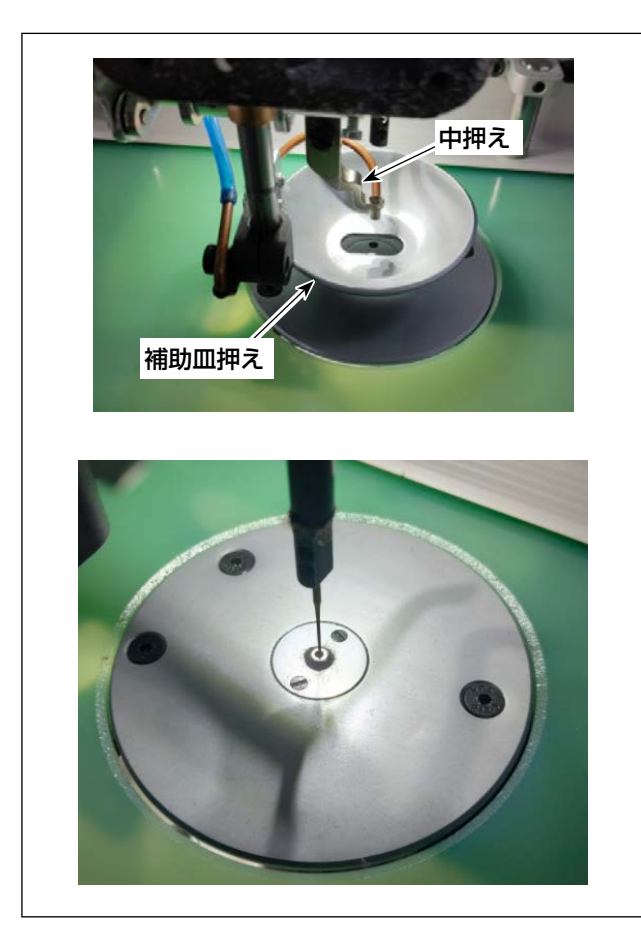

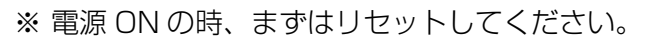

先ず補助皿押えと中押えを取り外します。
 ミシンの針落ち点と針板中心の合わせを確認します。(360度の方向を確認してください。)
 ずれた場合は、P18の調整方法を参照してください。

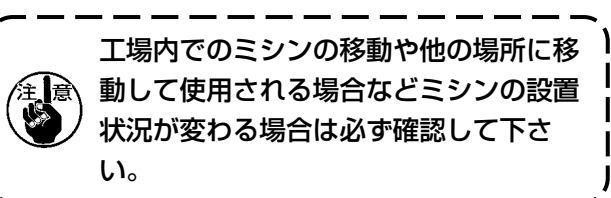

- <image><image><image>
- 2) 針板を外して、デジタルプーリを回して、針 棒下死点をタイミングゲージで確認してくだ さい。合わない場合はP36の調整方法を参 照してください。

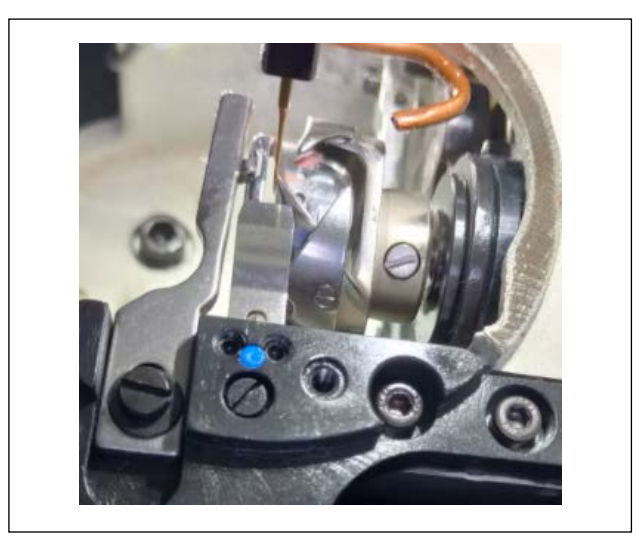

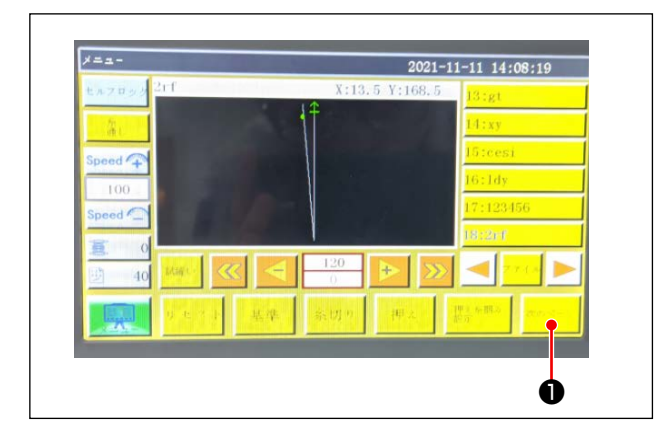

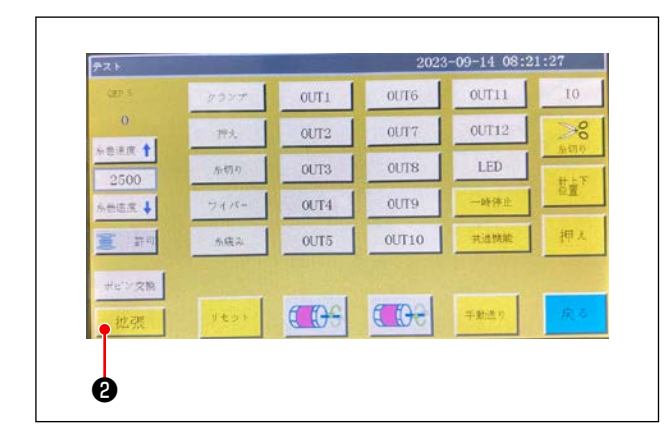

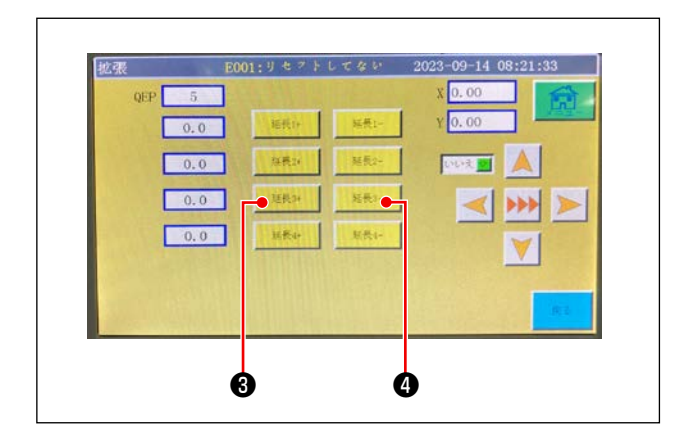

3) 針板を外して、釜合わせを検査します。(360 度全周で確認してください。)

- ※ 注:頭部回転の方法
- 主画面の「次のページ」●を押し、テスト画 面を表示します。

2)「拡張」2を押して、拡張画面を表示します。

3) 3と4を押して、頭部と釜軸台を回してくだ さい。 3-1-9. 同心度確認 (3-1-8 でチェックし、針落ちと釜合わせが合わない場合の対応)

#### 1. 釜軸台と針棒の同心度調整

針と針板の穴の位置がずれている場合、同心度の調整が必要です。4方向(0°、90°、180°、 270°)の調整で同心を修正します。

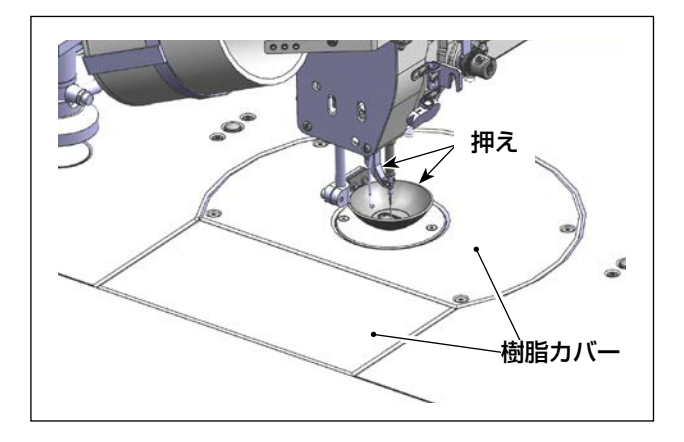

1) 樹脂カバー2個と押えを外します。

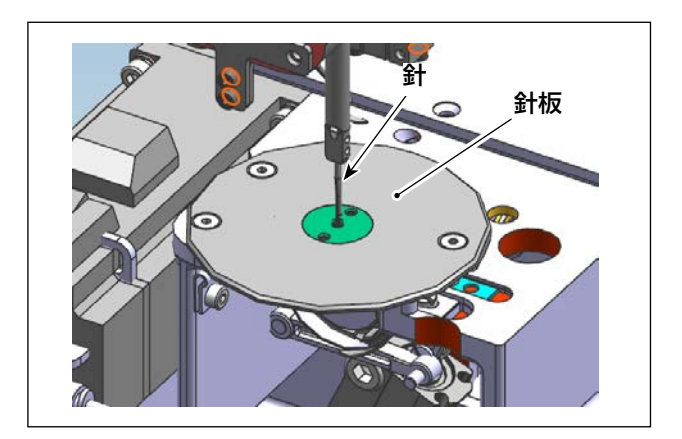

2) 針板と針を外します。

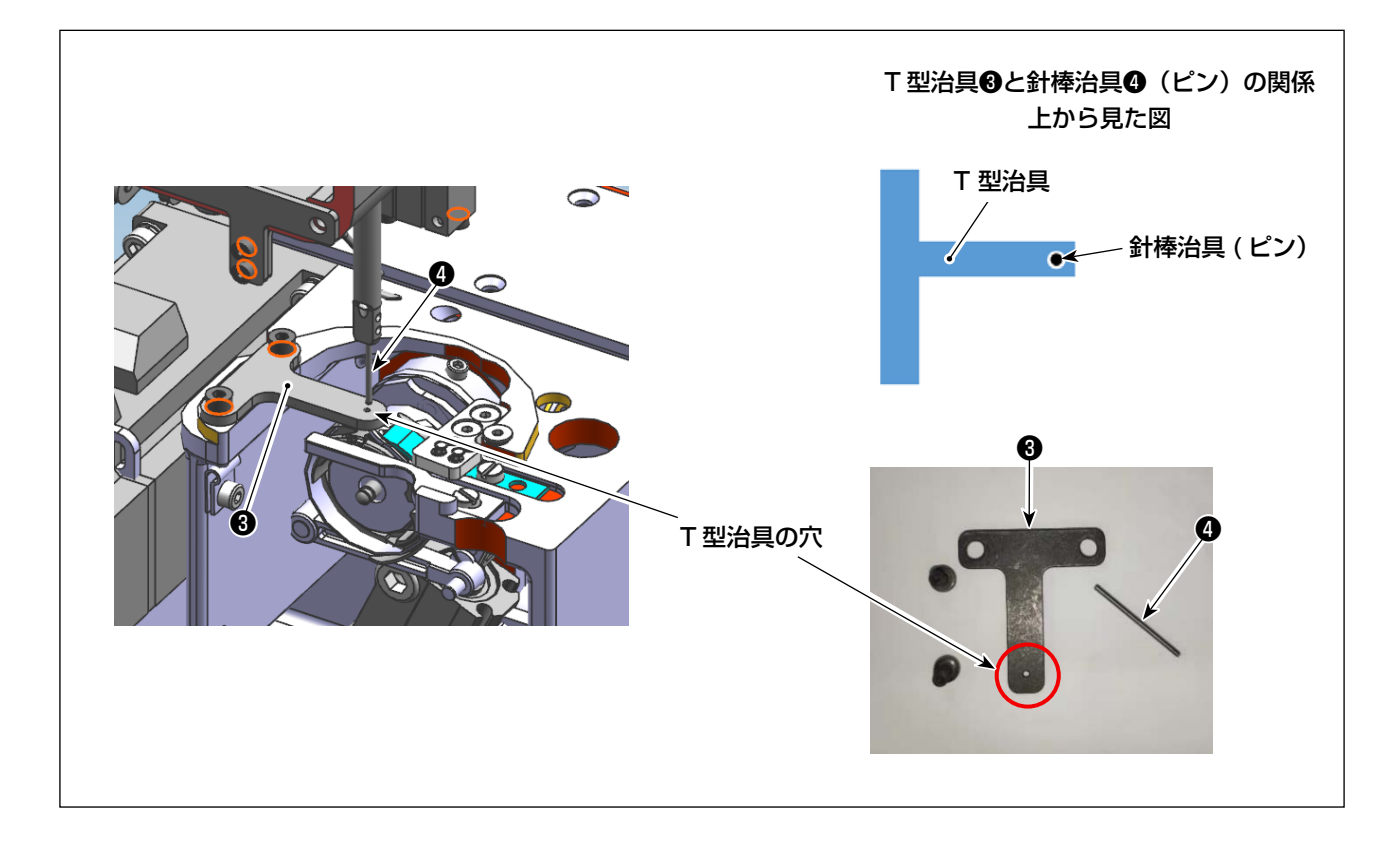

- 3) 釜軸台を 0°位置にリセットします。
- 4) 同心度調整治具を針板と針にそれぞれのねじで取り付けます。(T型治具に刻印が施された面を上にして置いてください)

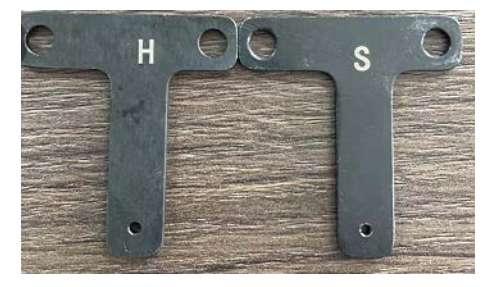

5) T型治具③を調整し針棒を下降させるとき、針棒治具はT型治具の穴に通してください。

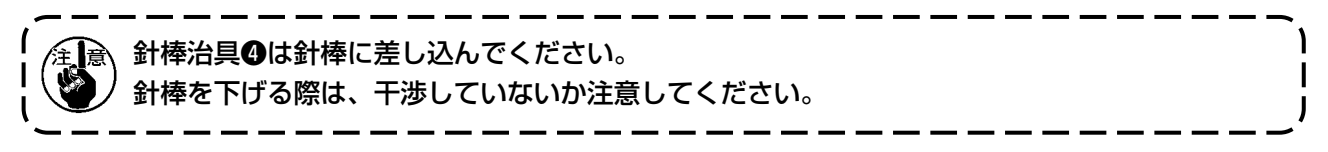

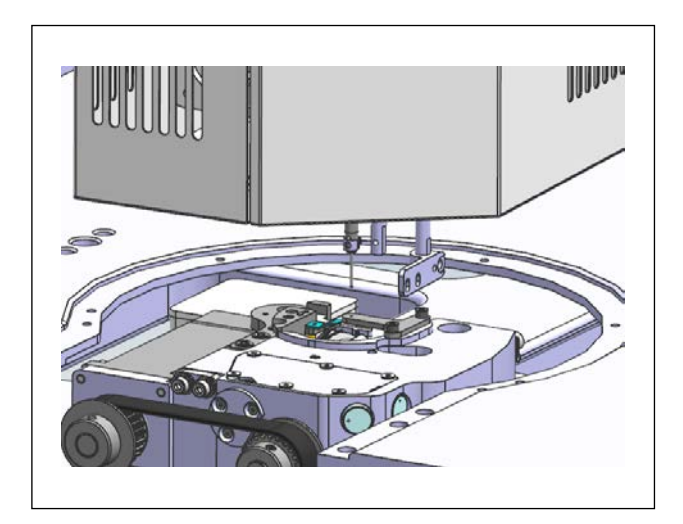

6) 針棒を上げ、釜軸台を180°の位置まで回転 させ、針棒をゆっくり下げ、針棒治具がT型 治具穴に入るか確認してください。 釜軸台0°基準(ピンがT型治具に入ってい る状態)に対して180°反対方向の確認をし ます。

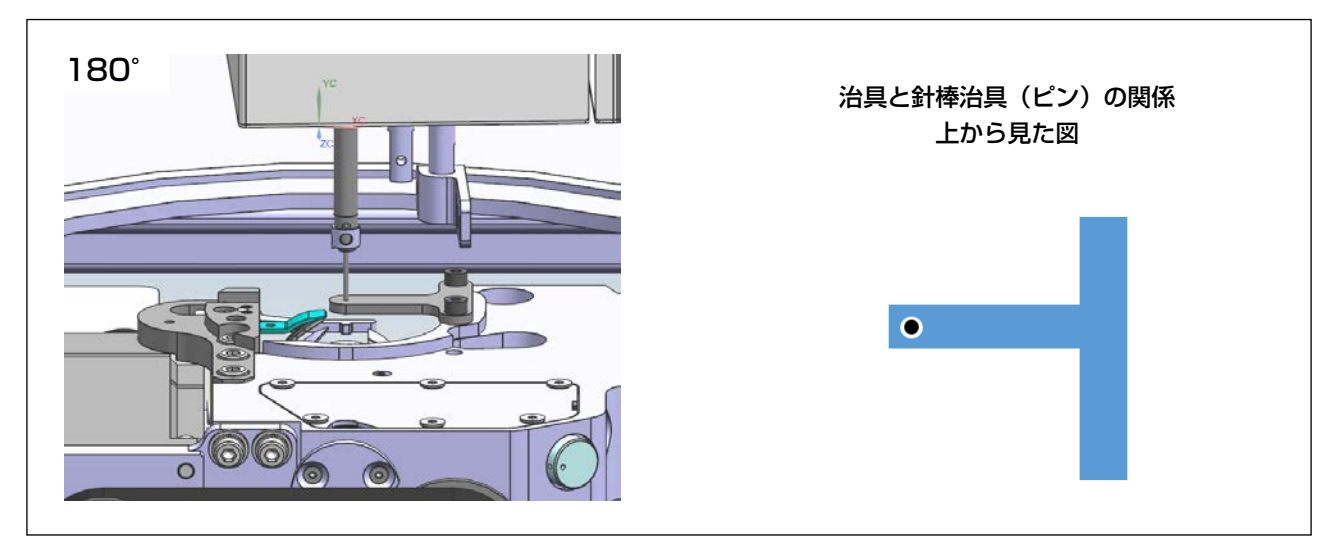

7) 完全に同じ針心の場合、調整は必要ありません。

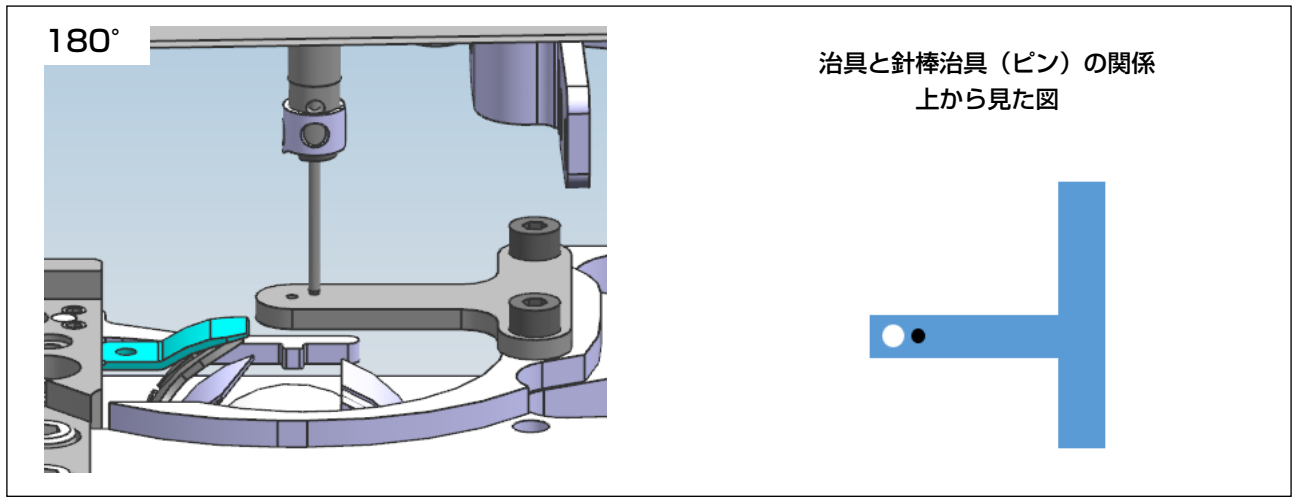

- 8) 入らない場合、調整の必要があります。どの方向にずれているか確認してください。
- X方向にずれている場合、X方向を調整する必要があります。
   (X方向:ミシンに向かって左右方向)

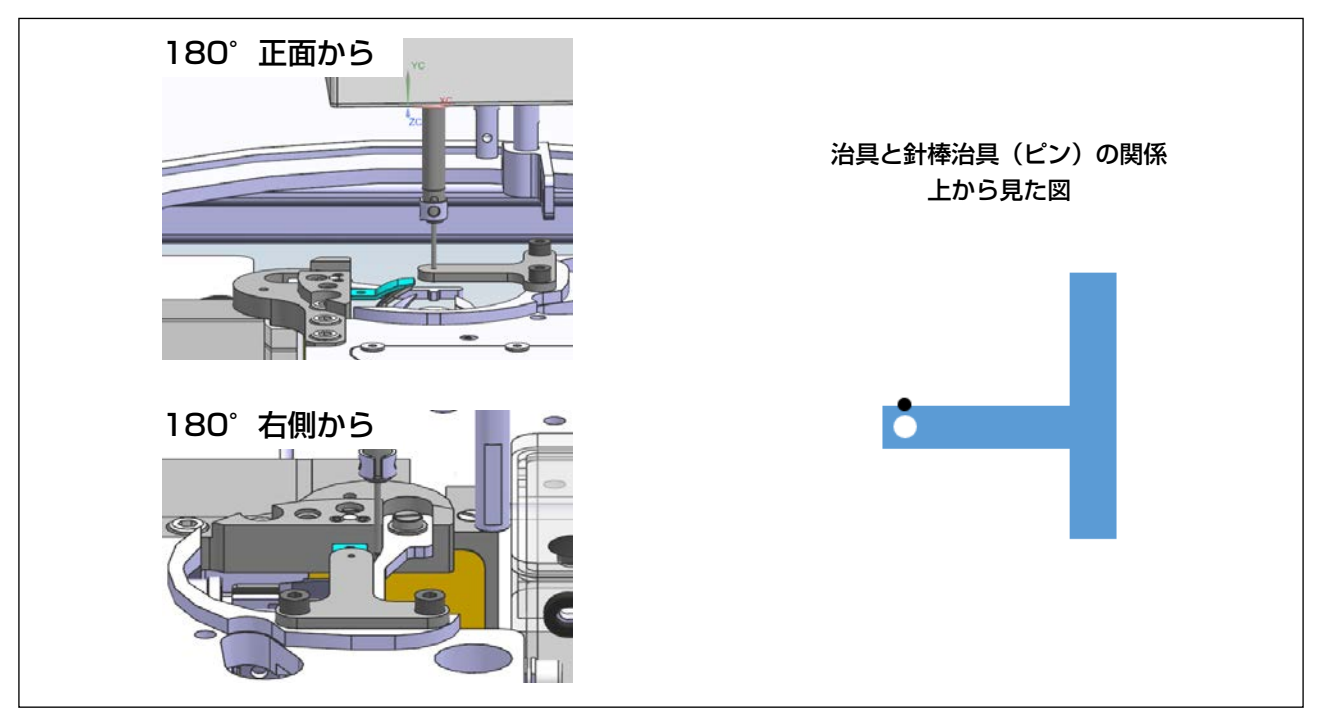

②Y方向にずれた場合、Y方向を調整する必要があります。(Y方向:ミシンに向かって前後方向)

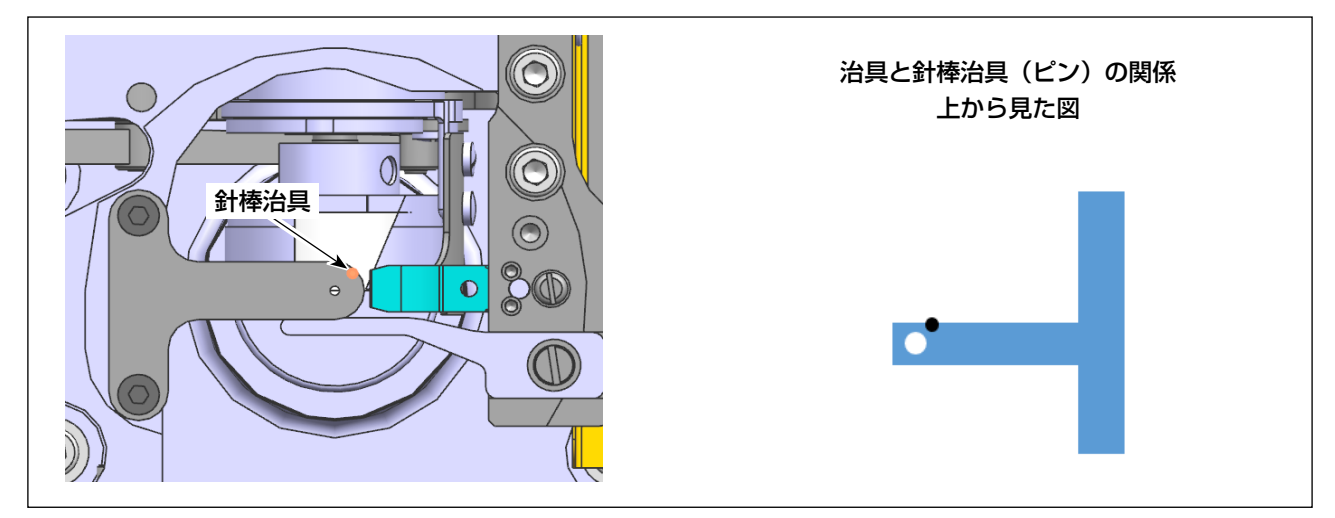

③X方向、Y方向いずれもずれている場合、X,Y方向とも調整する必要があります。 (Y方向:ミシンに向かって前後方向)

#### 2. 釜軸台位置の調整方法

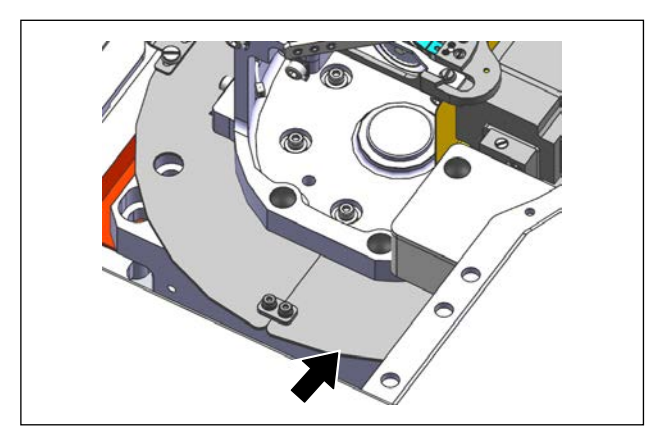

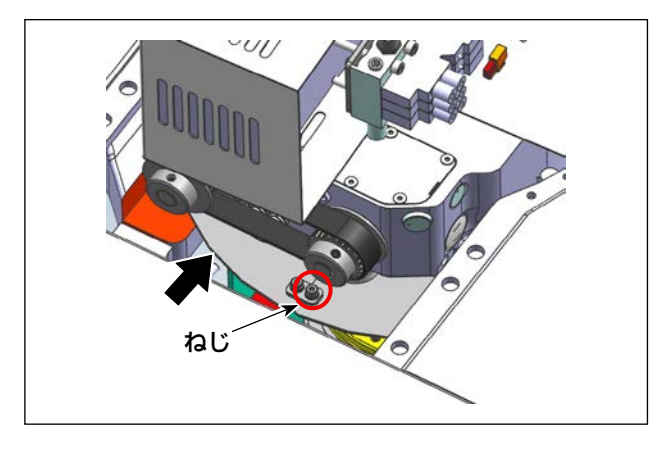

#### 2-1. 調整前準備

1) 正面左固定ねじを取り外します。(3 mm 六 角レンチ)

1)~3)の作業後、ミシン正面に向かって右側 板金を取り外します。

2) 釜軸台を 180°位置まで回転させ、右側固定 ねじを取り外します。(3 mm 六角レンチ)

 3) 釜軸台を 270°位置まで回転させ、固定ね じ 2 本を取り外し、板金を取り外します。(3 mm 六角レンチ)

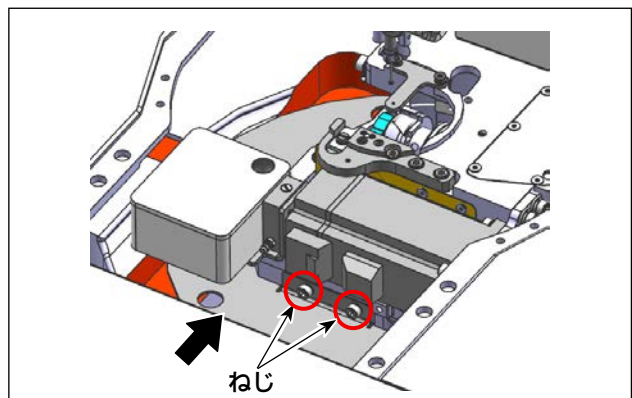

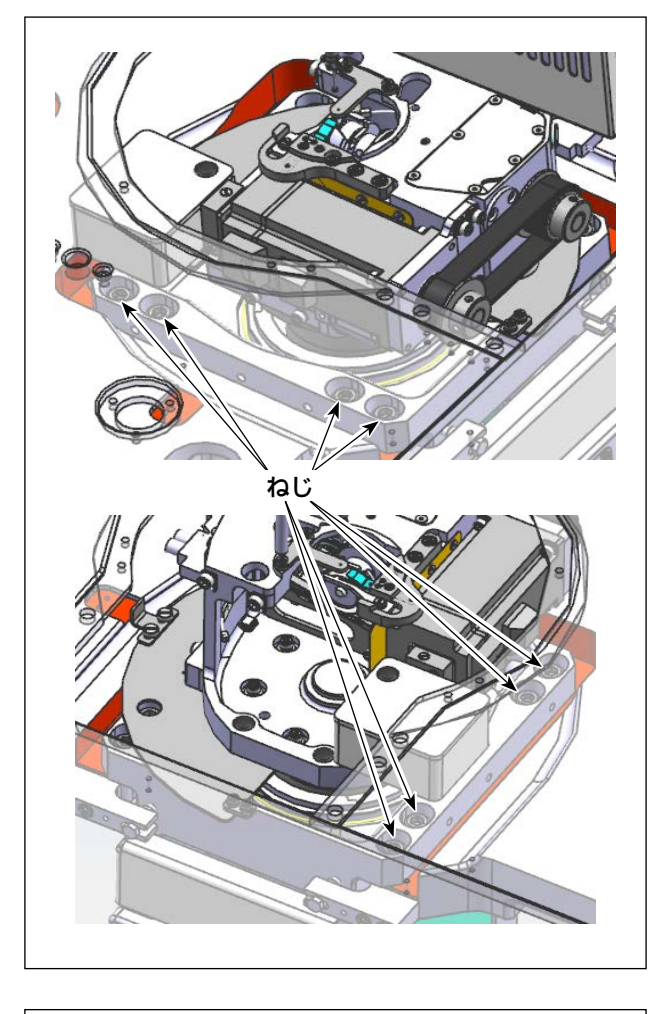

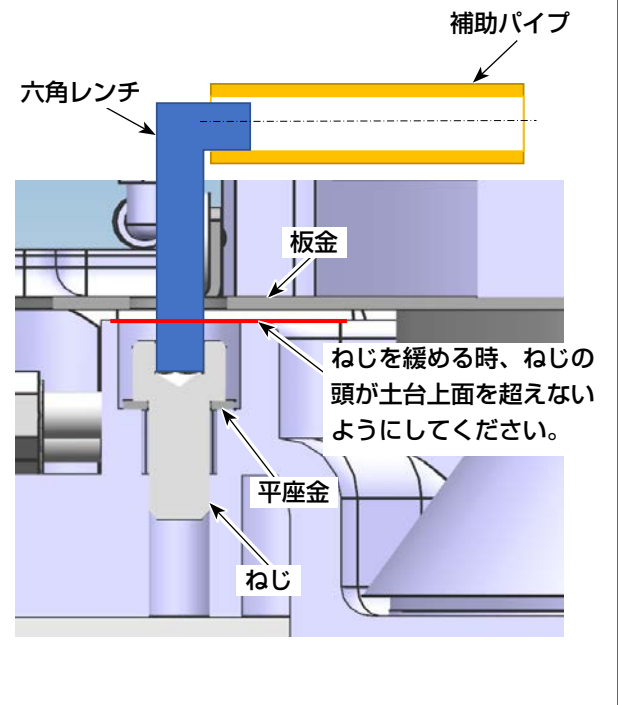

4) 釜軸台を固定している 8 本のねじを少し緩め ます。(8 mm 六角レンチ、補助パイプ)

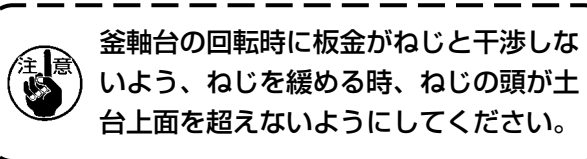

緩めやすいように補助パイプなど使用ください。

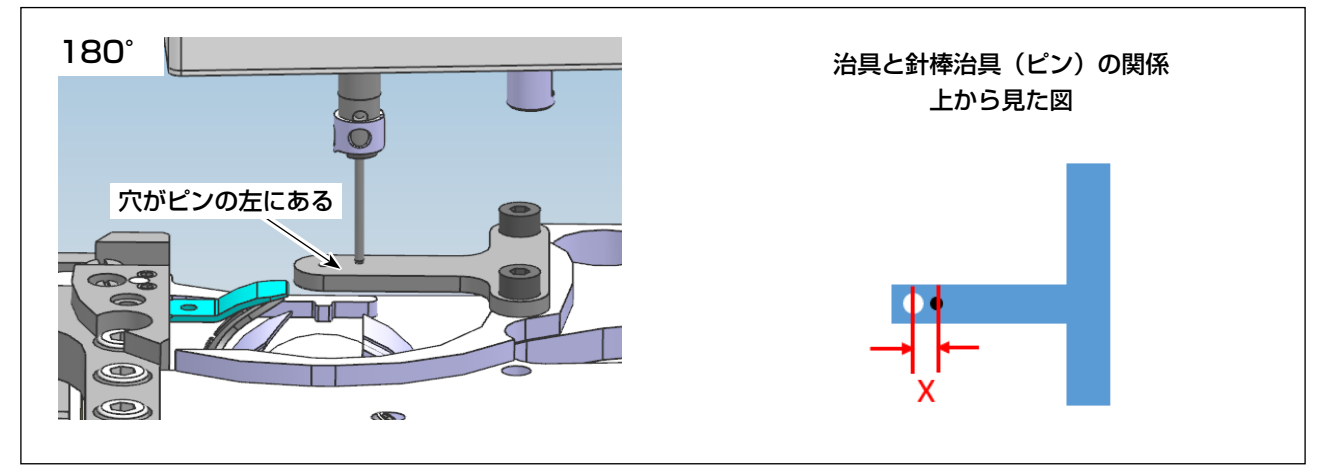

1) T型治具の穴がピンの左にある場合、釜軸台を右に調整する必要があります。

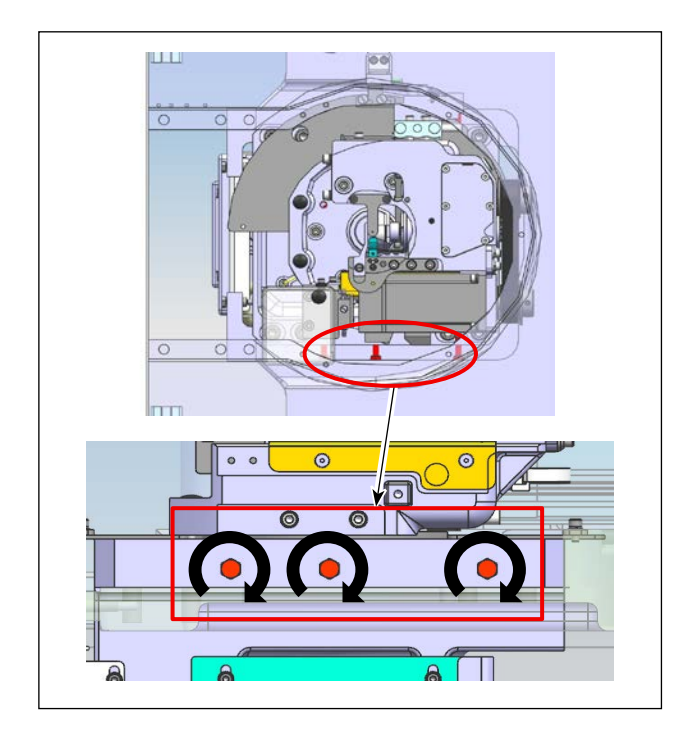

2) 釜軸台の左図のねじ (3 個) を締め込みます。
 X/2の距離を締め込みねじ頭とベース面と
 隙間をつくります。
 移動させたい方にねじとベース面との隙間を
 つくりその後反対側のねじ頭でベース土台を
 押し込み移動させます。

- 3) 釜軸台の左図のねじ(3個)を緩め込みます。
   X/2の距離を緩めねじ頭とベース面を突き
   当て、土台の位置を右へ押しだし移動させます。

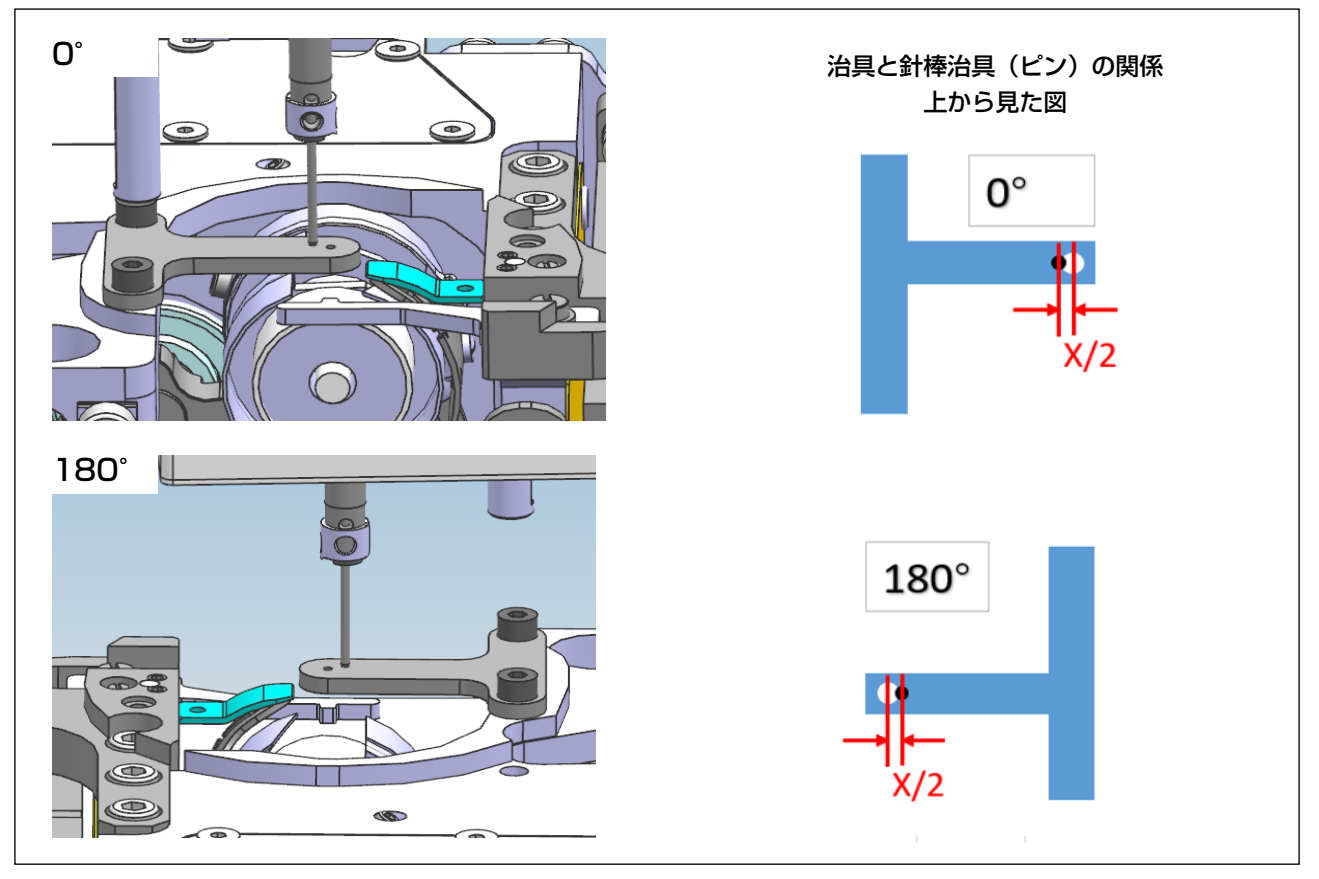

 4) 0°と180°位置の針棒治具とT型治具穴の相対位置を確認し、針棒治具とT型治具の穴位置の 距離が0°と180°の間隔が均等になるまで、2)~3)を繰り返しに調整してください。
 0°と180°のずれ量を同じにします。

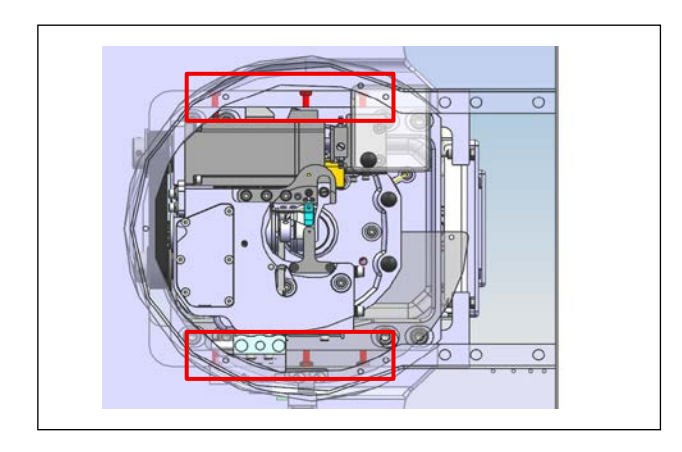

5) 間隔均等調整後、左右のねじ (6 個) をベース 面と軽く付きあてるようにねじ位置を調整し てください。

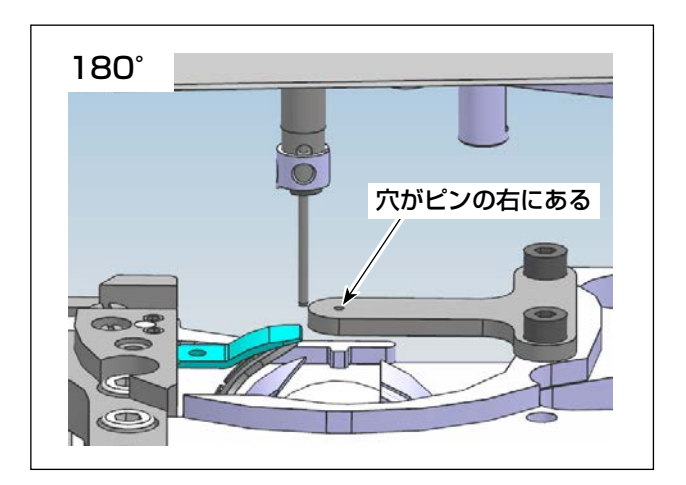

 6) T型治具の穴がピンの右にある場合、釜軸台 を左に調整する必要があります。 調整方法は上と同じで、方向は逆となります。

#### 2-3. Y 方向調整(右画角)

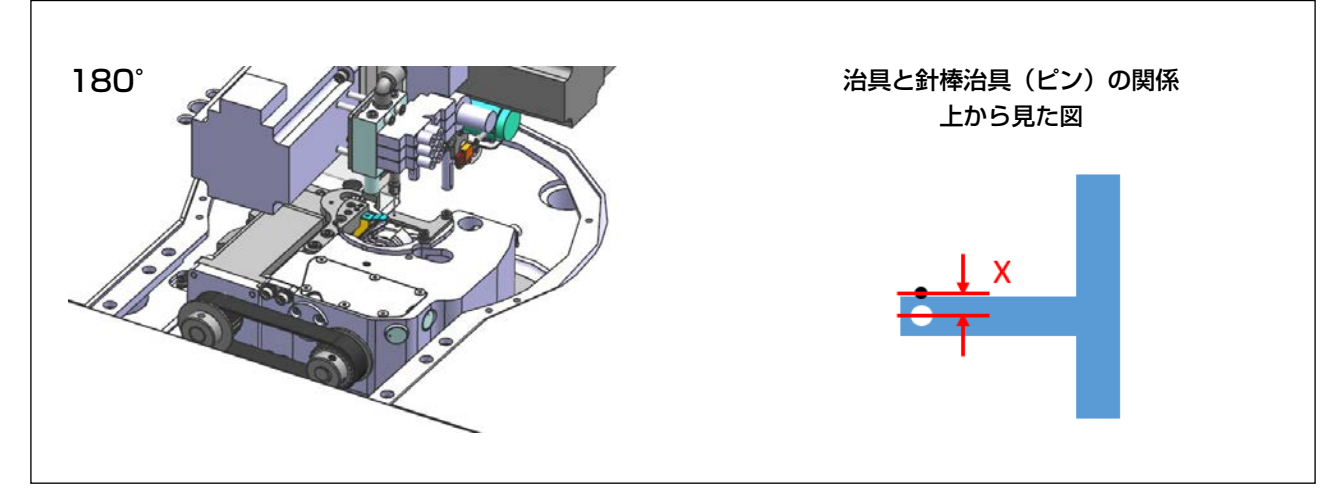

1) T型治具の穴がピンの前側にある場合、釜軸台を後ろ側に調整する必要があります。

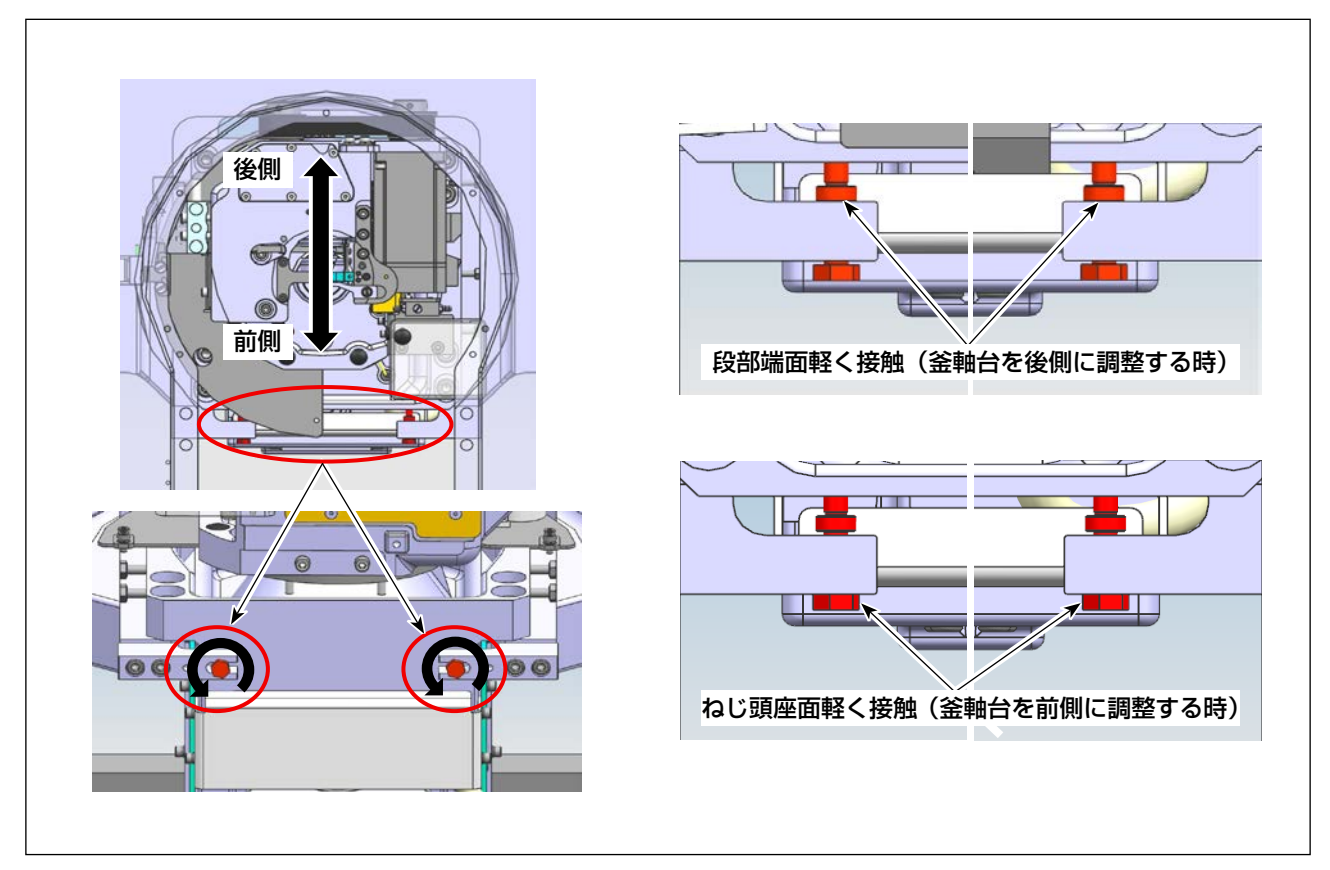

2) 調整ねじ (2 個) を緩めて、段部の端面が固定ブロックと軽く接触します。 接触後、調整ねじ (2 個) を反時計方向へ回して、釜軸台を X/2 まで後ろ側に移動させます。

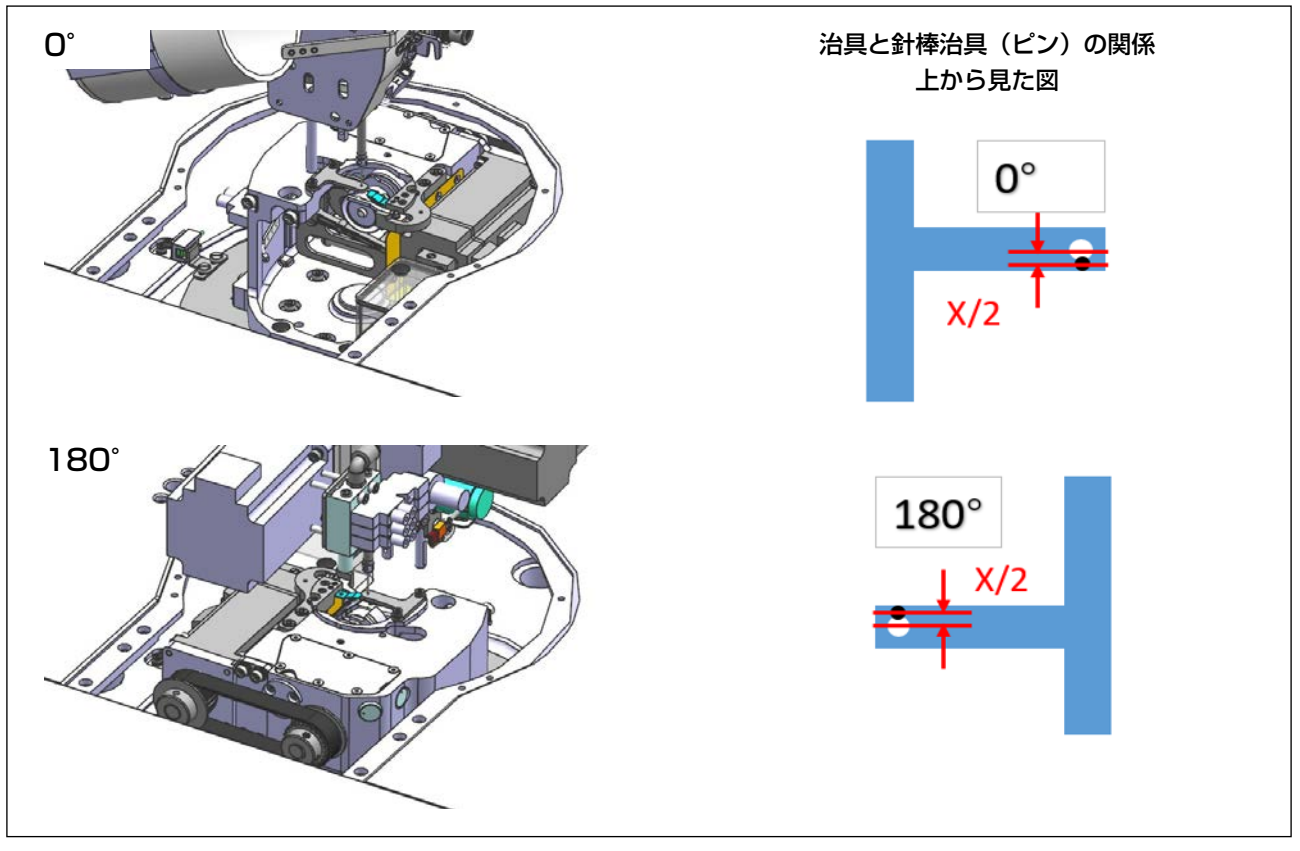

3) 0°と180°位置の針棒治具とT型治具穴の相対位置を確認し、針棒治具とT型治具の穴位置の 距離が0°と180°の間隔が均等になるまで、2)を繰り返し調整してください。 釜軸台の位置が過調整の場合、ねじ頭座面をブロックと軽く接触し、2)の反対方向へ調整してく ださい。

0°と180°のずれ量を同じにします。

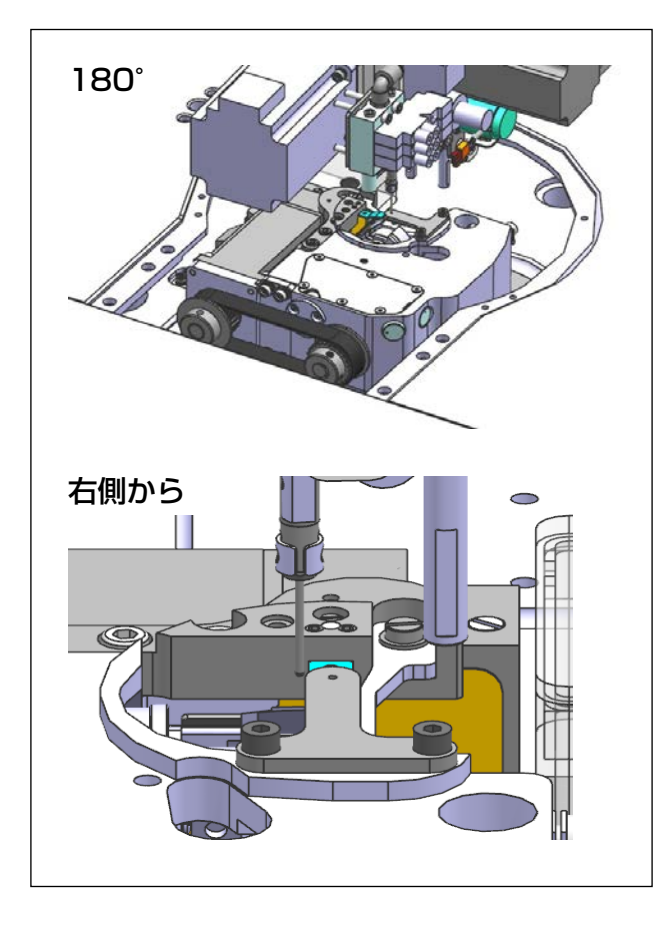

4) 針棒治具が前側にずれている場合、釜軸台を 前側に調整する必要があります。 調整方法は上と同じで、方向は逆となります。

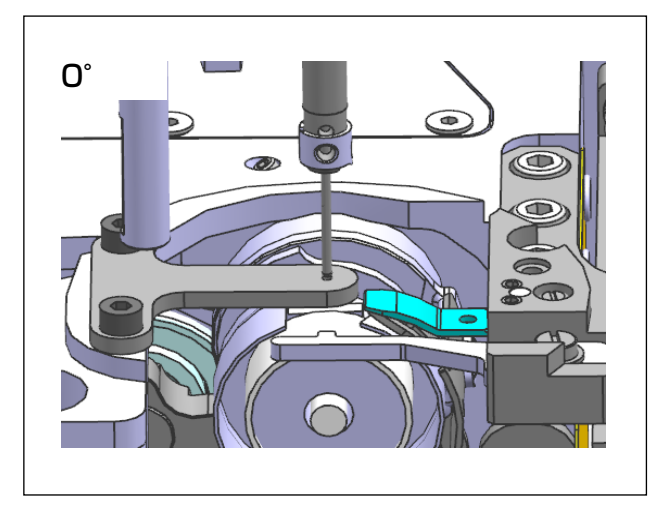

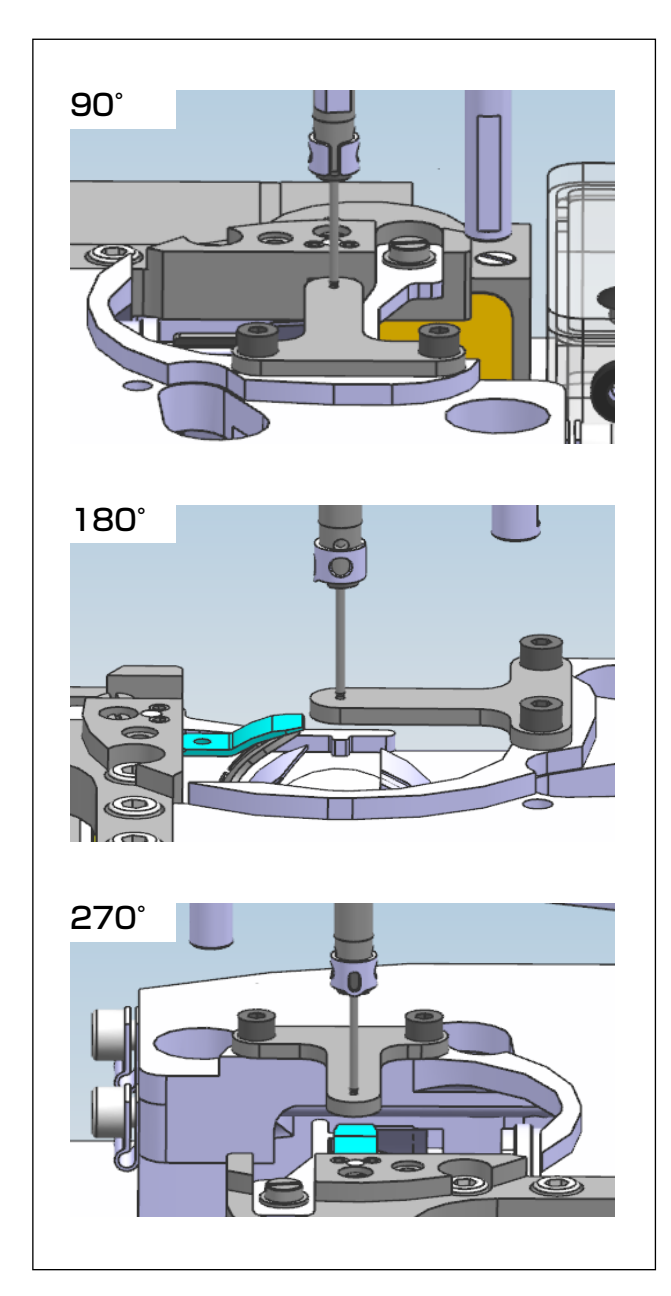

#### 2-4. 調整後の確認及び組立

X,Y 方向の調整が完了したら、0°位置に戻し、針棒治具がT型治具の穴を貫通できるようにT型治具の調整を再確認します。

2) 90°位置、180°位置、270°位置に回転 して針棒治具が T型治具の穴に入るどうかを 確認します。 穴に入らない場合は、X 方向または Y 方向を 再調整してください。

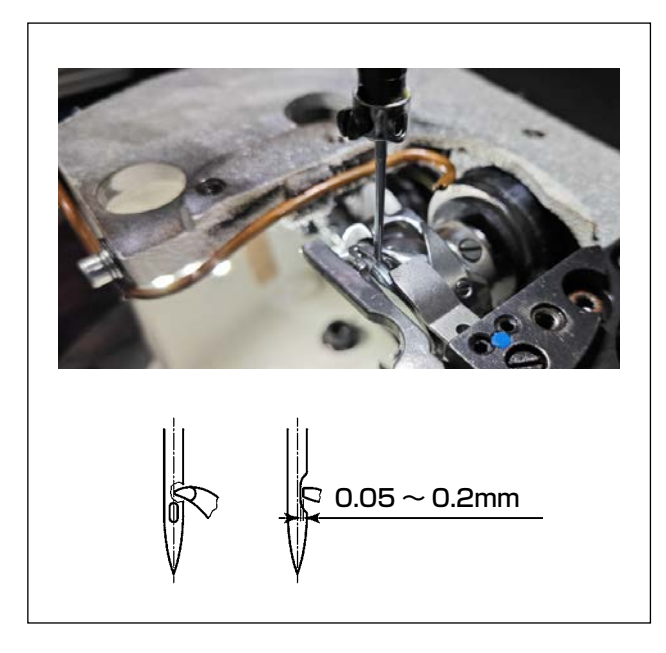

3) 治具で4方向心出し問題がない場合、最後に針棒治具及びT型治具を取り外し、針を取り付け、4方向で針と釜先の隙間が0.05~0.2mm以内かを確認します。 隙間がすべて仕様内であれば、心出し調整のK。

また調整後に釜と針の隙間も全方向で規格内 でない場合は、心出しまたは釜合わせを再調 整する必要があります。

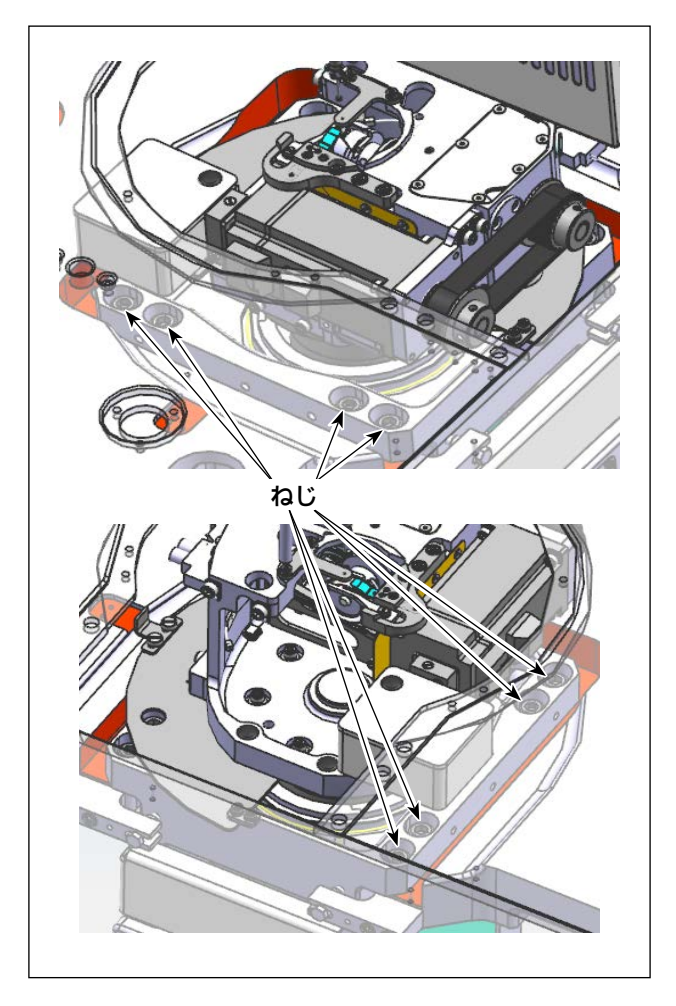

 4) 釜軸台止めねじ(8個)を仮締めして、針と釜 先の四つ方向の隙間を再確認します。
 隙間がすべて規格内であれば、止めねじ(8個)
 を締め付けます。
 不具合の場合は再調整してください。

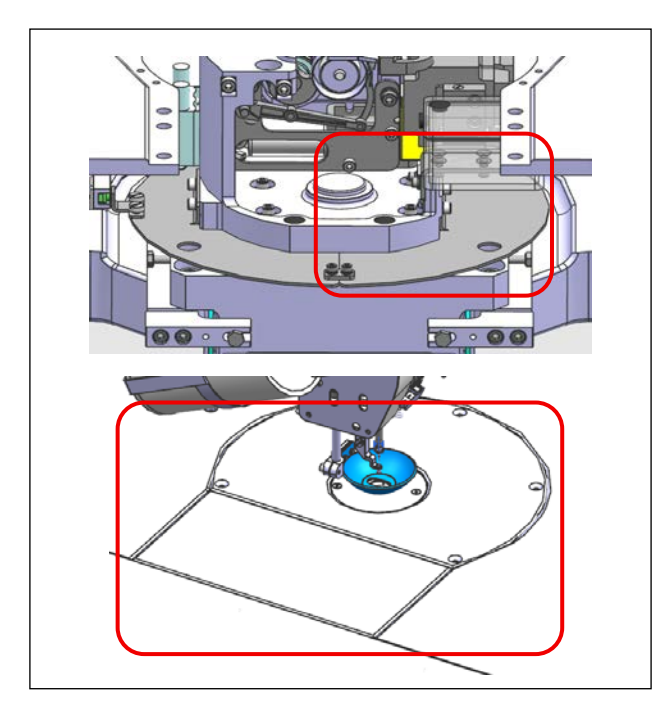

5) 最後に取り外した板金、針板、樹脂カバー及 び押さえなどの部品を取り付けます。

【針心出しのイメージ図】

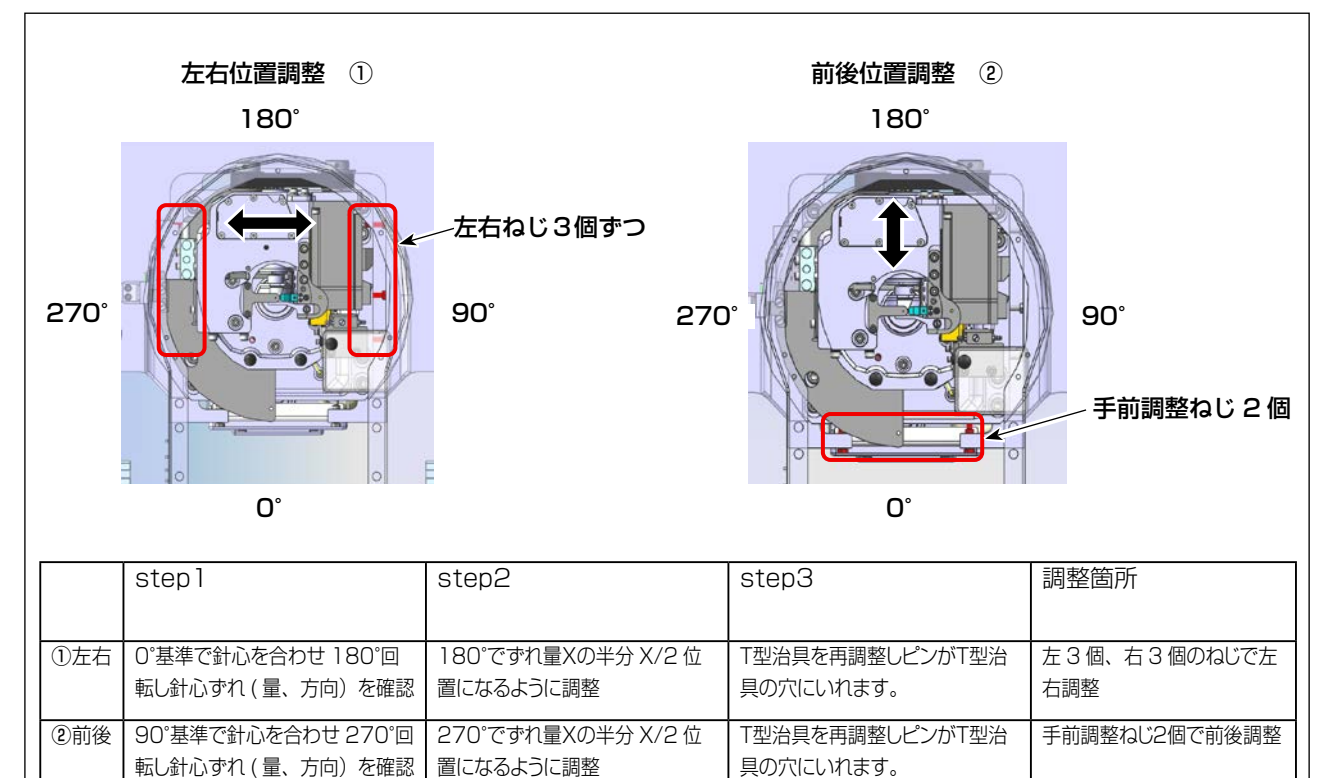

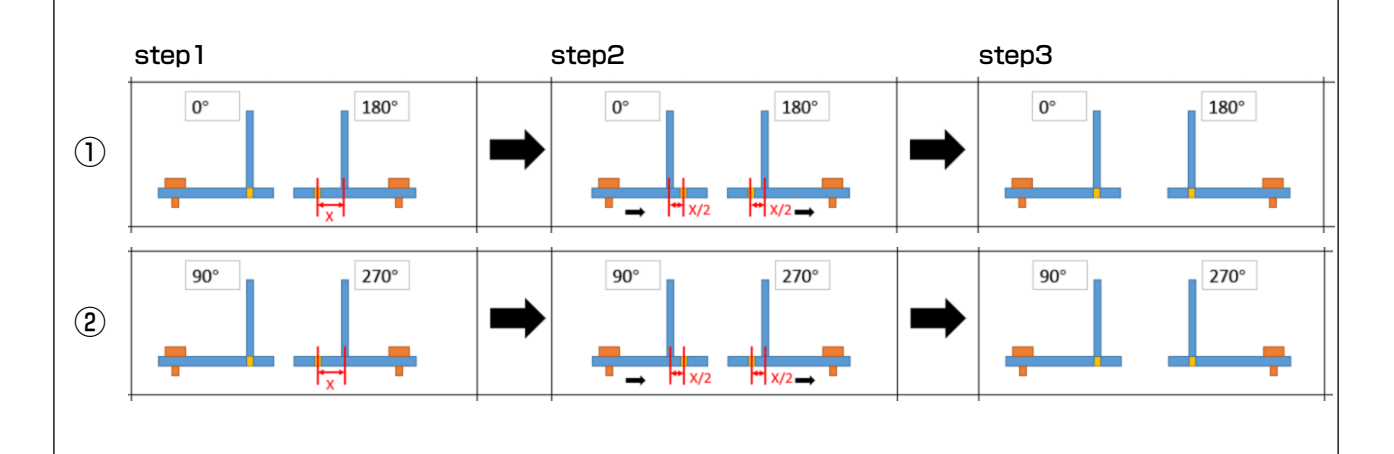

### 3-2. 糸巻き装置の取り付け

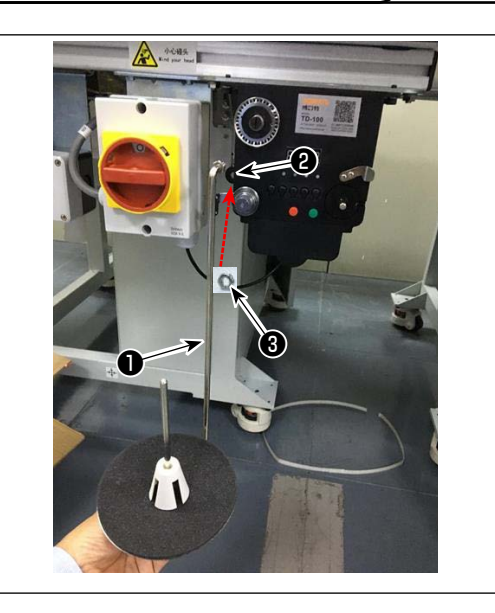

3-3. 糸巻き装置の使い方

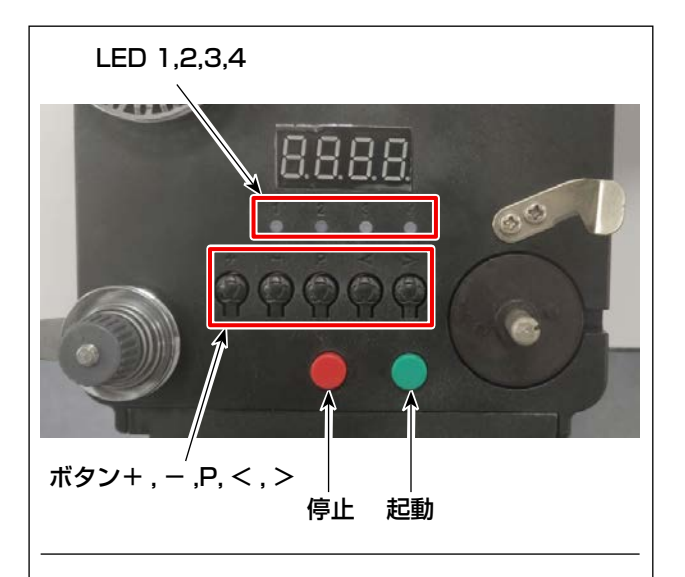

4. 糸の回路

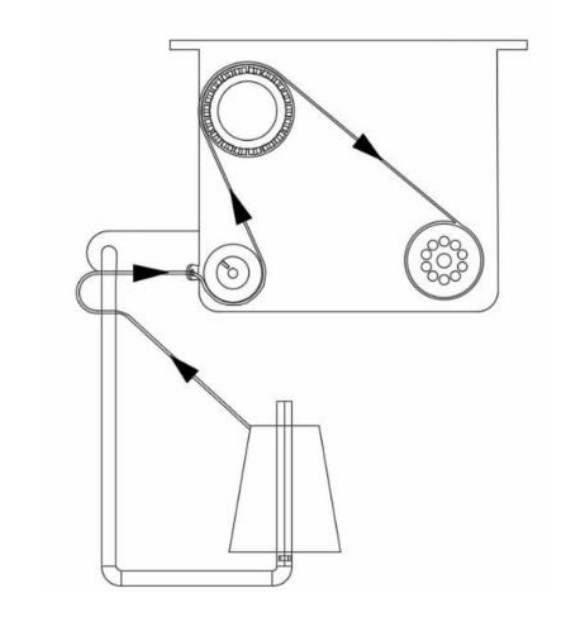

1) 糸巻皿取付棒●を糸巻き装置の穴2に差し込み、ナット3で固定します。

- 1. 各ボタンの説明
- 赤色ボタン:非常停止。このボタンを2秒間 長押しするとリセットされます。
- 2) 緑色ボタン: スタート
- 3)「P」キー:機能キー。「P」キーを2秒間長 押しすると、パラメータ設定に入ります。設 定終了後、このキーを再度2秒間長押しする と、パラメータが保存されます。
- 4) [+] キー: 0~9までの数字
- 5) 「-」キー:9~0までの数字
- 6)「<」キー: 左に回す
- 7) 「>」キー:右に回す

#### 2. 表示灯(インジケーターライト)

- 1) パラメータ表示灯
- 2) 生産不良表示灯
- 3) 停止表示灯
- 4) 作業表示灯

#### 3. パラメータ設定

「P」キーを2秒間長押しして、パラメータ設定 インターフェースに入ります。

A: 糸長さ設定値: 0~99.9m(F設定時PO時) 0~999m(F設定時P1時)

D: モーター速度:F1(高速)、F2(中速)、F3(低速) F: 糸長さ範囲切り替え: PO(0~99.9m) P1(0~999m)

## 3-4. 機械設置に関する注意事項

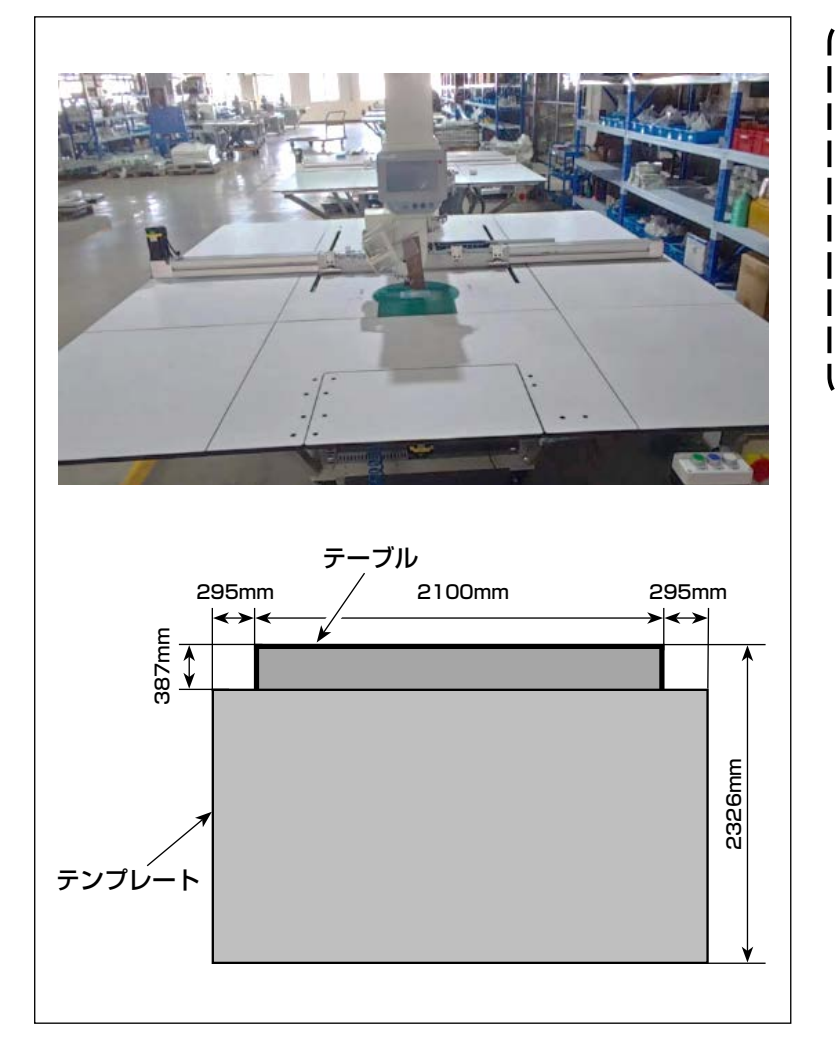

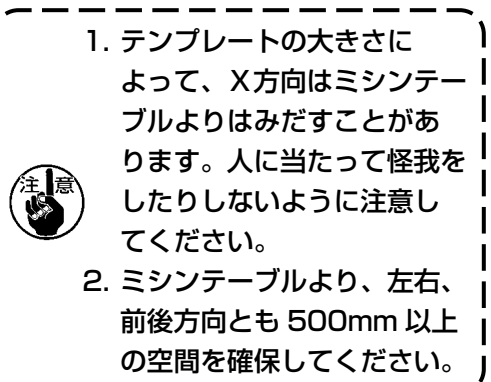

## 4. ミシンの準備

## 4-1. シリンダー引き上げ板の取り外し方、取り付け方

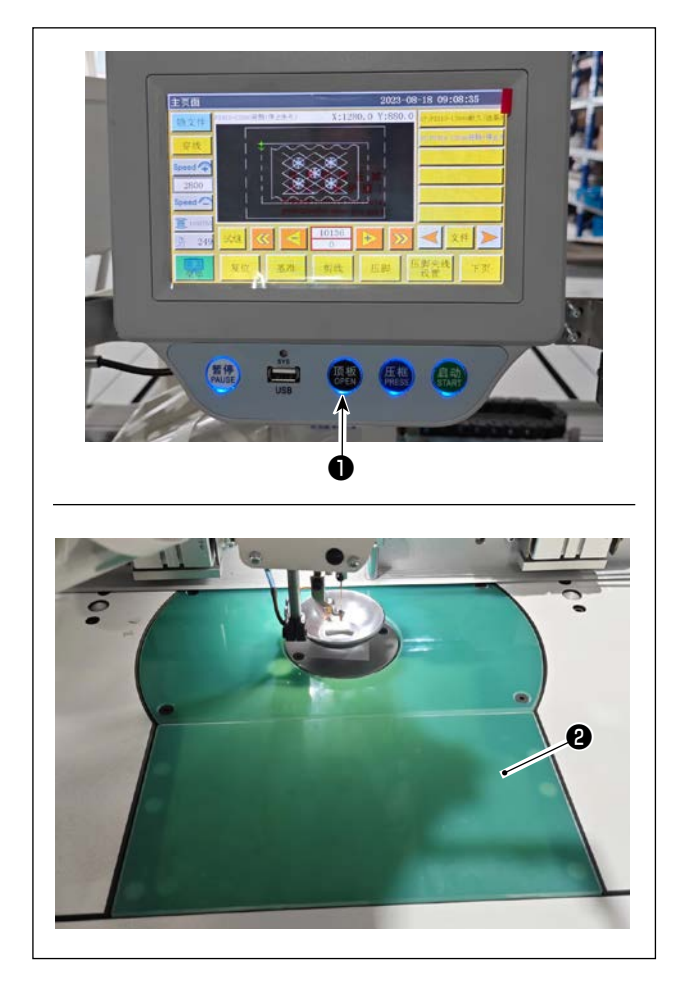

ミシンの電源が入っている状態で、スイッチ
 ●を押します。

- 2)シリンダー引き上げ板❷が上に外れるので、
   取り外します。(シリンダーが押し上げ動作をします)
- 3)シリンダー引き上げ板
   スイッチ●を押して装着します。(シリンダーが下がり、装着できる状態となって磁石により固定されます)

不意の起動による事故を防ぐため、電源を切ってから行ってください。

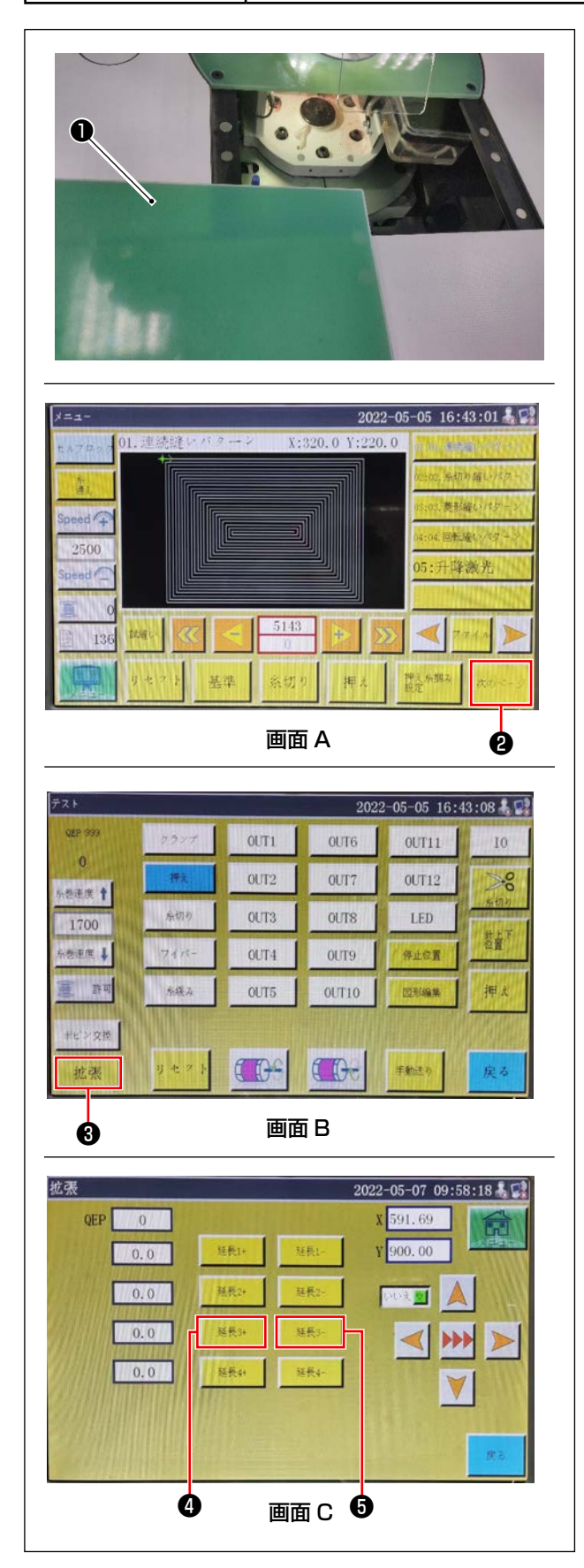

1)シリンダー引き上げ板●を外します。

2) スタート画面 A で②を押して、画面 B を表示します。
 次に、③を押して画面 C を表示します。画面
 C で④と⑤を押してベッドを回転させ、オイルタンク⑤の注油ゴム⑦をベッドの外部へ移動させます。
 または電源を OFF にし、釜軸土台を回転させてください。
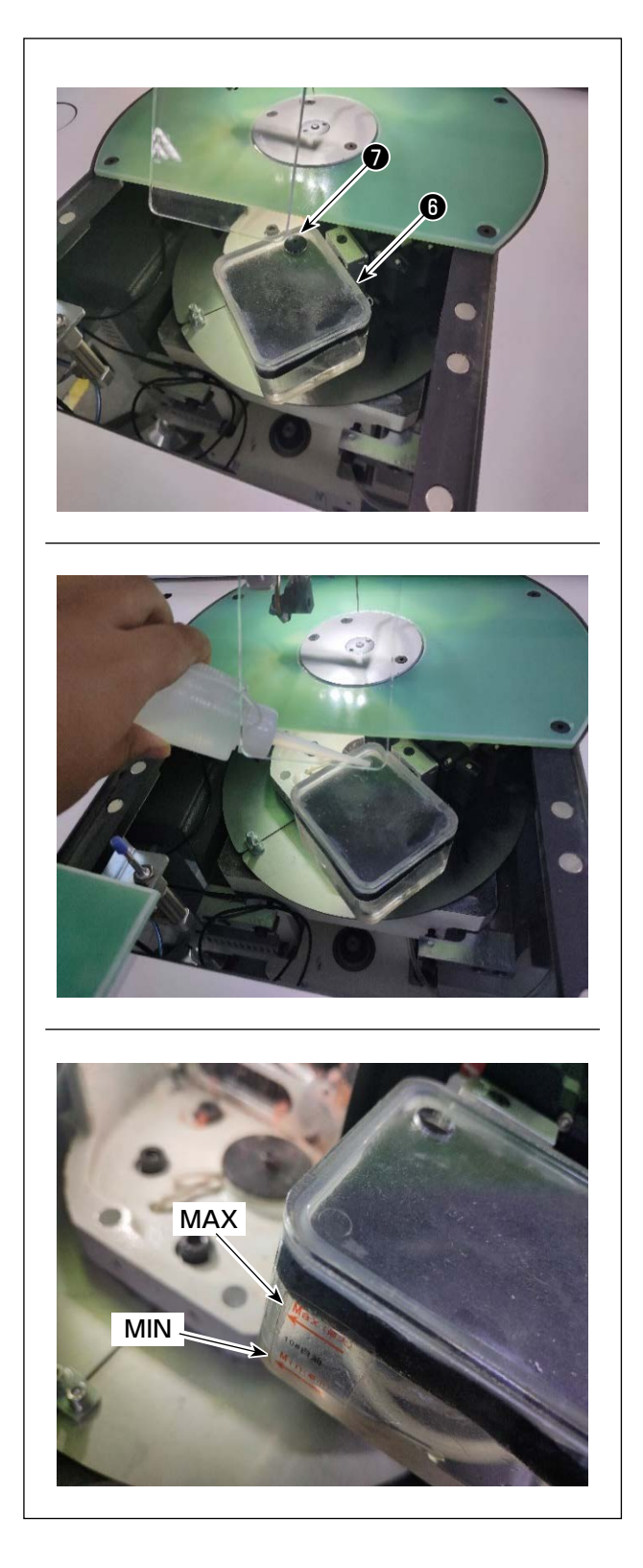

 注油ゴム●を外します。付属の油(もしくは指 定の油)を注油します。

4) オイルタンクの Min 表示~ Max 表示の間が適 正油量となります。

| (4-3. 針の取り付け方) |                                                                                                    |
|----------------|----------------------------------------------------------------------------------------------------|
|                | <b>、電源を切ってから行ってください。</b>                                                                                                    |
| <image/>       | <ul> <li>1) ねじ●を緩めて針を取り外します。</li> <li>必ず針の溝●を回転釜の剣先●の方に向<br/>けてください。<br/>ポリエステルフィラメント糸使用時、ワ<br/>イパで糸を払いずらい場合がありますの<br/>でその場合は針を若干斜め(15°以下)<br/>に反時計方向に回してください。<br/>針を回転させた際は釜合わせ(針と釜の<br/>隙間)を再度確認してください。</li> <li>2) ねじ●を締めます。</li> <li>2) ねじ●を締めます。</li> <li>2) ねじ●を締めます:</li> <li>1. 目飛び<br/>2. 糸のほつれ<br/>3. 釜剣先の破損<br/>4. 針の破損</li> </ul> |

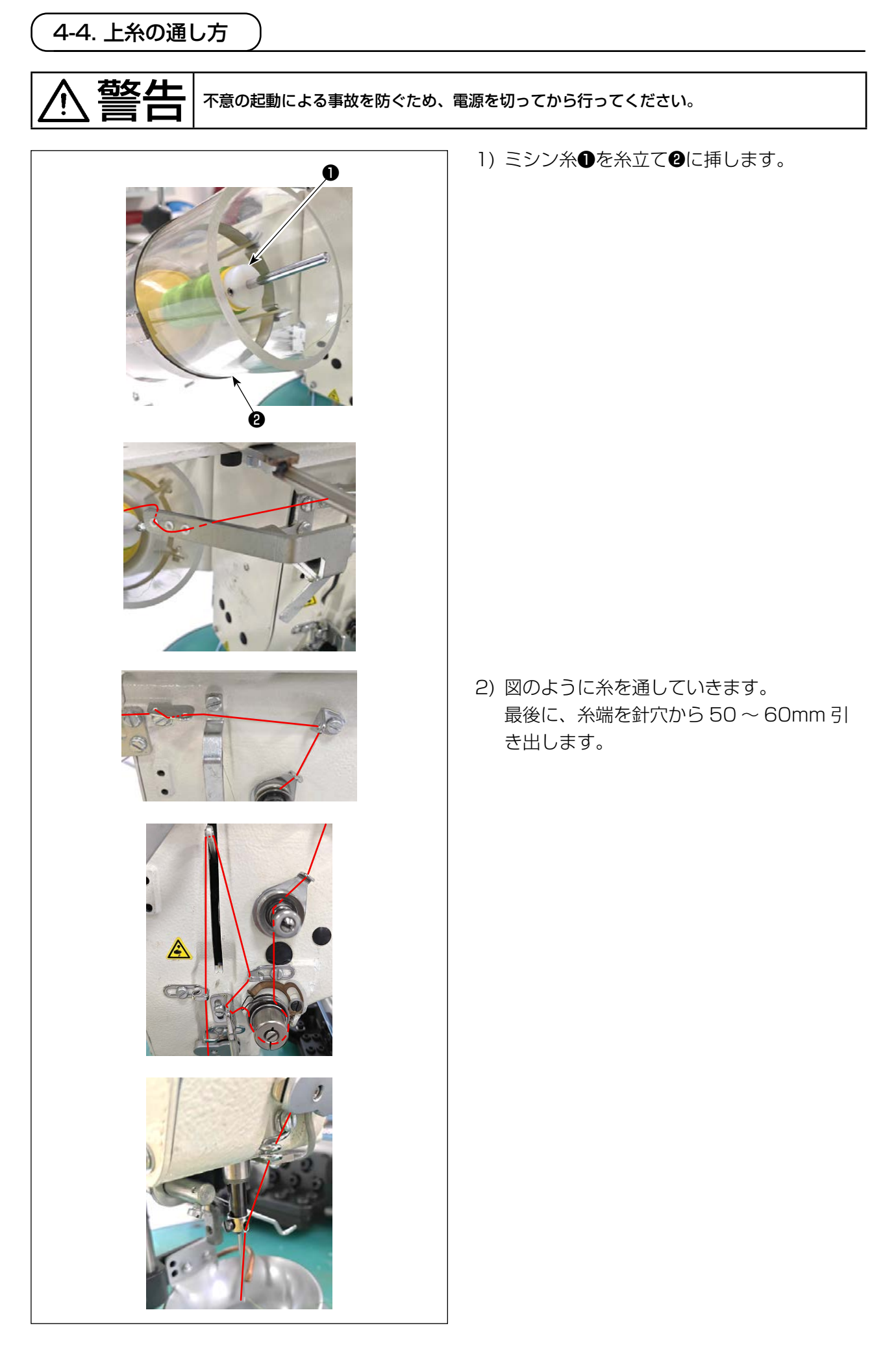

苞女仕

不意の起動による事故を防ぐため、電源を切ってから行ってください。

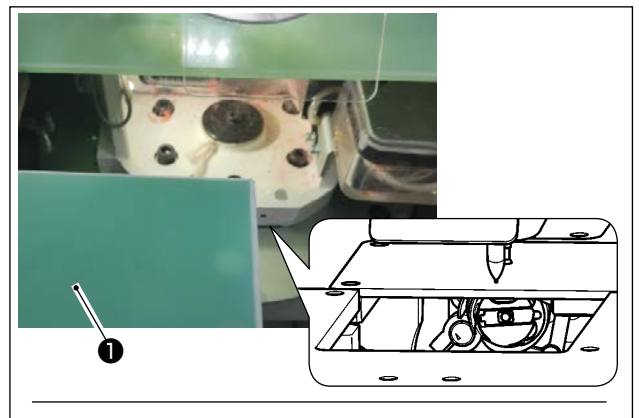

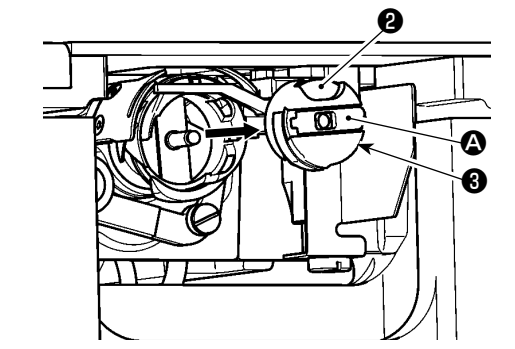

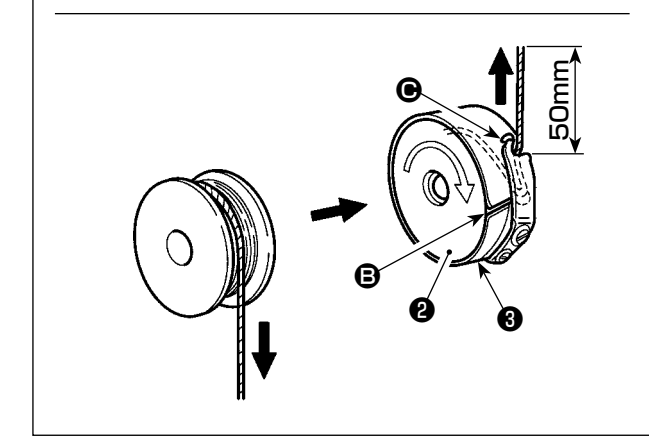

- (1) ボビンケースの取り外し
- カバー●を開くと、ボビン交換ができるよう になります。
- 2) ボビンケース③のつまみ △ を起こし、ボビン ケース⑤およびボビン②を取り出します。

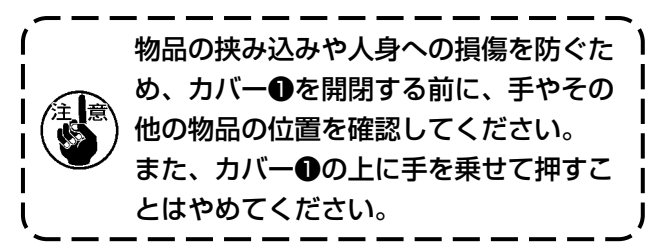

#### (2) ボビンの取り付け

- 1) 図の方向に、ボビン2をボビンケース3に入れます。
- 2) 糸をボビンケース③の糸通し口 ⑤ に通し、そのまま糸を引くと、糸調子ばねの下を通り糸
   □ ⑥ に引き出されます。
- 3) 糸口 から 50mm 引き出します。

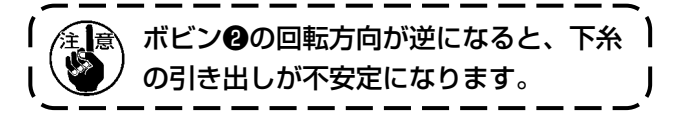

- (3) ボビンケースの取り付け
- セットする場合には、つまみ を倒した状態 で釜に入れ、カチッと音がするまで差し込み ます。
- 2) カバー●を閉じます。

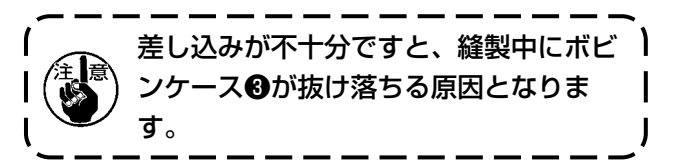

## 4-6. 糸調子の合わせ方

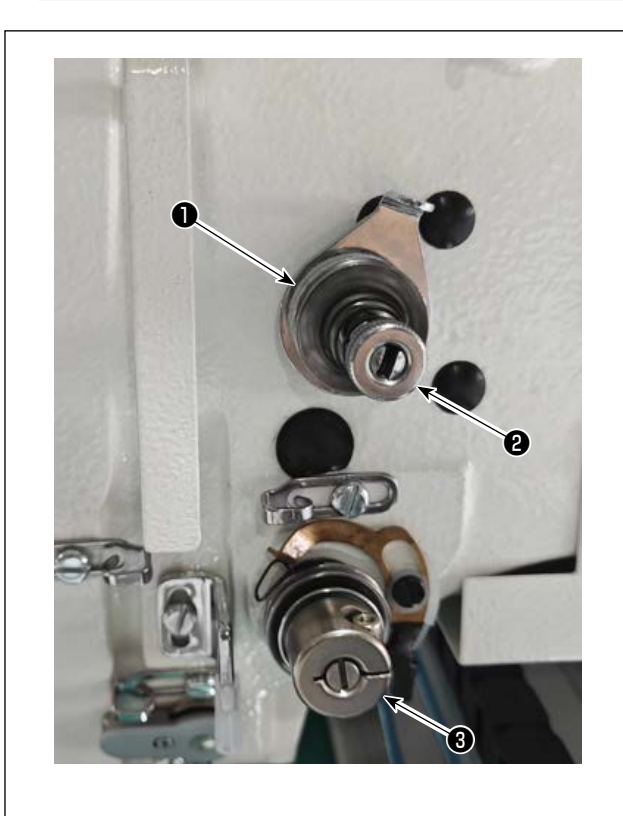

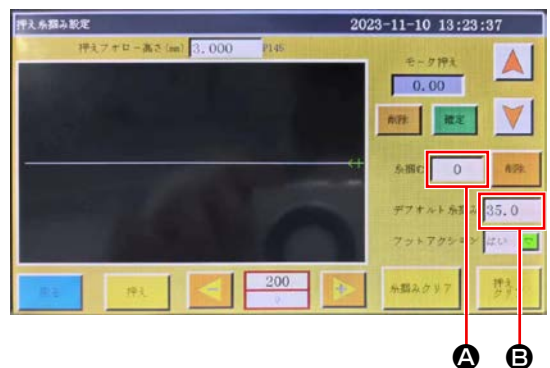

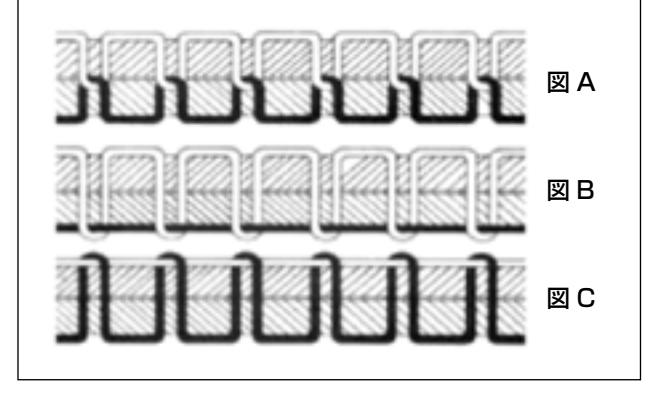

#### (1) 上糸張力の調整

#### 第一糸調子器❶

アクティブテンション③の糸調子皿を緩めた とき、糸切りを制御できる位のわずかな張力 が残らなければなりません。残余張力は糸調 子器①によって発生します。糸調子器のナッ ト②を調整し、自動糸切り後に針から出る糸 端の長さを決めることができます。 ナット②を時計回り(+)に回すと、針から 出る糸端が短くなります。 ナット②を反時計回り(-)に回すと、針から 出る糸端が長くなります。

#### アクティブテンション

アクティブテンション③の張力(針から出る 糸の張力)はできるだけ低く設定し、糸が生 地の中央で交わるようにします(図 A)。薄物 を縫うときに張力が強すぎると、生地にしわ がよったり糸が切れたりします。

#### ▲と■を変えることで張力を調整します。

調整範囲は0~100、数値が大きいほど、張力 が高くなります。

[▲と ■の適用範囲]

✿ の張力設定は、パターンデータ中に保存します。 パターンデータを切り替えれば、設定値が自動で 変わります。

③の張力設定は、全てパターンに適用されますが、 パターンデータ中には保存されません。そのため、 パターンデータを切り替えても設定は変わりません。

アクティブテンション③の詳しい使用方法は次の ページを参考してください。

- 図 A: 糸が正確に生地の中央で交わっている
- 図 B: 針から出る糸の張力が弱すぎる、もしくは 下糸の張力が強すぎる
- 図 C: 針から出る糸の張力が強すぎる、もしくは 下糸の張力が弱すぎる

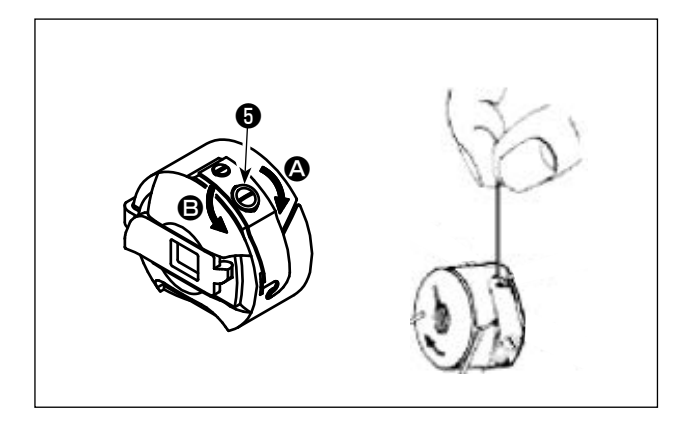

- (2) 下糸張力の調整
- 1) 糸調子ねじ⑤を右 & の方向に回すと、下糸張 力は強くなり、左 ⑤ の方向に回すと弱くなり ます。

推奨値:25 g程度

ボビンケースを図のようにすると、自重によ りゆっくりと下がります。

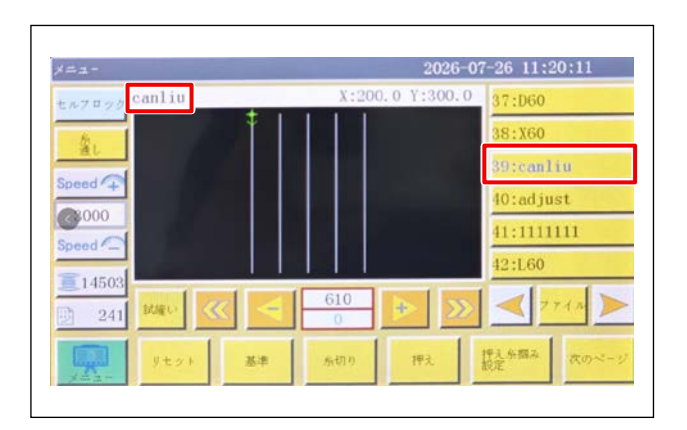

- (3) アクティブテンションの調整方法1. AT 張力の設定方法
- 1) 張力設定するパターンを選択します。

2) 押え・テンションの設定ボタン 🛆 を押します。

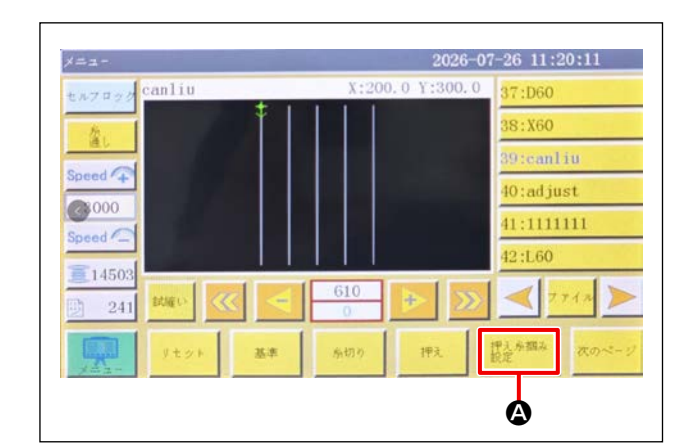

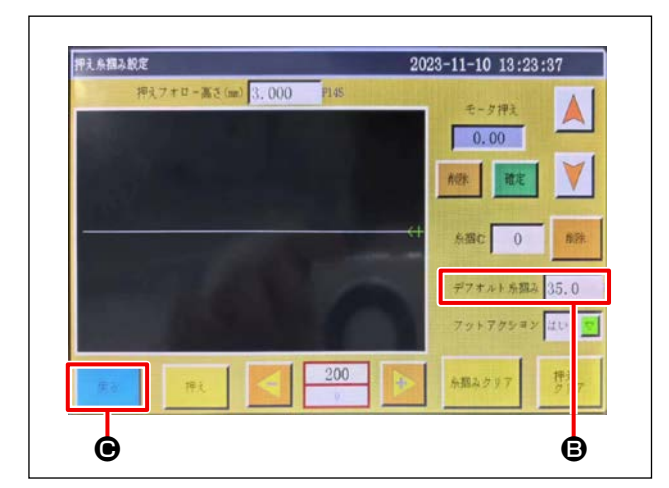

- デフォルト糸つかみ 
   を押すと糸つかみ張力 設定が出来るので任意の設定値を入力し試縫 いをします。
   縫い目を見て適切な糸つかみ張力設定値を確 認します。
- (4) 戻りボタン を押してメイン画面に戻ります。

| ×==-       |          |    |          | 2026       | -07-26 11:20:11 |
|------------|----------|----|----------|------------|-----------------|
| セルフロック     | canliu   |    | X:20     | 0.0 Y:300. | 0 37:D60        |
| <i>b</i> . |          | 1  |          |            | 38:X60          |
| al         |          |    |          |            | 39:canliu       |
| Speed +    |          |    |          |            | 40:adjust       |
| Speed      |          |    |          |            | 41:111111       |
|            |          |    |          |            | 42:L60          |
| 241        | itieto 🔇 |    | 610<br>0 | ▶ >        | 2744 >          |
|            | ytyk.    | 基準 | 糸切り      | 押え         | 押入糸掘み<br>設定     |
|            | •        |    |          |            |                 |

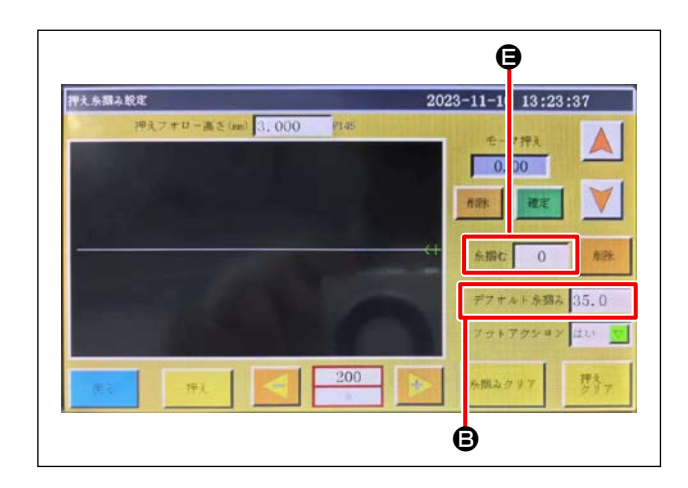

5) メイン画面でリセットボタン **①** を押し、原点 復帰させます。

 6) 手順2)と同様に押さえ、糸つかみ張力の設定 画面に入り、手順3)で確認した糸つかみ張力 設定値を糸つかみ (こ入力します。 デフォルト糸つかみ (こ入力します。)

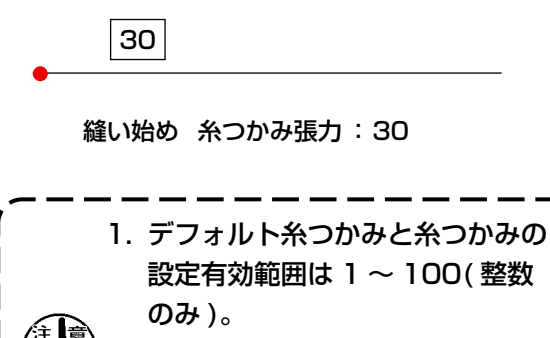

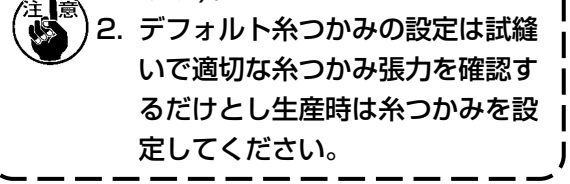

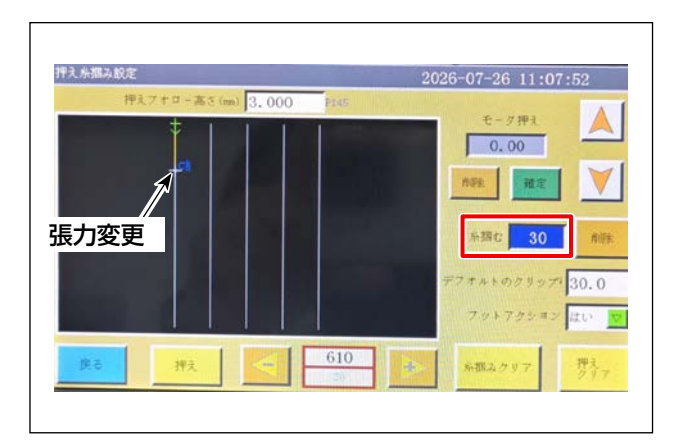

#### 2. 縫い途中で張力を変更する場合の設定方法

 縫い線の途中、変更したい箇所で糸つかみに 張力を設定します。

#### 写真の設定の場合

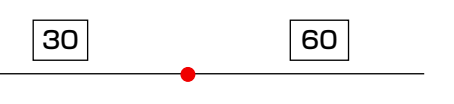

縫い始め 糸つかみ張力:30 変更点~ (最後まで):60

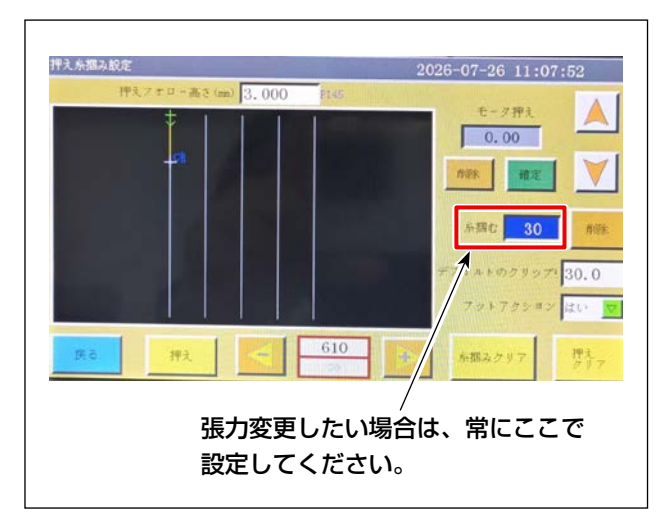

さらに縫い途中で、張力を変更する場合はテンション1の張力を設定してください。

写真の設定の場合

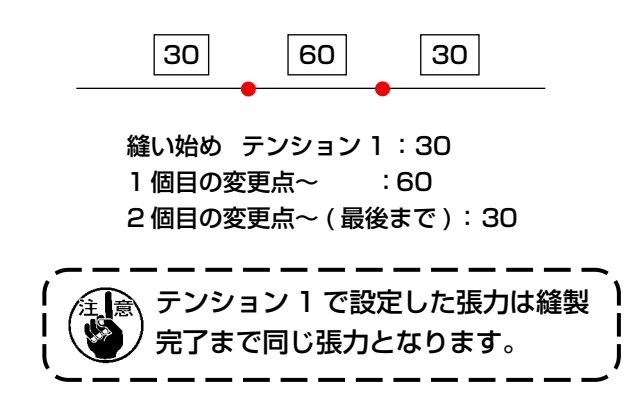

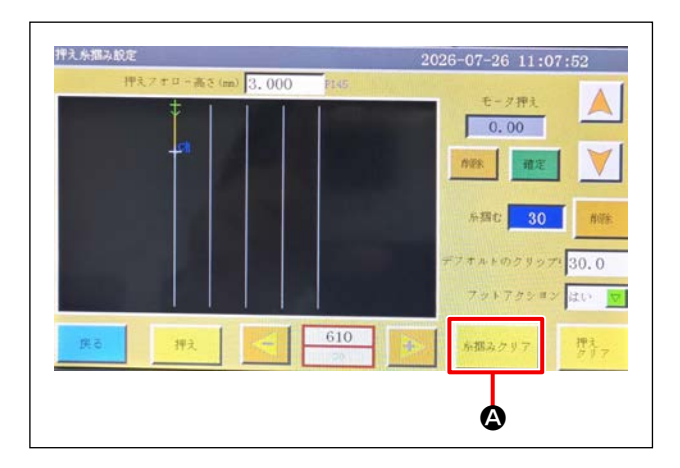

- 3. 縫い途中の張力変更設定の削除方法
- 1) テンション 1 〇、削除 〇 のボタンを押せば、 パターン内の個別張力設定を全部消します。

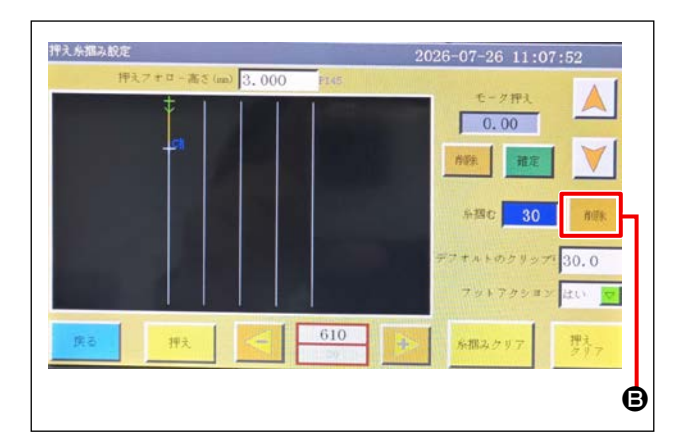

2) 個別の張力設定を削除する場合、十字マーク
 (+)を設定位置に移動して、削除ボタン 
 を押します。

### 4-7. 糸取りばねと糸切れ検知板の調整

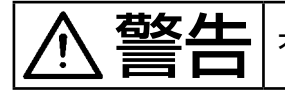

不意の起動による事故を防ぐため、電源を切ってから行ってください。

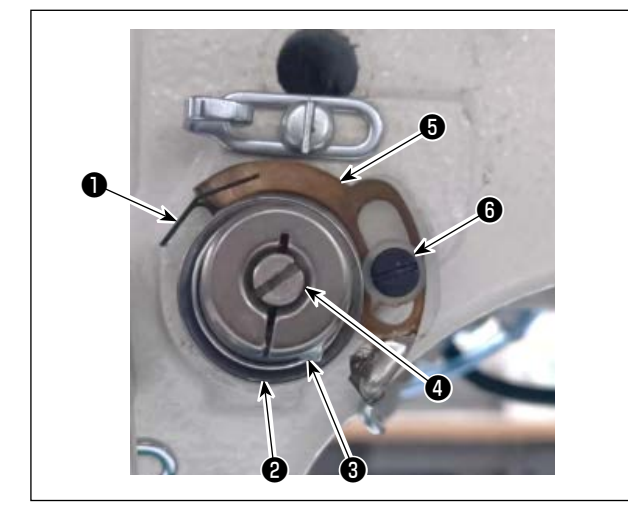

- ストロークの調整 止めねじ ②をゆるめ、糸調子器 ③を回します。 右方向に回すと糸取りばね ●のストロークが 増え、糸引き量が多くなります。
- 2) 強さの調整

糸取りばね●の強さを変えるには、止めねじ
 ②が締まっている状態で、細いドライバーを
 糸調子棒④のすり割り部分に入れて回します。
 右に回すと糸取りばね●の強さは強くなり、
 左に回すと弱くなります。

3) 糸切れ検知板の調整 止めねじ③をゆるめ、糸切れ検知板⑤と糸取 りばね①の接触量が0~0.2mmになるよう に、糸切れ検知板⑤の位置を調整します。

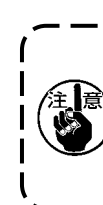

糸切れ検知板●が糸取りばね●以外、他 )の金属と接触しないよう調整してくださ い。他の金属と接触すると、誤動作が発 生します。

#### 4-8. 天びん糸取り量の調整

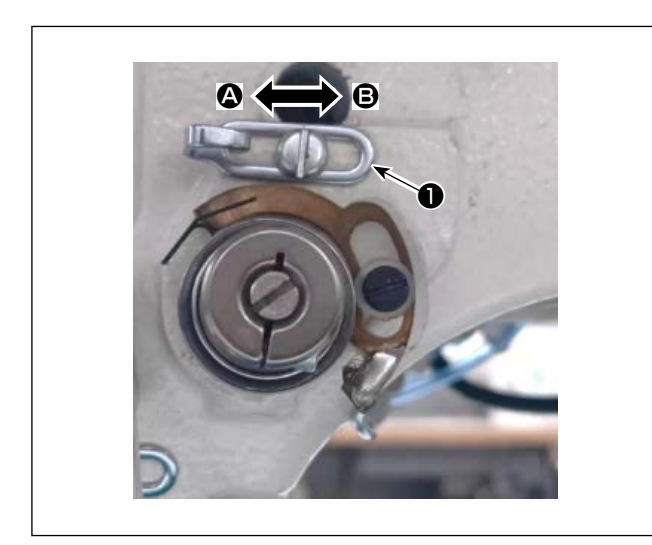

- 厚物を縫う時は、糸案内●を左 ④ 方向に動かして糸取り量を多くします。
- 2) 薄物を縫う時は、糸案内●を右 <sup>●</sup> 方向に動か して糸取り量を少くします。
- 3)糸案内●の長穴の中心とねじの中心が一致するのが標準的な位置です。

不意の起動による事故を防ぐため、電源を切ってから行ってください。

### (1) 針と釜および角度設定

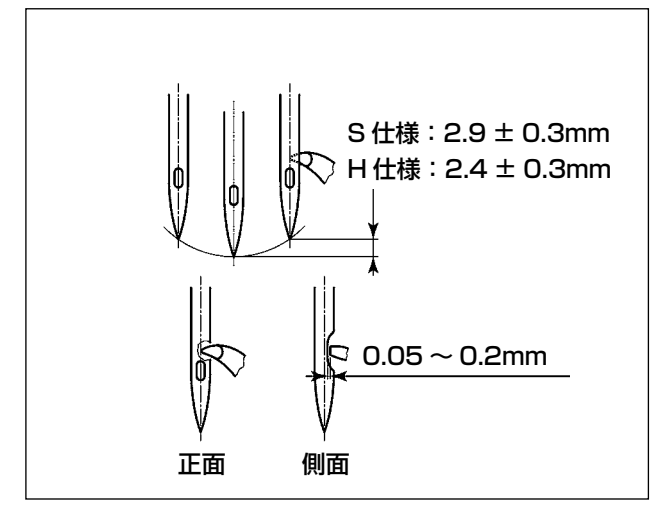

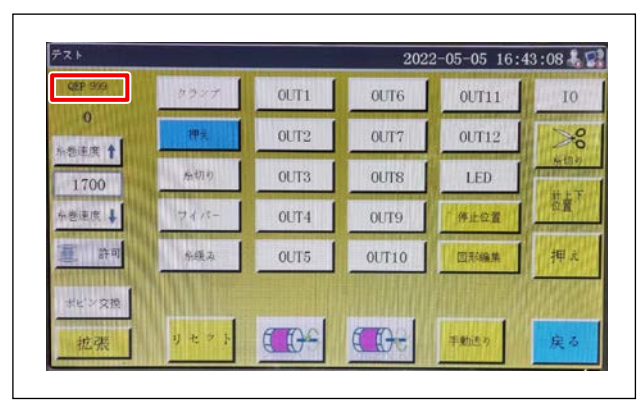

- 計棒下死点からS仕様は2.9±0.3mm、H 仕様は2.4±0.3mm上がった位置で、針棒 高さと釜の位置を調整します。
- 2) 正面から見た場合、釜剣先と針の中心が重な ります。
- 創面から見た場合、釜剣先と針のえぐり部とのすき間は 0.05 ~ 0.2mm となります。

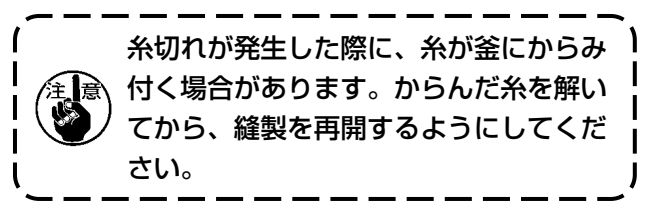

 図のように電装軸の角度設定 QEP 値の表示 が 450 ~ 465(参照値)になります。

(2) 針と中釜押えの位置

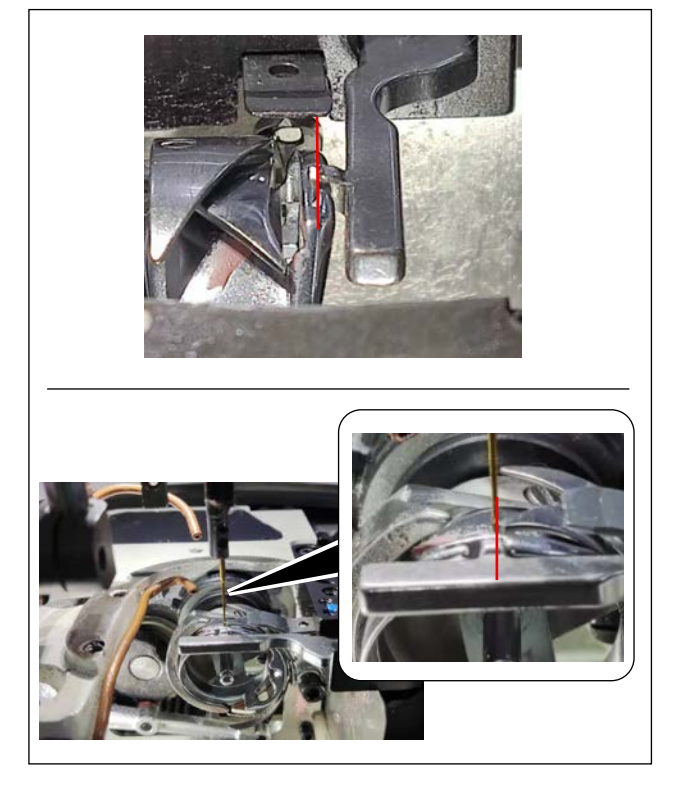

中釜押えと針の前後の位置:前端が中釜と揃いま す。

中釜押えと針の左右の位置:中釜押えの突起の右端が針の右辺と揃います。

#### (3) 釜合わせタイミング調整

付属品にタイミングゲージが同梱されています。

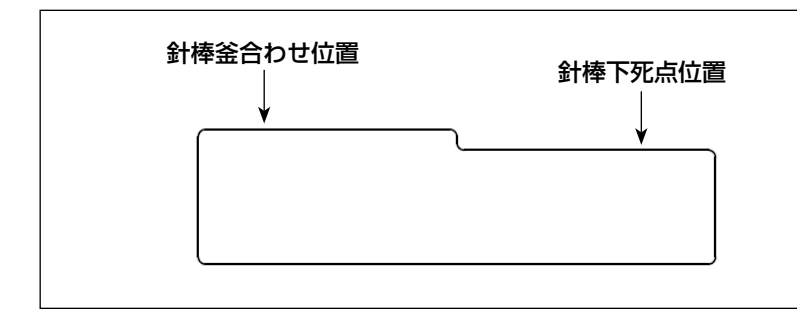

標準仕様に合わせ、タイミング調 整を行ってください。

S 仕様とH仕様でタイミングゲージが異なります。(刻印あり)

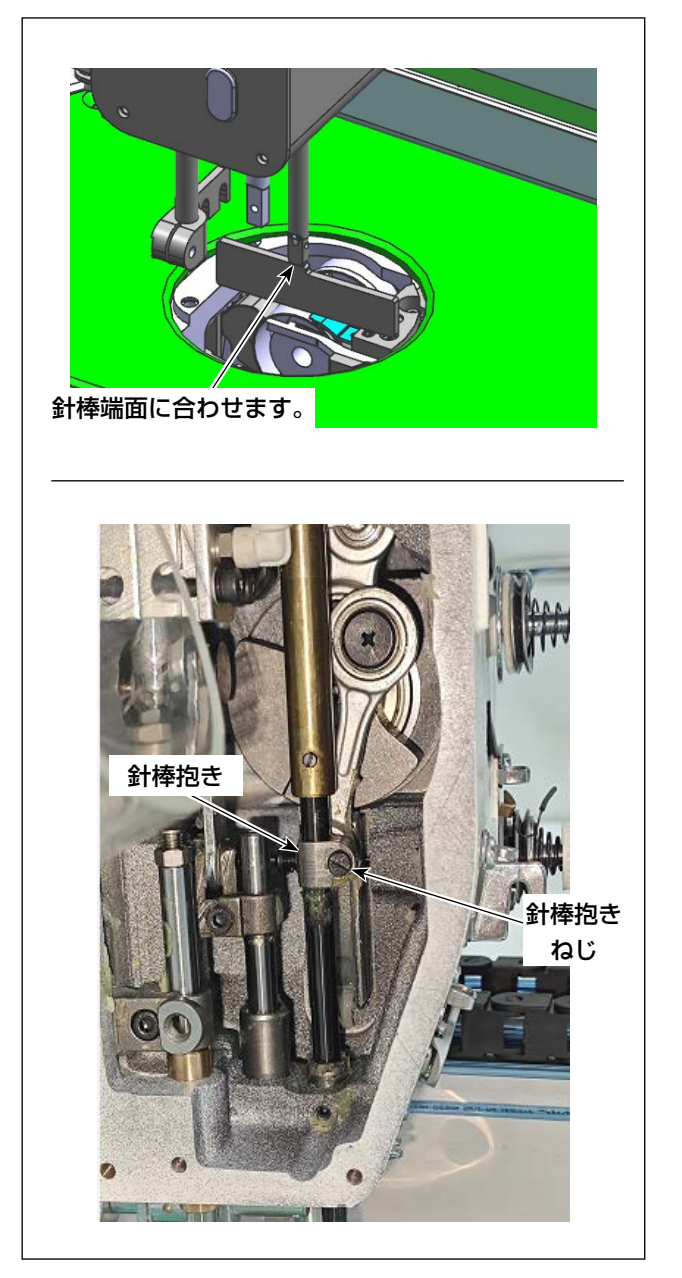

- タイミングゲージを釜軸台において、まずは 針棒下死点を合わせます。 針棒抱きねじをゆるめ、高さを調整てくださ い。
- 2)次にタイミングゲージを前後180度回転さ せ釜タイミング位置を合わせます。

# 4-10. 下糸の巻き方

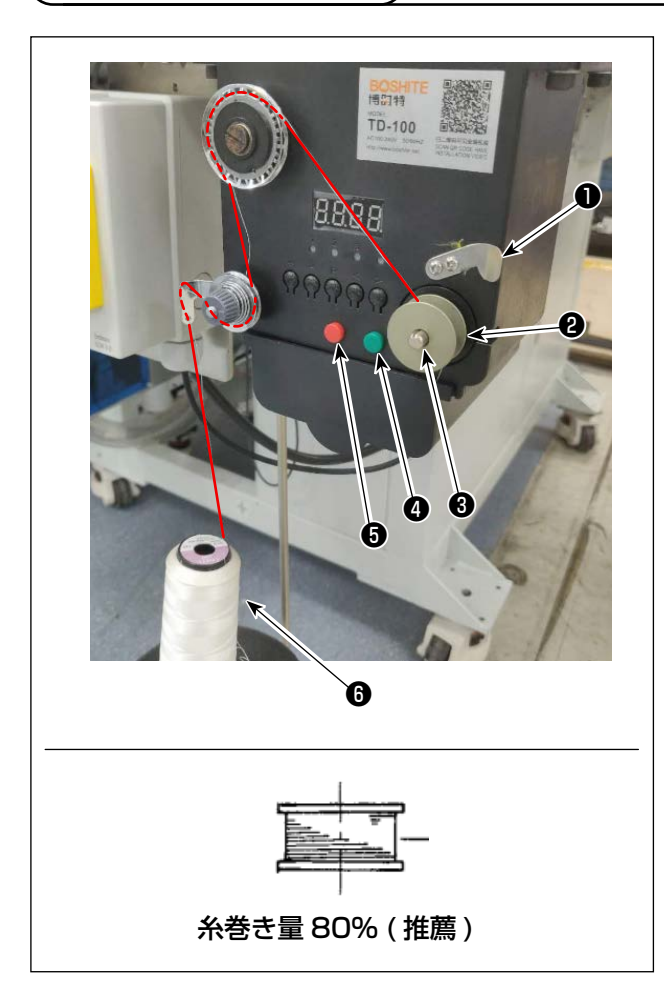

- 1)ボビン2を糸巻き軸3に挿します。
- 2) ミシン糸6を糸立棒に挿します。
- 3) 図のように糸をかけます。
- 4) 手動で、ボビン20に時計回りに数回糸を巻き ます。
- 5) ボタン④を押して糸を巻き始めます。
- 6)設定した下糸巻き量(80%)に達すると糸巻
   き装置の回転が止まります。または、ボタン
   ⑤を押して糸巻きを止めます。
- 7) 糸切り ⑦ で糸を切り、ボビン 2 を外します。

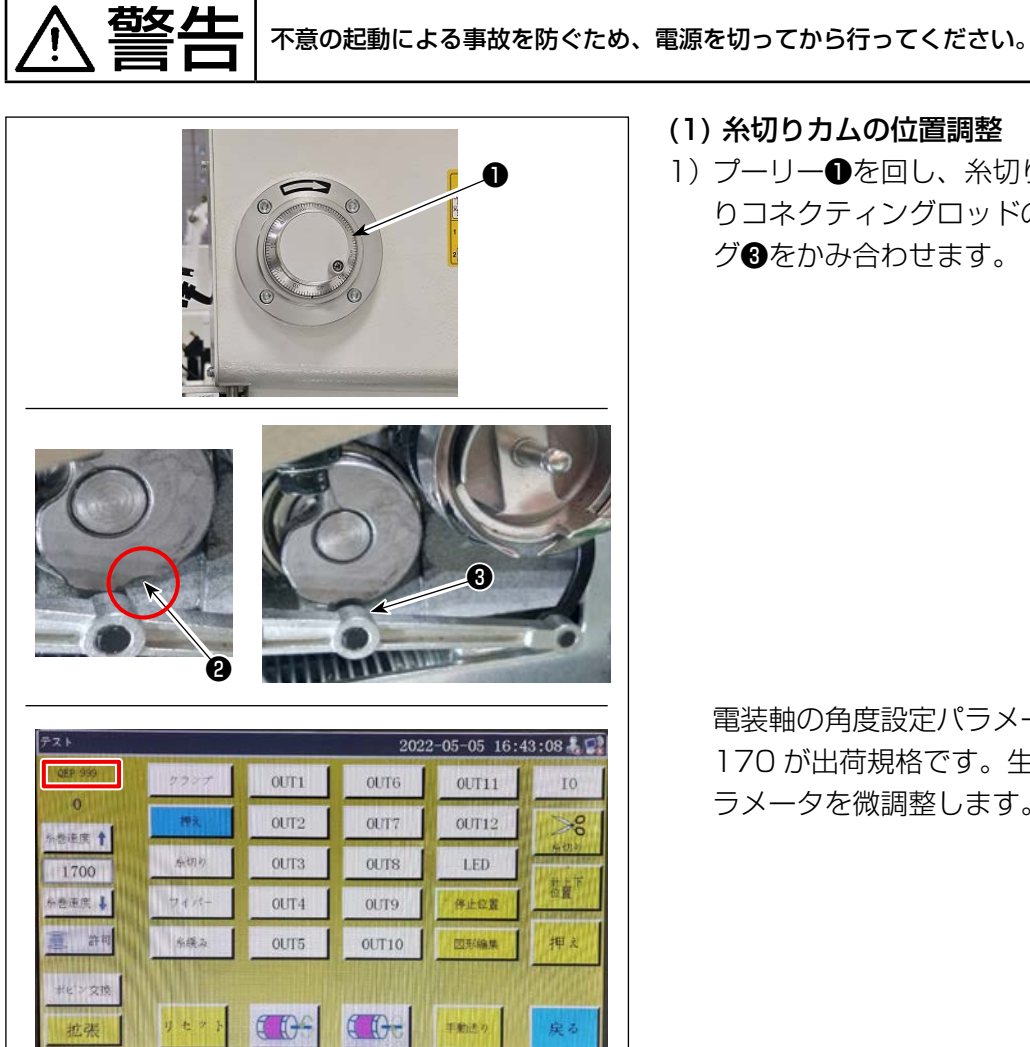

- (1) 糸切りカムの位置調整
  - 1) プーリー●を回し、糸切りカムの溝❷と糸切 りコネクティングロッドのニードルベアリン グ3をかみ合わせます。

電装軸の角度設定パラメータ QEP 値は、 170 が出荷規格です。生地の違いによってパ ラメータを微調整します。

動メスと動メス台が平行

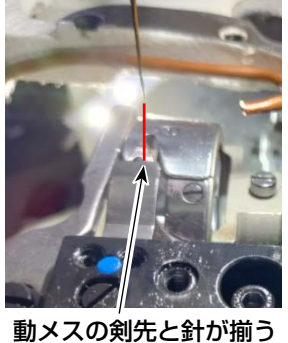

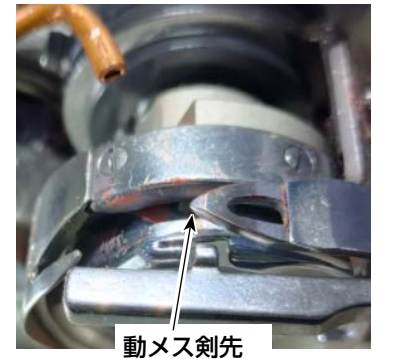

(2) 動メスと固定メスの位置調整

じ❶を締めます。

1) 動メスを動メス台に取り付け、動メスを右に 押し、動メス尾部と動メス台を平行にすると、

動メスの剣先と針が揃います。動メス締付ね

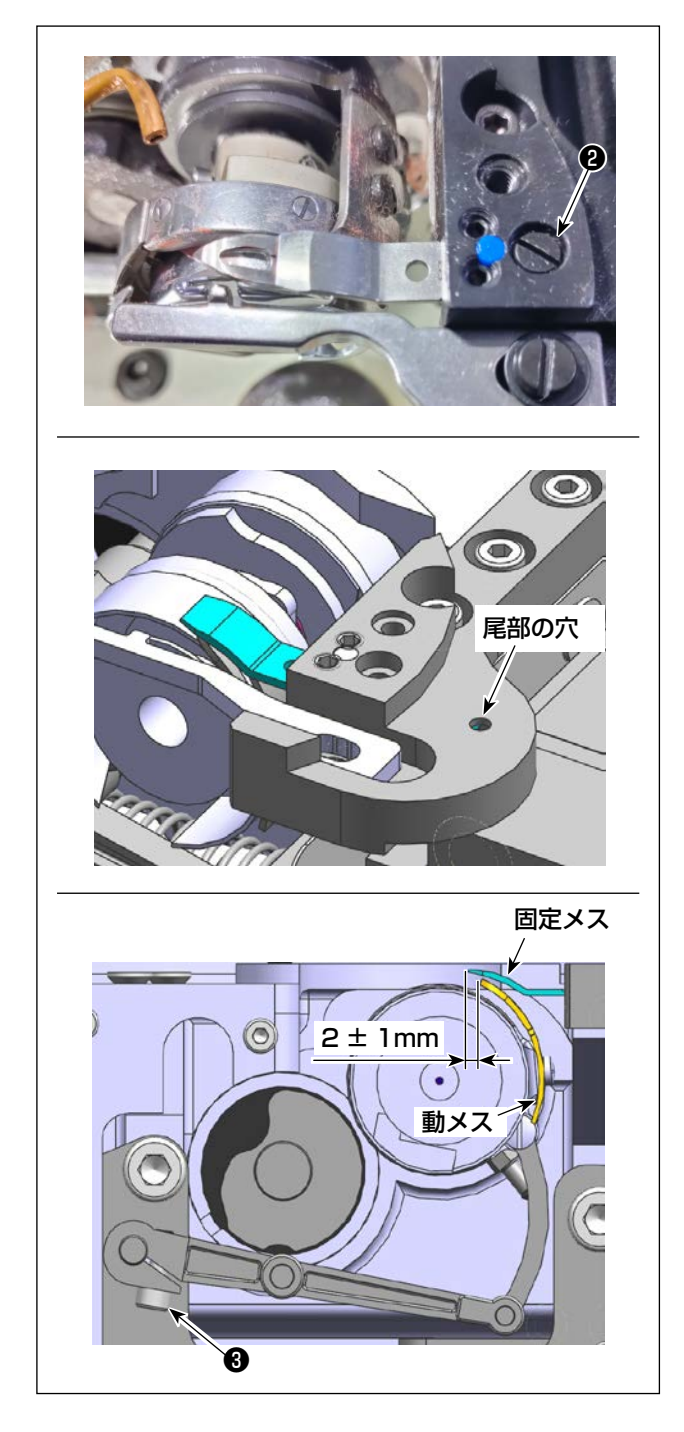

2) 固定メスを取り付けます。 固定メス取付板尾部に穴があるので、2.5 六 角レンチを差し込み、固定メス尾部を六角レ ンチに合わせて固定メスの固定ねじ2を締め ます。

3) 動メスロッドの止めねじ
 3) 動メスロッドの止めねじ
 3) むる
 3) むる
 4) むる
 5) た締めます。

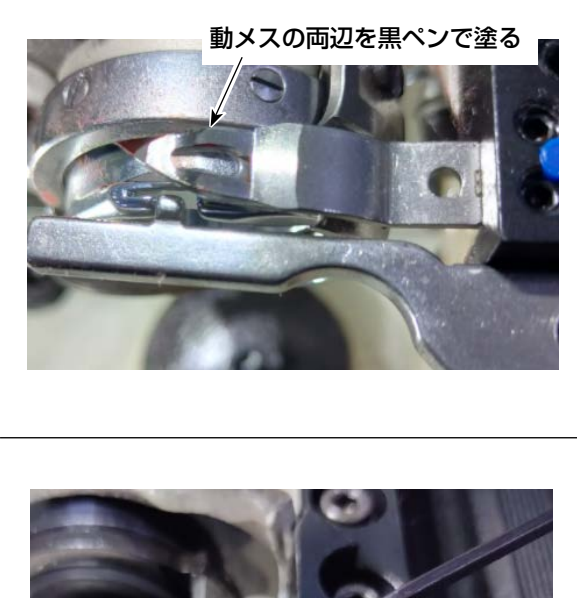

 4)動メスの刃の5mmの所に黒ペンで印を入れ、 固定メス圧力調整ねじ④(2箇所)で固定メス の圧力を調節します。
 調整後、動メスを下向きに押し、確実に黒の 印の両辺が同時に擦れるまで繰り返し調整し ます。また、確実に動メスと固定メスの摩擦 力が小さいほど良好な状態になるようにしま す。

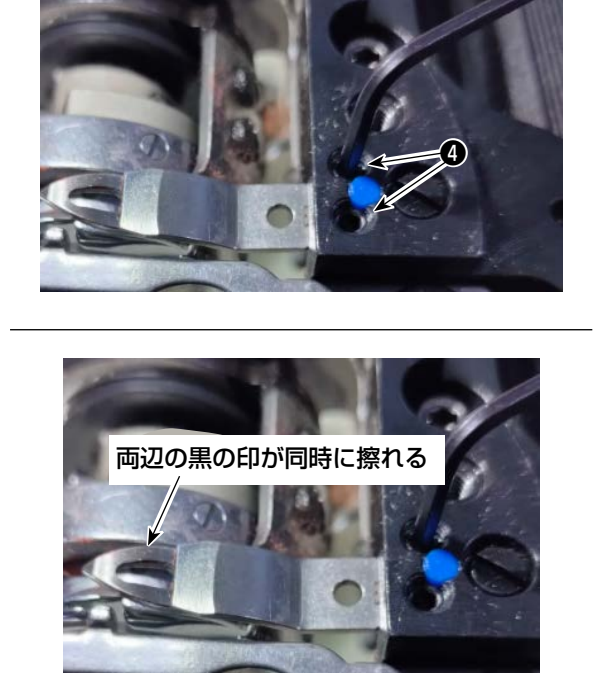

(1)油量(油跡)確認方法

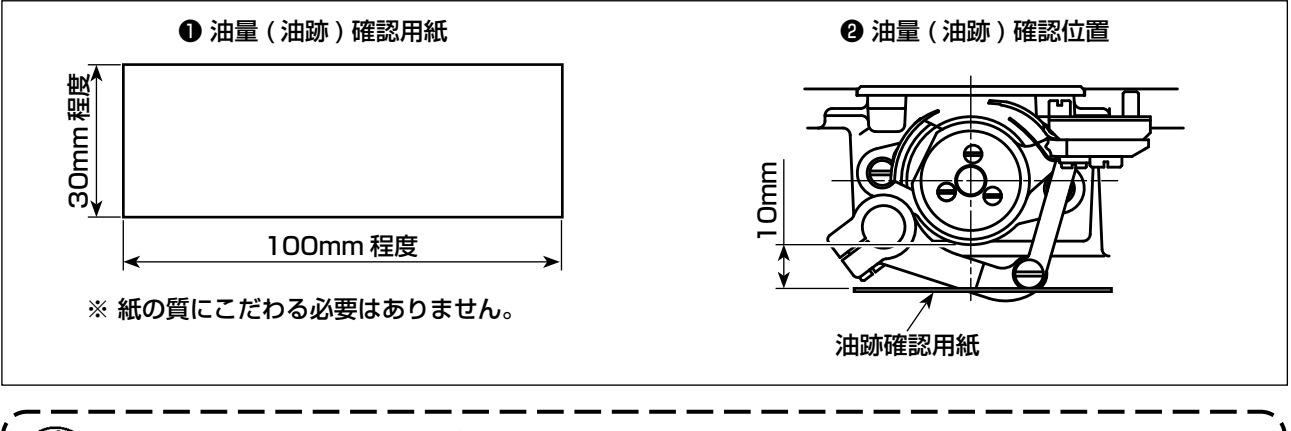

注意 以下の作業を行う時は、天びんから針までの上糸とボビン糸を外した状態で確認してください。 この時、指が釜に触れないように十分注意してください。

1)「4-2. 注油方法および油量の確認」p.33 を参照し、油量が適正であることを確認してください。

- 2) 冷えた頭部の場合は、15分程度の空運転を行ってください。
- 3) 油量(油跡)確認用紙は、ミシンを運転した状態で挿入してください。
- 4)油量(油跡)確認所要時間は、10秒間で行ってください。
- (2) 油量(油跡) 適量見本

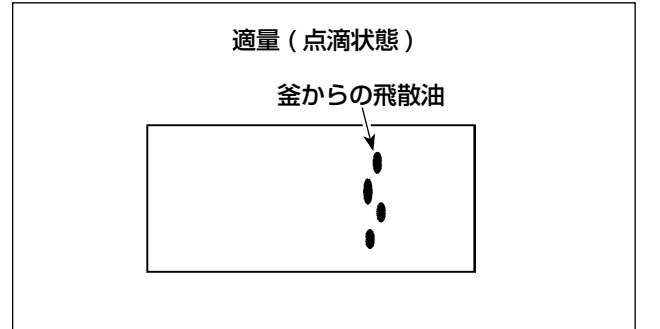

(3) パネル操作

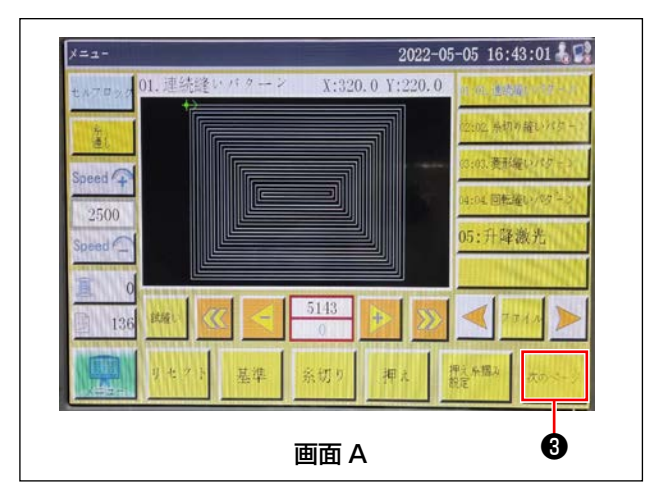

- 1) 上記図状態が油量(油跡)適量を示します。
- 2) 油量(油跡)は3回変化がないことを確認してください。

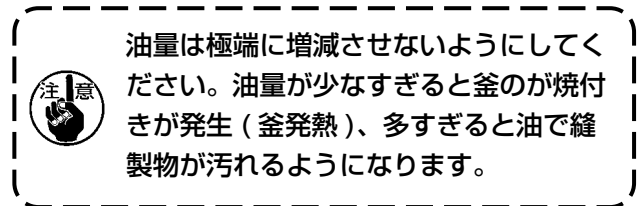

 スタート画面 A で③を押して、画面 B を表示 します。

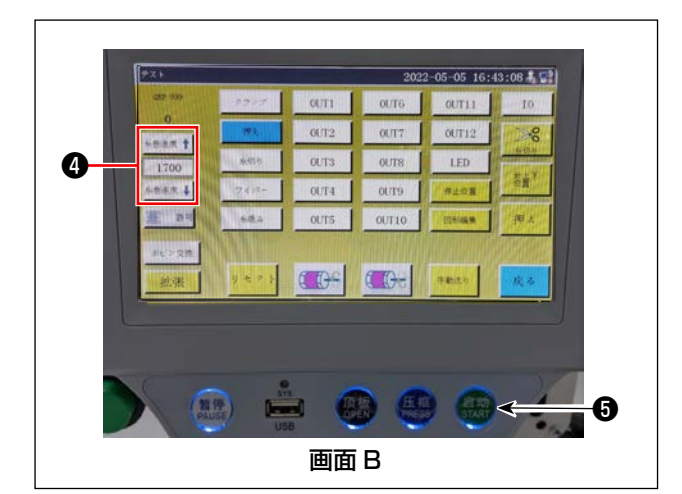

 2) ④を押して、縫い速度を2500まで変えます。
 ⑤を押して、マシンを15分間空転してから 油量を測定します。

## 4-13. 釜油量の調整

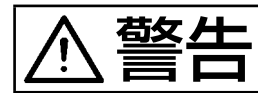

不意の起動による事故を防ぐため、電源を切ってから行ってください。

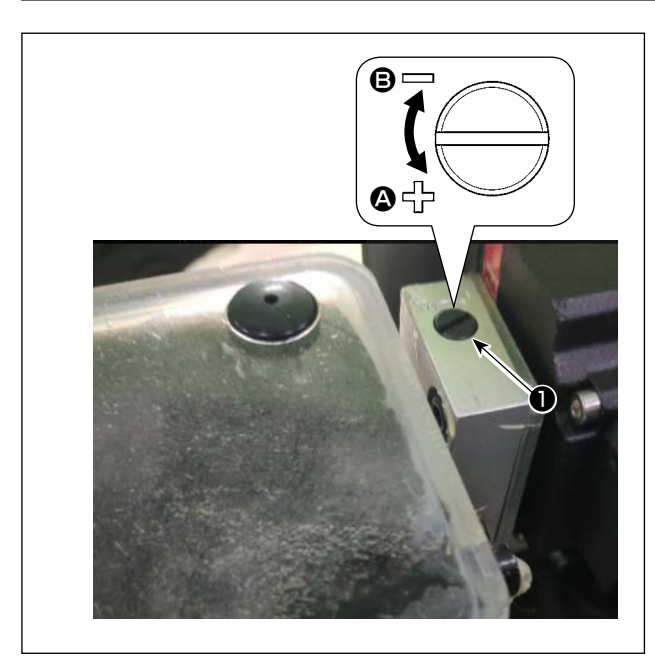

- 1)シリンダー引き上げ板を外します。
- 2)ねじ●を矢印 合 方向に回すと油量が増え、矢
   印 ⑤ 方向に回すと油量が減ります。
- 3) 調整後、シリンダー引き上げ板を取り付けま す。

- 1. 調整後、使用する縫い速度で約30秒程度の空運転を行ってから確認を行うと共に、油量の 適量見本と比較して油量を確認してください。(「4-12. 釜部油量(油跡)の確認方法」p.49 参照)
  - 2. 釜油量の調整を行う時は、先ず油量を増やす調整をしてから、油量を減らす方向で調整を行っ てください。
  - 出荷時の釜油量は、ミシンの最高縫い速度で調整されています。お客様が常に低速で使用する場合は、釜の油量が不足して故障が発生する恐れがあります。このため、常に低速でミシンを動かすような場合には、釜油量を調整を行ってください。

警告

不意の起動による事故を防ぐため、電源を切ってから行ってください。

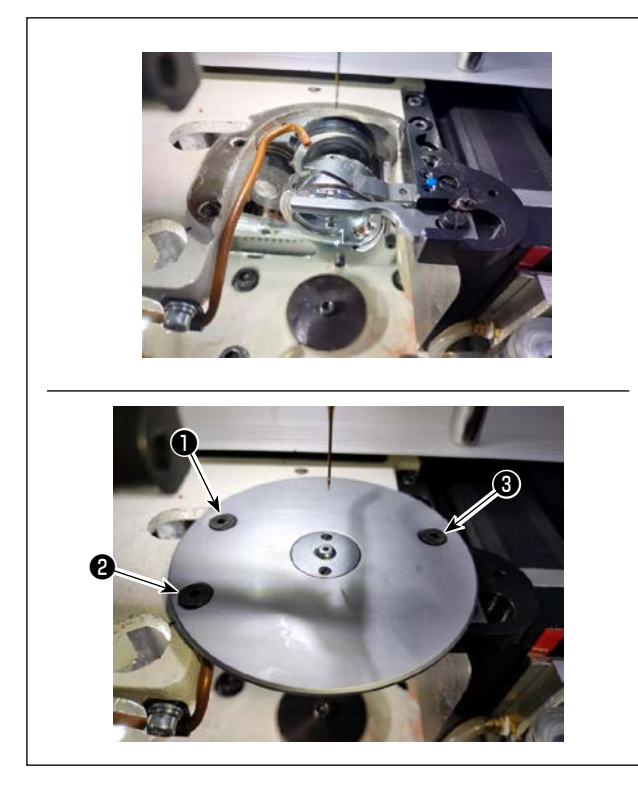

針が針穴針板の中心位置にない場合は、ねじ**●** ●で微調整できます。

- ねじ23を緩め、軽くねじ●を緩めて、針が 針板の針穴中心に合うように針板を動かしま す。
- 2) ①を締め、23を締めます。

## 4-15. 皿押え圧の調整

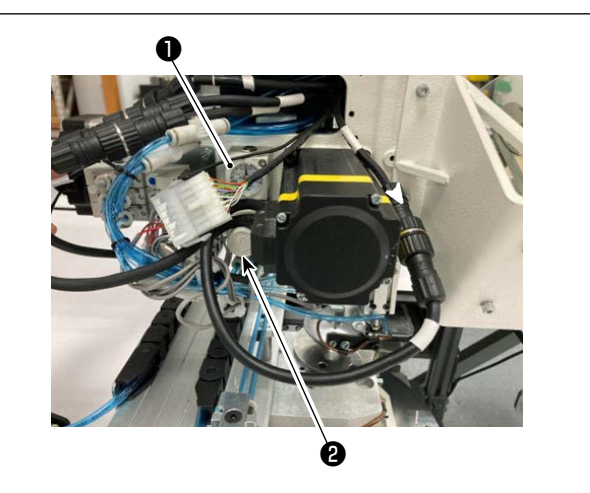

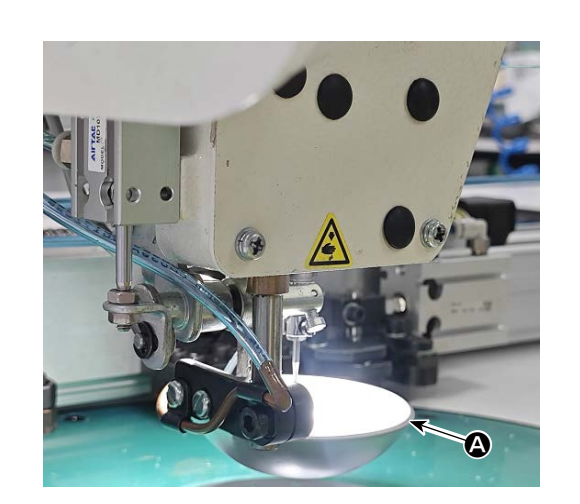

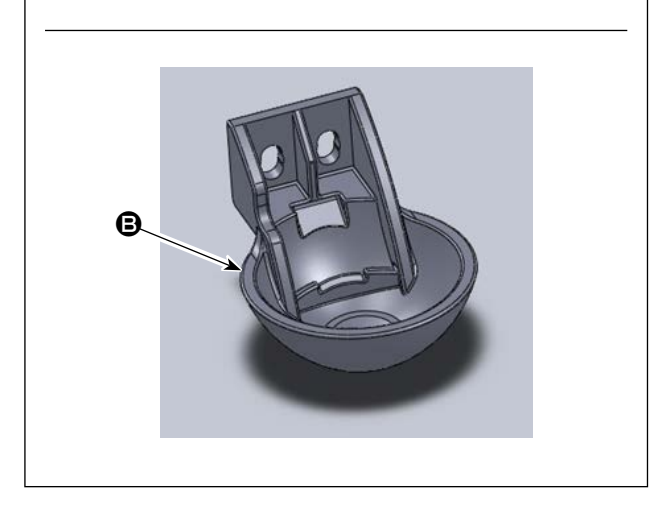

 □一押えエアーシリンダー圧力調整弁●を調整 します。ナット②を引き上げ、時計回りに 回すと圧力が上がり、反時計回りに回すと 圧力が下がります。空気圧の出荷時設定は 0.15MPaです。縫製の実際の状況をみて調 整します。

2) 皿押えの交換
実際の縫製の状態を見て、皿押えまたは皿プラスチック押えを使用します。
④ 皿押え(出荷時に取り付け)
⑤ 皿プラスチック押え
交換時は、押え底面が釜カバーと平行になるようにします。両方の高さは実際の生地を見て調整し、中押えとぶつからないようにします。

4-16. 縫い始め時の糸端位置の調整

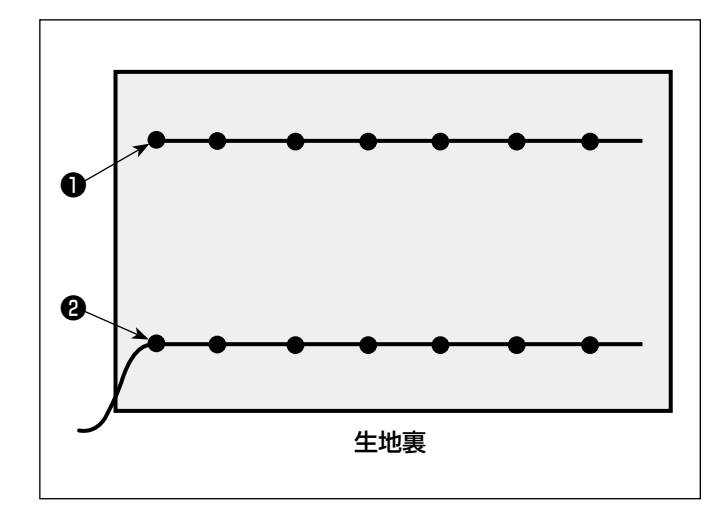

縫い始め時の上糸糸端が、生地の上側●か、 生地の下側❷にあるかを設定することができ ます。

この 2 種類の条件は、ワイパー機能の ON/ OFF を切り替えます。

●上糸糸端を生地の上にするとき
 ワイパー機能を OFF にしてください。
 ●上糸糸端を生地の下にするとき
 ワイパー機能を ON にしてください。

# 4-17. 電子中押えストロークの調整

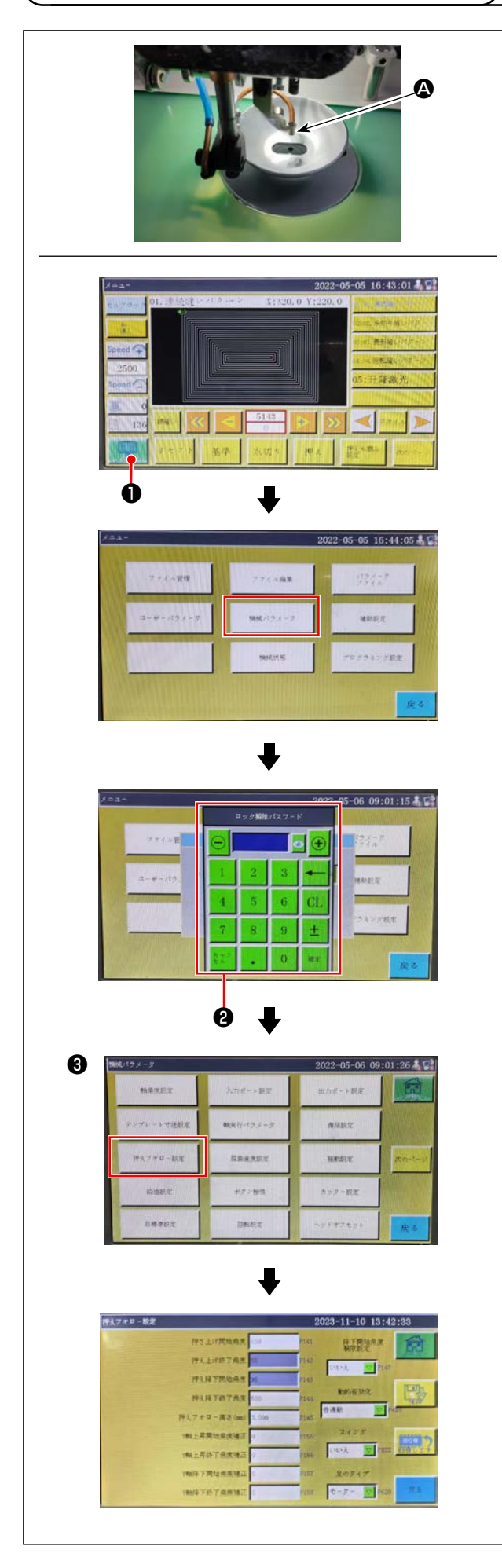

生地の厚さや、生地によって羽根抜け防止の必要 性があることなどから、中押えストローク(▲)を 調整します。

- 1) 電装主画面の
- 2)機械設定パラメータを押すと②が表示され、
   パスワード1111111を入力すると、画面
   ③が表示されます。
- 3) 押え追従設定を押して表示された画面で、パ ラメータを設定します(出荷時の追従押え高 さは 3mm)。

## 4-18. 上糸と下糸エアーブローの調整

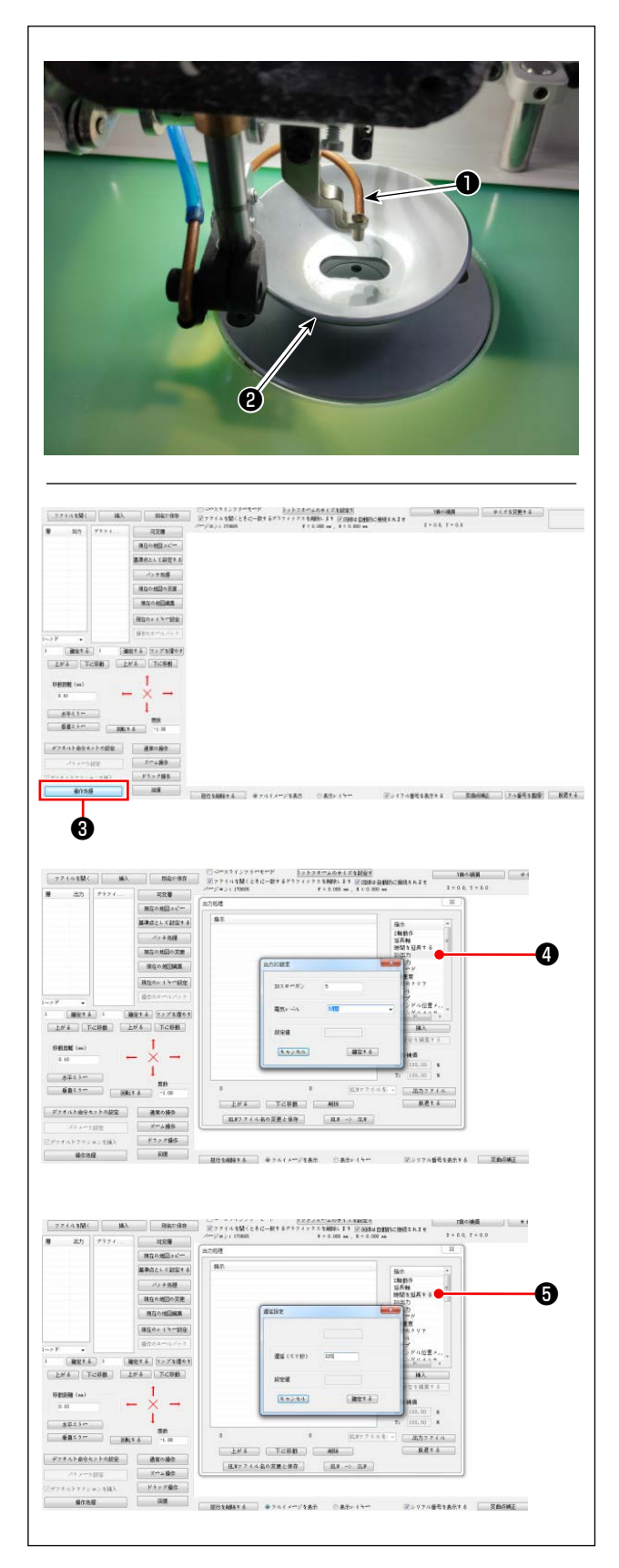

電装システムの電磁弁を制御することで、縫い始めに吹き上げ管①がエアーを吹き出し、針から出た糸端を皿押え②の下に持っていきます。 縫い始めに、糸端を皿押えとパターンの間に押しつけます。パターンの溝の位置や向きの関係で糸端を押しつけられない場合には、吹付方向を調整して押しつけられるようにします。

パターン作成ソフトを立ち上げ、縫製する模様の 操作処理を行います。

操作処理③をクリックすると表示される画面で、

④ (I/O を入力)をクリックし、「I/O」を5に変更します。

「レベル」を高(低は OFF を意味する)に変更して(ディレイ)をクリックし、「ディレイ(ミリ秒)」を225に変更します。

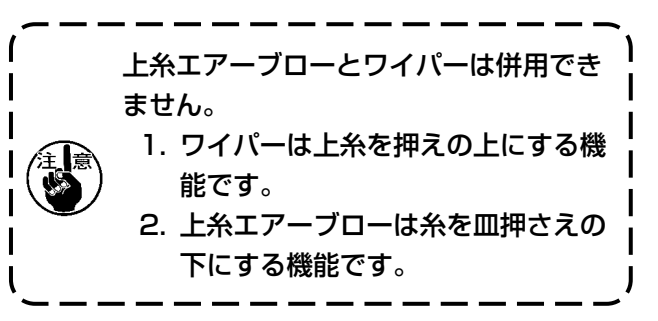

#### 4-19. テンプレート制作

#### (1) テンプレートの加工

13090型の最大縫製範囲寸法のテンプレート

- ・ テンプレートの材料 :PVC 板
- ・ テンプレートの厚さは 1.5mm の PVC 板
- テンプレートサイズは縫製する衣料や模様によって調整します。最大でも対応規格の最大寸法を超 えられません。
- · 模様の複雑さを見て、縫製溝を6~10mmから選択します。
- ・ テンプレート内の縫製溝の軌跡は、縫製する模様や加工に応じて設計します。
- ・ 適したパターンカービングマシンを選び、研修に合格した技師が加工します。
- ・ 上下テンプレート加工終了後、テンプレートと取付板上のバリを取り除きます。
- · PS910 でのみ使用する場合は I, I の加工は不要(他機種との互換性必要な場合加工必要)

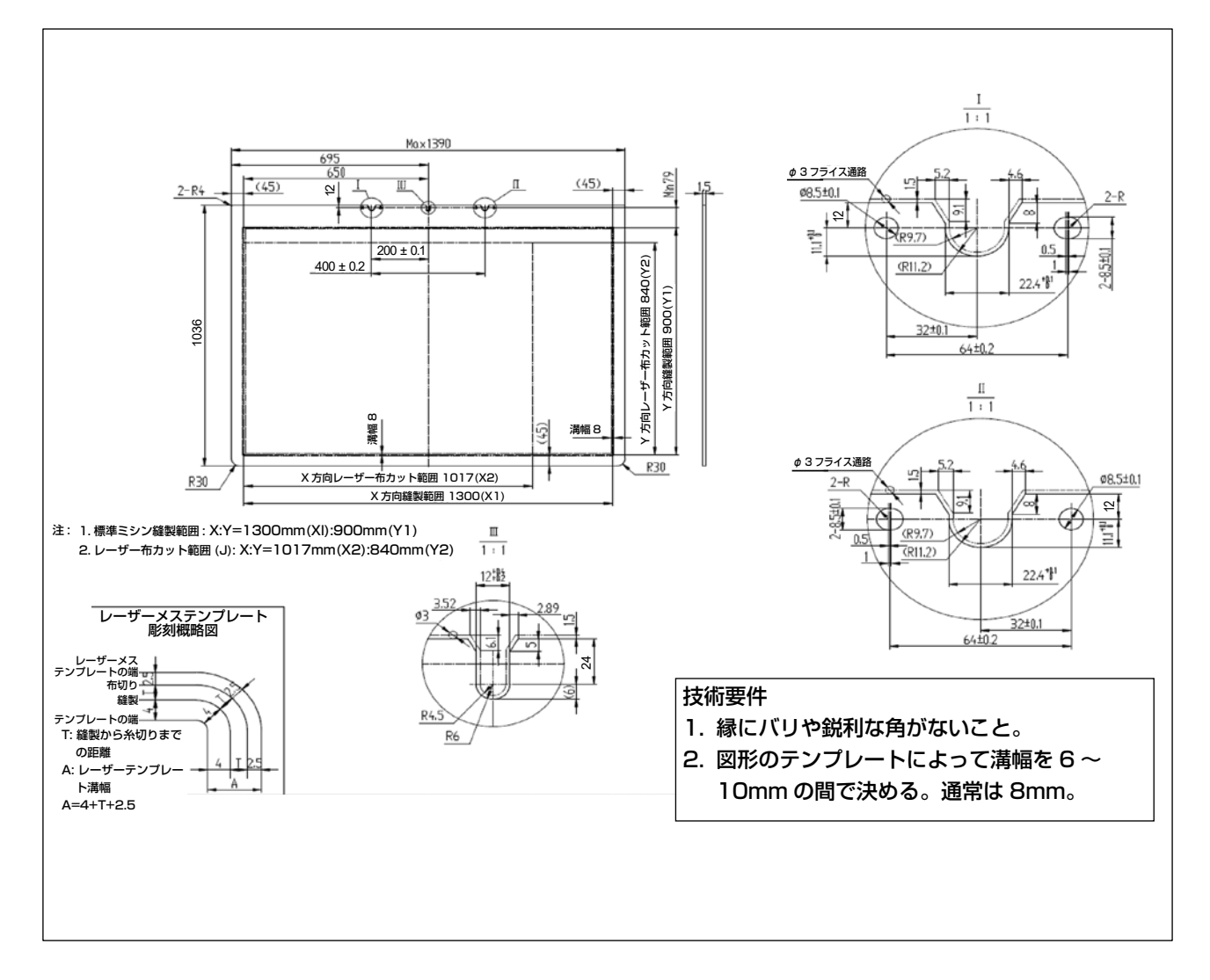

### (2) テンプレート取り付け

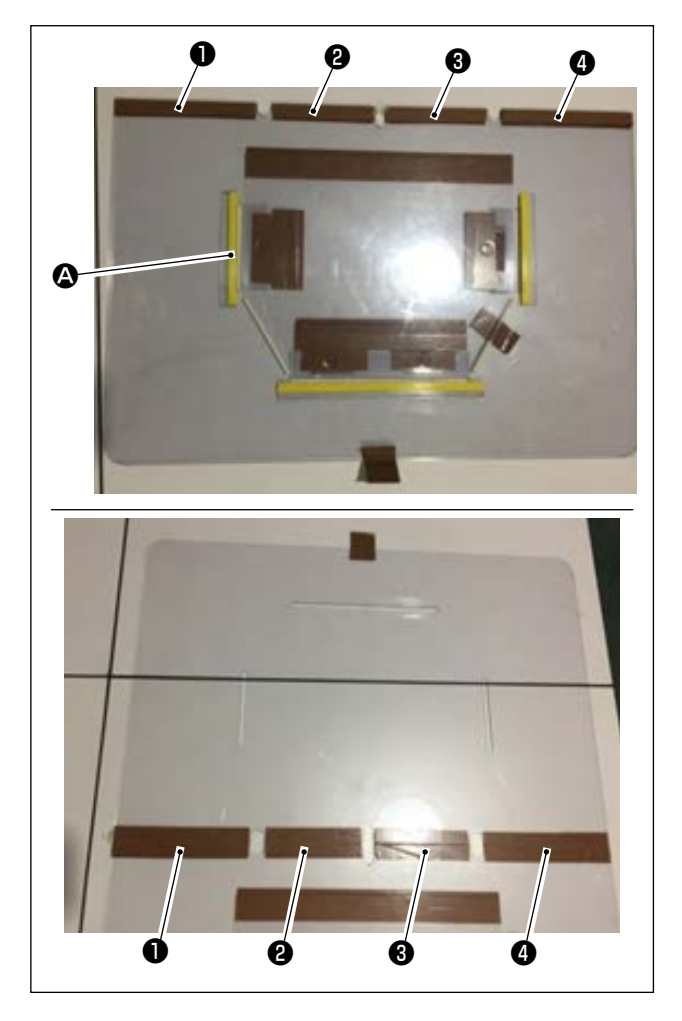

デザインを基に上テンプレートと下テンプレート を加工します。

- 図のように、上テンプレートを下テンプレートの上に置き、上下テンプレートの各縫製溝
   ♪が揃って重なるようにします。
  - ●、2、3、4部分にテンプレート専用テープ(幅36mm)を図のように貼ります。
- 2)上下テンプレートの溝に、生地の滑りを防ぐ サンドテープ、両面テープ等を貼るか、適当 な位置に位置決めピンを打って生地の位置を 決めしっかりと固定することで、縫い目がよ り美しくなります。

## 4-20. 縫製準備

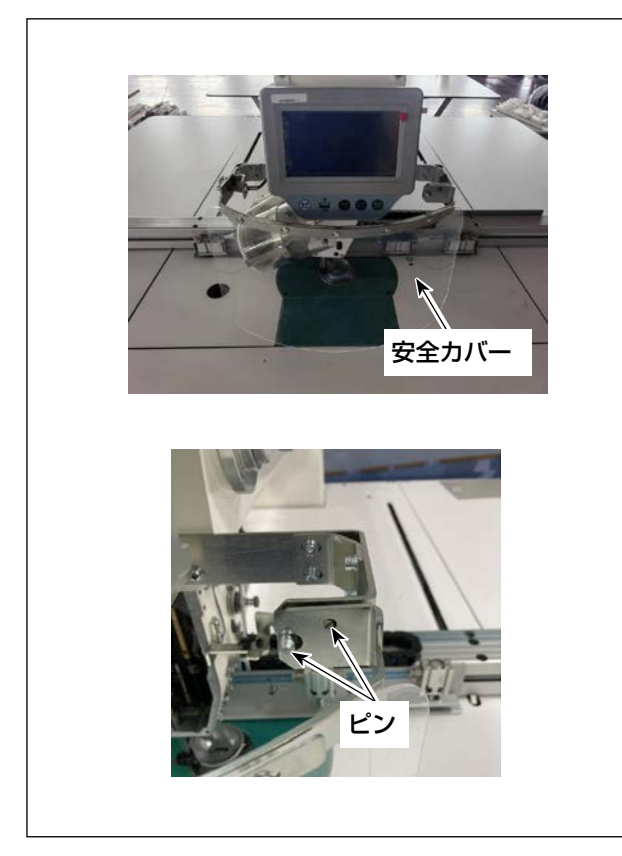

- 安全カバーをロックします。
   ミシン電源を入れる前は、安全カバーを必ず ロックします。
   カバーの定位板は2個のピンに挿し込んで、 しっかりロックします。
- ※ しっかりとロックされていないと安全セン サーが検知できず起動できないので注意して ください。

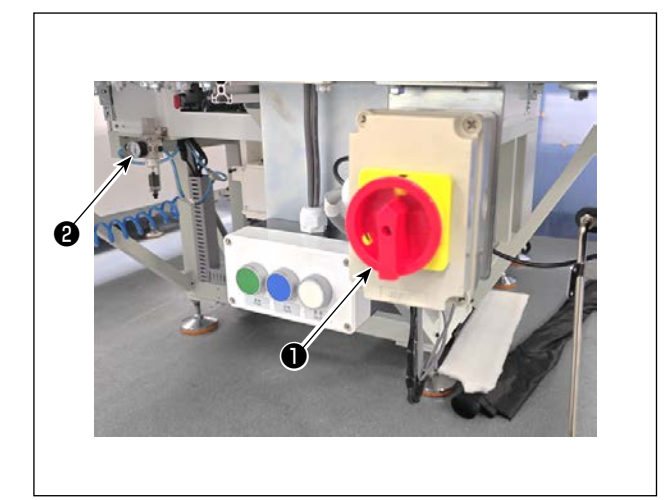

- 2) 主電源スイッチを入れる
   スイッチ●を回して主電源を入れます。
- 主空気源スイッチを入れる メインエアバルブ
   を右に動かして主空気源 を開けます。
- ※ 電源投入後、パネルがフリーズする場合はパ ネルケーブルの接続に問題ないか確認願いま す。

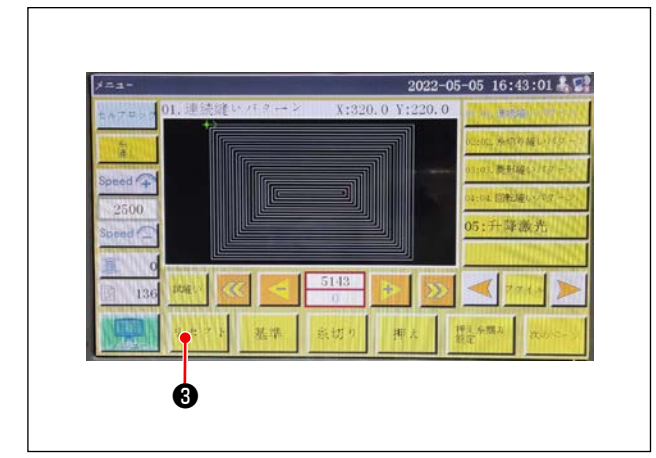

4) 機器のリセット

**3**を押して機器をリセットすると、針が上停止位置に止まり、皿押えと中押えが上がります。

5) 縫製したい模様のデータを読み込むか、操作 パネルで直接模様データを編集します。 詳しくは電子制御システム取扱説明書をご覧 ください。

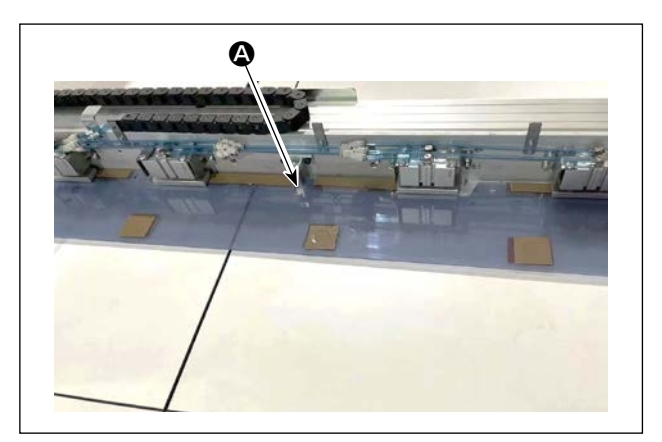

6) パターンの取り付け
 空パターン(生地を入れていない)を動かし、
 パターンの位置決め板上の位置決め穴 
 ▲ を位
 置決めピンに掛けます。

- 7) 縫製模様データの読み取り
  - 1. パターンに電子ラベルが貼ってある場合、操作画面で電子スキャナ(電装説明書を参照)を起動 します。電装で自動的に電子ラベルに記憶されているプログラムの中から、マッチする縫製模様 プログラムを識別します。
  - 2. パターンに電子ラベルが貼っていない場合は、操作画面で、当該パターンにマッチする縫製模様 データを手動で選択します。
- 3) 基準の選択 縦製模様の には基準を ます。具体 書を見て基 基準設定後 を長押しす ン縫製に入 一度運転し 揃っている 改めて基準 シミュレー きは、ボタ たいち
- ※ 電子ラベルの使用方法は「4-21. RFID(電子ラベル使用方法)」 p.60 を参照してください。

縫製模様の軌跡とパターンの溝を揃えるため には基準を設定し、両者を揃える必要があり ます。具体的には電装システムスキャン操作 書を見て基準を設定します。 基準設定後、操作画面に入ります。ボタン⑤ を長押しすると、模様の軌跡シミュレーショ ン縫製に入ります。 一度運転して縫製模様の軌跡とパターン溝が 揃っているか確認します。揃っていなければ 改めて基準を調整します。 シミュレーション運転中に運転を停止すると きは、ボタン⑦を押してシミュレーション運 転を停止します。

- 9) 縫製生地をのせる
  - 1. パターンを外す

パターンをリセット位置に動かし、操作パネルでクランプボタン④を押すと、X 方向リニアモジュール上の2つのエアーシリンダーがパターンを解放するので、パターンを取り出します。

 2. 生地をのせる 縫製する生地をパターンにのせます。のせたとき、生地が平らに整っているか確認します。また、 パターンに応じた押え方法で生地を押え、生地が移動しないようにします。羽毛や綿が詰めて ある生地の場合は、中の空気をできるだけ押し出します。

- 10) リセット、生地をのせたパターン、基準の設定
  - ・ リセットは3)の手順で行います。
  - ・ 生地をのせるパターンは5)の手順で取り扱います。
  - ・ 基準の設定は7)の手順で行います。
- 11) 起動

操作パネルのスタートボタン⑥を押し、縫製を始めると自動縫製モードに入ります。

12) 一時停止

アクシデントがあった場合は、操作パネルの一時停止ボタン⑦を押すとすぐに運転を停止します。 13) 再起動

前記のアクシデントが解消されたら、一時停止ボタン♥を押すと、緊急停止モードが解除される ので、スタートボタン<sup>6</sup>を押すと自動縫製が再開します。

# 4-21. RFID(電子ラベル使用方法)

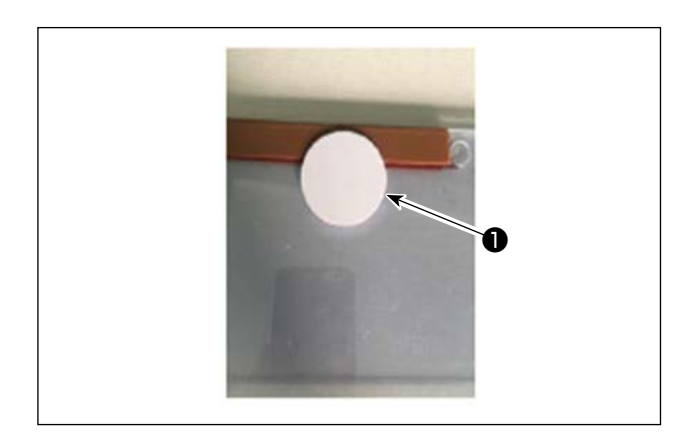

電子ラベルの貼り付け
 電子ラベル●を両面テープなどでパターン上
 に貼り付けます。

- 2. 縫製パターンデータ書き込み
- 1) 電子ラベル①をミシンテーブル上の黒点②の 上に置きます。

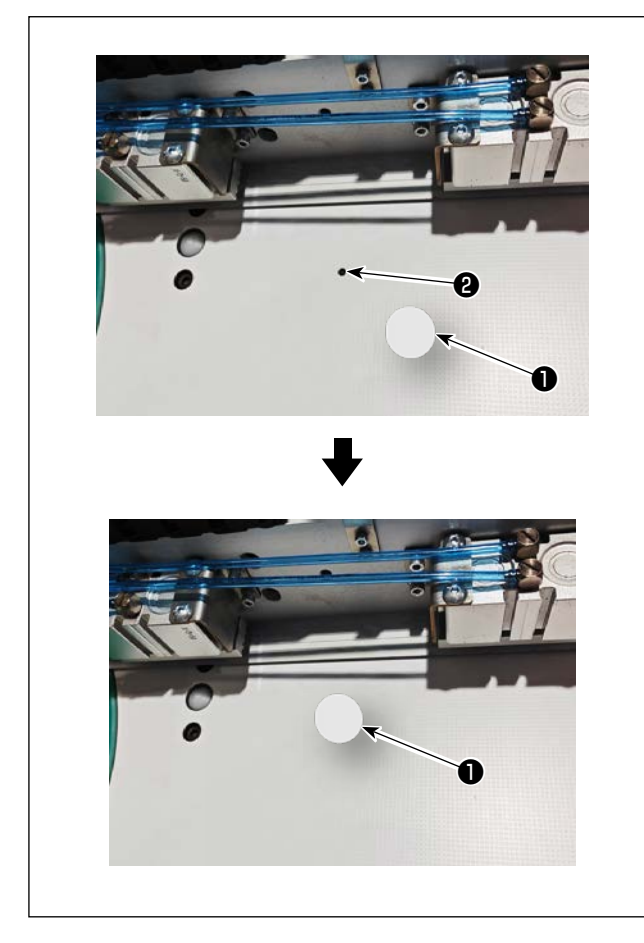

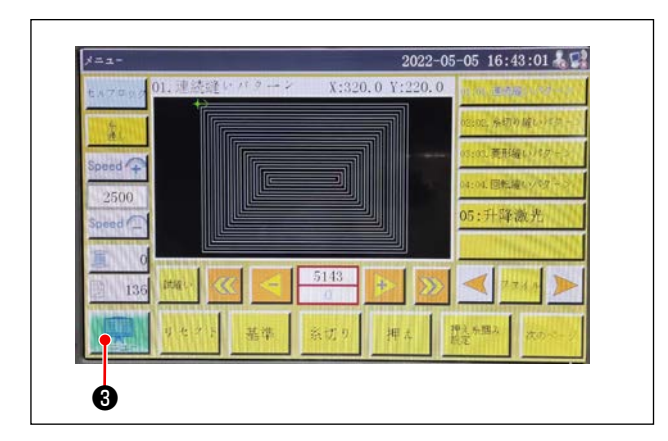

2) 初期画面で「メニュー」③を押します。

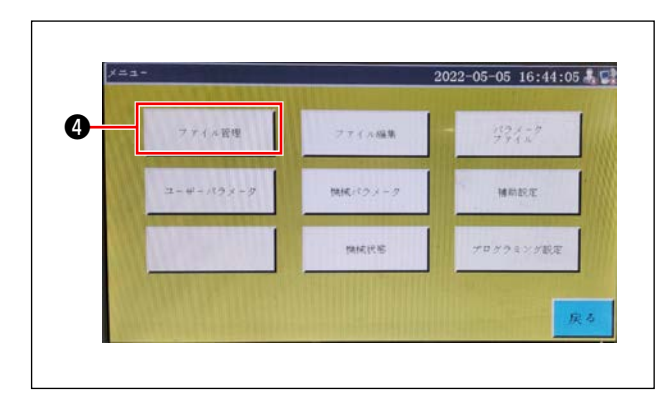

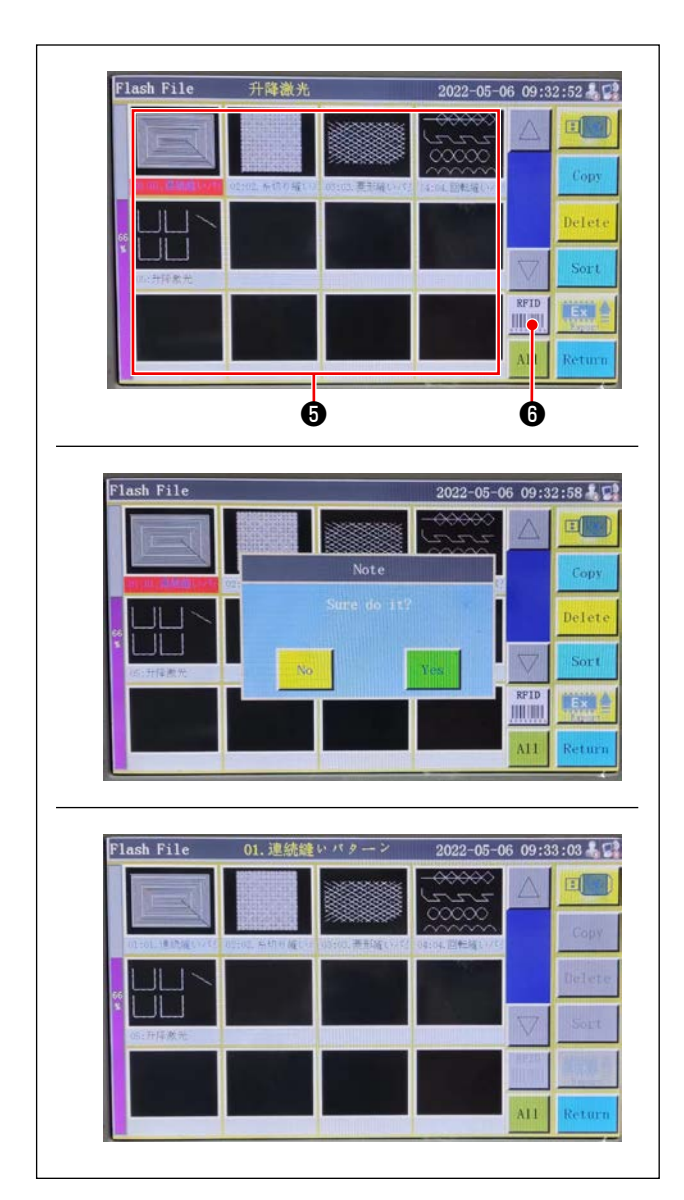

 4) メモリファイル画面で電子ラベルに書き込む 縫製パターンデータ⑤を選択します。 選択後、「RFID」 ⑥を押すと縫製パターンデー 夕が書き込みされます。

3) メニュー画面で「ファイル管理」❹を押します。

| Home                                                                              | 11-02-00-W                                                                                                    |                      | ¥+26                      | 202<br>2 0 V - 22 | 2-05-0  | 6 09:33:          | 13   |
|-----------------------------------------------------------------------------------|----------------------------------------------------------------------------------------------------|----------------------|---------------------------|-------------------|---------|-------------------|------|
| Lock File                                                                         | +                                                                                                    | E1                   | A.50                      | 0.0 1.20          | 5. U    | 101. 連続論(1)       | 137  |
| Threading                                                                         |                                                                                                    |                      |                           |                   | 62      | :02: 新制り減         | tine |
| Speed +                                                                           |                                                                                                    |                      |                           |                   | 03:     | 05.美形雄い           | 18.9 |
| 2500                                                                              |                                                                                                    |                      |                           |                   | 04:     | 04. 回転縫い          | 157  |
| Speed C                                                                           |                                                                                                    |                      |                           |                   | 05      | : 卅禅徽)            | 截    |
| <u> </u>                                                                          |                                                                                                    |                      |                           |                   |         |                   |      |
| 136                                                                               | Test 🔇                                                                                                    |                      | 611                       | +                 | » <     | 💐 File            | s    |
|                                                                                   |                                                                                                    |                      |                           |                   | 1       |                   |      |
| Menu                                                                              | Reset                                                                                                    | Base                 | Trim                      | Foot              | clip a  | etting            | Ne:  |
| and the second                                                                    |                                                                                                    |                      |                           |                   |         |                   |      |
| 01.連続縫<br>Lick File                                                               | いパター01.<br>01.連名計い<br>〇 t>                                                                                                    | 連続鐘い<br>パターン         | パターン<br>X:32(             | 202<br>0. 0 ¥:220 | 2-05-06 | 5 <b>09:</b> 33:2 | 20   |
| 01.連続縫<br>Link File<br>Threating                                                  | いパクー01.<br>01. 社会社の<br>合 十一                                                                                                    | 連続縫い                 | パターン<br>X:320             | 202<br>0. 0 ¥:220 | 2-05-06 | i 09:33::         | 20   |
| 01. 連続鍵<br>Lock File<br>Threatine<br>Speed 全                                      | •• // 2 →01.<br>01. ±2:3:10<br>••••••••••••••••••••••••••••••••••••                                                                                                    | 連続縫い                 | パターン<br>X:320             | 202<br>0. 0 Y:220 | 2-05-06 | § 09:33::         | 20   |
| 01. 連続縫<br>Inde File<br>DataSine<br>Speed 中<br>2500                               | いパクー01.<br>別.連続論い<br>合 ↓                                                                                                    | 連続縫い<br>パシーン         | パターン<br>X:32(             | 202<br>0. 0 4:220 | 2-05-00 | 5 09:33:2         | 20 - |
| 01. 連続鍵<br>Inde File<br>DaraaSing<br>Speed<br>2500<br>Speed                       | いパター01.<br>Diale (1997)<br>日本                                                                                                    | 連続縫い<br>パッニン         | パターン<br>X:320             | 202<br>0. 0 Y:220 | 2-05-00 | 5 09:33:<br>      | 20   |
| 01. 連続鍵<br>Inst File<br>Speed 个<br>2500<br>Speed 个<br>美 0                         | u // 2 −01.<br>Di. 12 2 10<br>Di. 12 2 10                                                                                                    | 連続縫い<br>11ターン        | パターン<br>X:32(             | 202<br>0.0 Y:220  | 2-05-00 | i 09:33:          | 20   |
| 01. 連続鍵<br>Lick File<br>Darasting<br>Speed<br>2500<br>Speed<br>①<br>3<br>0<br>136 | 01.9 -01.<br>D. 42 -01.<br>D. 42 - | 連続縫い<br>11           | バターン<br>X:32(<br>つ)       | 202<br>0.0 Y:220  | 2-05-00 | 3 09:33::         | 20   |
| 01. 建林敏<br>Loca File<br>Derestive<br>2500<br>Speed<br>2500<br>Speed<br>0<br>136   |                                                                                                    | 連統縫い<br>パターン<br>【【【】 | パターン<br>X:32(<br>う)<br>う) | 202<br>0.0 Y:220  | 2-05-06 | \$ 09:33::        | 20 - |

- 3. 縫製パターンデータ読み込み
- 1) 初期画面で「セルフロック」●を押します。
- 2) 縫製パターンデータを書き込んだ電子ラベル をテーブル上の黒点上に置きます。
- 3) 電子ラベルに書き込まれた縫製パターンデー タが読み込みされます。

# 4-22. パネル各部の名称

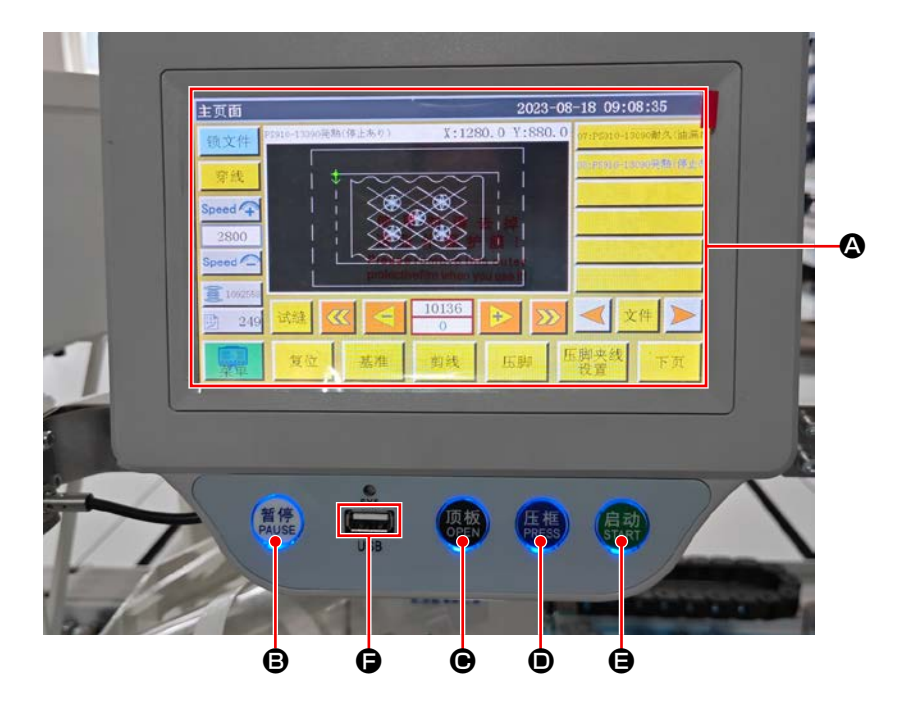

| A | タッチパネル・液晶表示部 |                   |  |  |  |
|---|--------------|-------------------|--|--|--|
| ₿ | PAUSE +-     | 縫製を一時停止させます       |  |  |  |
| ▣ | OPEN +-      | シリンダー引き上げ板を上下させます |  |  |  |
| D | PRESS +-     | カセット押えを上下させます     |  |  |  |
| 9 | START +-     | 縫製をスタートさせます       |  |  |  |
| Ð | USB ポート      |                   |  |  |  |

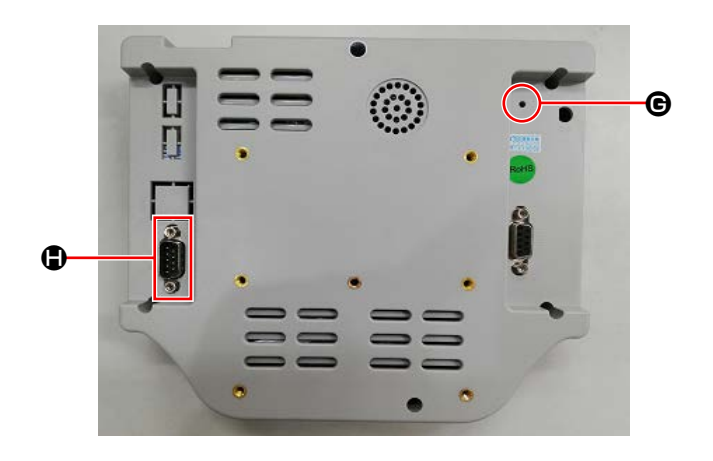

| G | リセットボタン | パネルを再起動させます |
|---|---------|-------------|
| • | COM ポート | RS232C      |

※本製品は Wi-Fi 機能を保有しておりません。

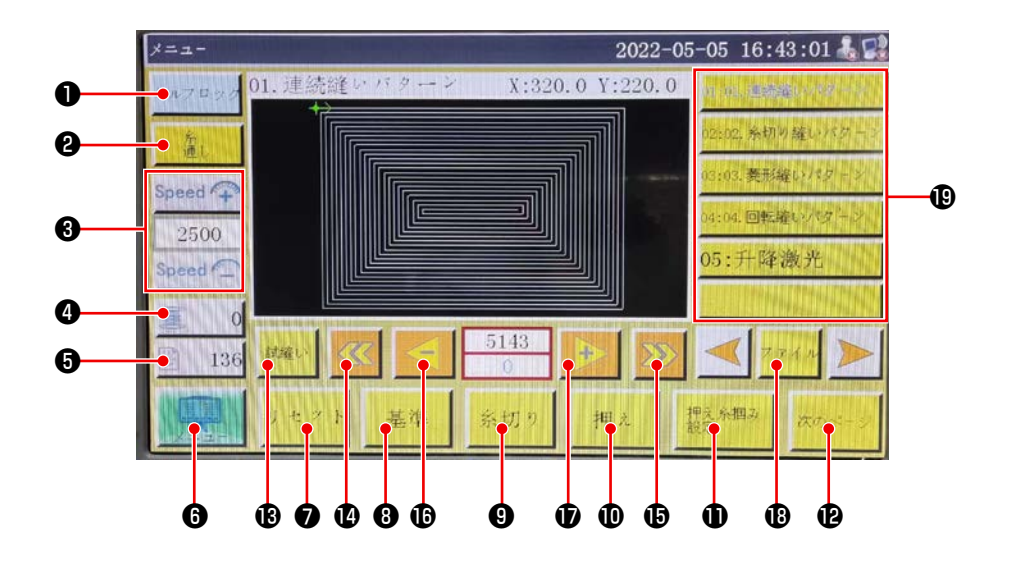

|   | ボタン・表示   | 内容                             |
|---|----------|--------------------------------|
| 0 | ロックキー    | 縫製パターンをロックします。                 |
| 8 | 糸通しキー    | 糸通し                            |
| 3 | 主軸速度変更キー | ミシン主軸速度を変更します。                 |
| 4 | 下糸使用量キー  | 下糸使用量の表示および設定画面に移動します。 ※1      |
| 6 | 縫製カウントキー | 縫製カウントの表示および設定画面に移動します。 ※1     |
| 6 | メニュー     | メニュー画面に移動します。 ※1               |
| 0 | 準備キー     | ミシンの原点復帰をします。                  |
| 8 | 基準設定キー   | 基準設定画面に移動します。 ※1               |
| 9 | 糸切りキー    | 上糸と下糸を切ります。                    |
| 0 | 押え足キー    | 押え足を動作させます。                    |
| 0 | 押え足設定キー  | 押え足の設定画面に移動します。 ※1             |
| Ð | ページ移動キー  | テストモード画面に移動します。 ※1             |
| ₿ | テストキー    | 縫製パターンを空送りで動作させます。             |
| Ø | 線分戻しキー   | 1 つ前の連続縫製開始位置に空送りします。          |
| Ð | 線分送りキー   | 1 つ先の連続縫製開始位置に空送りします。          |
| ß | 単針戻しキー   | 1 針分前に空送りします。タッチを続けると早送りになります。 |
| Ð | 単針送りキー   | 1 針分先に空送りします。タッチを続けると早送りになります。 |
| ₿ | ファイルキー   | 縫製パターン選択画面に移動します。              |
| ₿ | 縫製パターン選択 | 使用する縫製パターンをタッチして選択します。         |

※1.詳細は操作パネル説明書をご覧ください。

4-23. メンテナンスモード

メンテナンスモードとは、ミシンの製品寿命を延ばすため、メンテナンスが必要な時期に到達したこ とをお知らせするモードです。パネルにメンテナンス画面が表示されます。 メンテナンススタッフがユーザーパスワードを入力すると、画面が消えます。

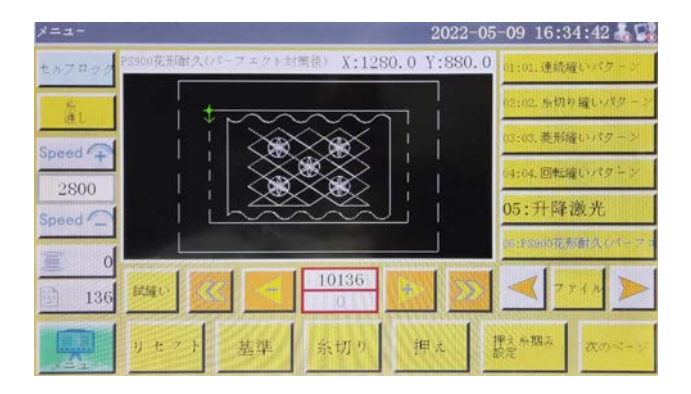

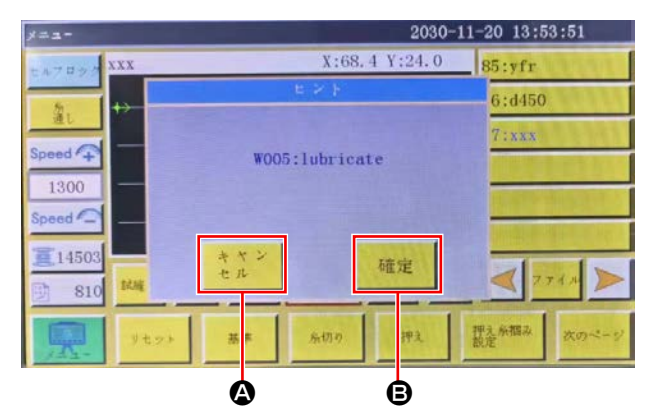

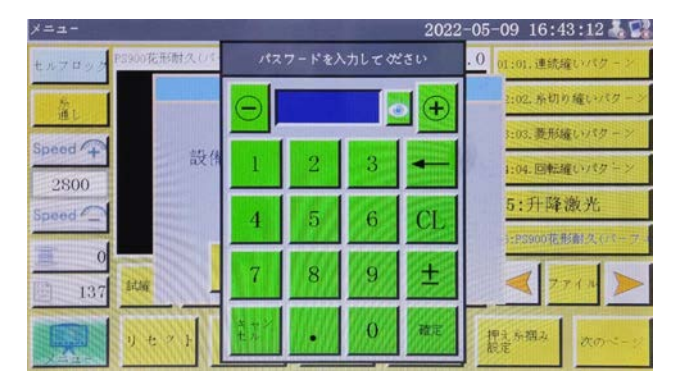

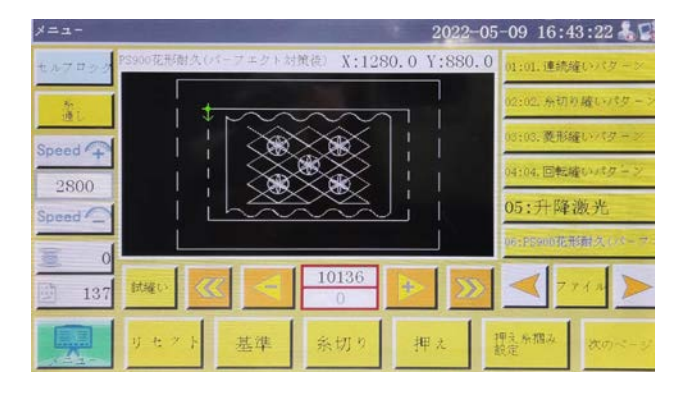

- 2)確定ボタン 
   ・ 押すと、事前にユーザーパス ワードを設定している場合は、ユーザーパス ワード入力画面が表示されます。
- 3) **「5. ミシンの保守」p.80** を参考に、グリス アップを行います。
- ユーザーパスワードを入力すると、縫製画面 に戻ります。

# 4-24. パラメーター覧

| パラメー<br>夕分類 | 番号   | パラメータ名             | 範囲                 | 標準値  | パラメータの意味とコメント                                                                                                  |
|-------------|------|--------------------|--------------------|------|----------------------------------------------------------------------------------------------------|
| 自動加工        | P1   | 自動加工完成後、クラ<br>ンプ開放 | Yes/No             | Yes  | 連続縫製が 1 回終わったら、カセッ<br>トクランプを上げる                                                                                |
|             | P2   | 始末押え降下針数           | 0~8                | 2    | 縫い始めと縫い終りの中押えが押す<br>針数                                                                                         |
|             | P3   | 自動加工完成後糸切り         | Yes/No             | Yes  | 連続縫製が 1 回終わったら糸切りす<br>る                                                                                        |
|             | P4   | 自動加工完成後戻す位         | 原点 / 二次原点          | 原点   | 「原点」は絶対座標原点である                                                                                                 |
|             |      | 置                  |                    |      | 「二次原点」は、パターンに追加され<br>た二次原点 (オフセット点) である                                                                        |
|             | P5   | 空送り時糸緩み要否          | Yes/No             | No   | 空送りの時、糸が緩めか                                                                                                    |
|             | P173 | 軸を動かしても足が上<br>がらない | Yes/No             | No   | 基準設定時、クランプ押え保持<br>『主画面』では、軸を移動する時は、<br>押しえの状態はそのままにしてくだ<br>さい。(持ち上げたり、おろしたりし<br>ます)『主画面』はパネルが起動して<br>から入る画面です。 |
|             | P259 | 稼働自動クランプ           | Yes/No             | Yes  | 縫製始め時、カセットクランプを ON<br>するか                                                                                      |
|             | P240 | 手動送り前クランプ          | Yes/No             | No   | 手動送り動作時、先にカセットクラ<br>ンプを ON するか                                                                                 |
|             | P6   | 縫始め重複針回数           | オフ/1/2             | オフ   | 「1」「2」は起動時に、最初の針位置<br>に対して1回または2回縫いを繰り<br>返してから次の針位置を縫う。<br>縫製始め時の縫い返し針数設定                                     |
|             |      |                    | 0 0 = =            |      | オフ」は経製を繰り返さない                                                                                                  |
|             | P7   | 経始め糸緩み針数           | 0~255              | 0    | 経製始めから設定した針数の間、糸<br>掴みを OFF する                                                                                 |
|             | P147 | 縫始め押え降下高さ          | 0~4                | 0.5  | 縫製始め時の中押えの高さ                                                                                                   |
|             | P148 | 縫終り押え降下高さ          | 0~4                | 0.5  | 縫製終り時の中押えの高さ                                                                                                   |
|             | P161 | 始末押え動揺幅設定          | 正常 / 半分カット<br>/ 拡大 | 正常   |                                                                                                    |
|             | P172 | 作業完了後押えリ<br>セット    | Yes/No             | Yes  | 縫製終りで中押えモーターはリセッ<br>ト                                                                                          |
|             | P248 | 基準設定前に移動要否         | Yes/No             | Yes  |                                                                                                    |
|             | P252 | 基準設定時クランプ開<br>放エラー | Yes/No             | No   |                                                                                                    |
|             | P794 | 作業終了出力 IO 1        | Yes/No             | No   |                                                                                                    |
|             | P796 |                    | 高レベル / 低レベ<br>ル    | 低レベル |                                                                                                    |
|             | P795 | 作業終了出力102          | Yes/No             | No   |                                                                                                    |
|             | P797 |                    | 高レベル / 低レベ<br>ル    | 低レベル |                                                                                                    |

| パラメー       | 番号   | パラメータ名                | 範囲                  | 標準値   | パラメータの意味とコメント                                        |
|------------|------|-----------------------|---------------------|-------|------------------------------------------------------|
| タ分類        |      |                       |                     |       |                                                      |
| 縫始め速<br>度  | P8   | 第1針起動速度<br>(sti/min)  | 100~3000            | 300   | 第1針の速度                                               |
|            | P9   | 第2針起動速度<br>(sti/min)  | 100~3000            | 600   | 第2針の速度                                               |
|            | P10  | 第3針起動速度<br>(sti/min)  | 100~3000            | 900   | 第3針の速度                                               |
|            | P11  | 第4針起動速度<br>(sti/min)  | 100~3000            | 1500  | 第4針の速度                                               |
|            | P12  | 第5針起動速度<br>(sti/min)  | 100~3000            | 2000  | 第5針の速度                                               |
|            | P170 | 返し縫い回転速度<br>(sti/min) | 100~3000            | 1500  | 縫い返しの速度                                              |
|            | P13  | ソストスタート要否             | Yes/No              | Yes   | 低速度起動するか                                             |
|            | P162 | 縫い始め2針低速要<br>否        | Yes/No              | No    | 第2針低速度するか                                            |
|            | P163 | 縫い終り2針低速要<br>否        | Yes/No              | No    | 最後の2ステッチが遅い                                          |
| 速度<br>パラメー | P14  | 主軸最高回転数<br>(sti/min)  | 100~4500            | 3000  | 主軸最大回転数                                              |
| タ<br>      | P15  | 空送り速度(mm/<br>min)     | 100~40000           | 40000 | 空送りの速度                                               |
|            | P16  | 送り寸動速度(mm/<br>min)    | 100~20000           | 5000  | パターン修正および作成の時の移動<br>速度                               |
|            | P160 | 試縫い速度 (mm/<br>min)    | 100~60000           | 5000  | 試縫い速度                                                |
|            | P17  | ボタン速度 1<br>(mm/min)   | 100~20000           | 500   | 手動でボックスを移動したり、ファ<br>イルを採集したりする場合は、8つ<br>の方向キーの中に対応する |
|            |      |                       |                     |       | ▶ アイコンでの動作速度                                         |
|            | P18  | ボタン速度 2               | 100~20000           | 4000  | 8 つの方向キーに対応する                                        |
|            |      | (mm/min)              |                     |       | ▶▶アイコンでの動作速度                                         |
|            | P19  | ボタン速度3                | 100~20000           | 8000  | 8 つの方向キーに対応する                                        |
|            |      | (mm/min)              |                     |       | ▶▶▶アイコンでの動作速度                                        |
|            | P217 | グラフ編集速度 (mm/<br>min)  | 0-100000            | Yes   |                                                      |
|            | P174 | 頭部 2 速度(mm/s)         | 0~2000              | 0     | レーザーメスを使う時の XY 軸の速<br>度                              |
|            | P175 | 頭部 3 速度(mm/s)         | 0~2000              | 0     | レーザーメスを使う時の XY 軸の速<br>度                              |
|            | P178 | 連続寸動速度                | 下げる / 最低 /<br>正常    | 下げる   | パターン作成の時の移動速度                                        |
|            | P773 | 逆回転速度(sti/<br>min)    | 0~3000              | 0     | <br>縫い返しの速度                                          |
|            | P20  | 糸捌きエア払い出力<br>IO 無い    | 無し /OUT 1 ~<br>OUT8 | 無し    |                                                      |
|            | P774 | 縫い終わり速度制限の<br>針数      | 0~30                | 0     | 図形の終わりに最後から何番目の針<br>から速度を制限します。                      |

| パラメー        | 番号            | パラメータ名                  | 範囲                     | 標準値   | パラメータの意味とコメント                                                                                                    |
|-------------|---------------|-------------------------|------------------------|-------|----------------------------------------------------------------------------------------------------|
| タ分類         |               |                         |                        |       |                                                                                                    |
| 速度<br>パラメータ | P775          | 縫い終わり速度制限の<br>速度        | 100~1800               | 100   | このパラメータは P774 と連動して<br>使用され、特定の制限速度値が得ら<br>れます。                                                                                                    |
| クランプ<br>設定  | P22           | クランプ上昇時の縫製<br>禁止        | Yes/No                 | Yes   | カセットクランプ上昇時、縫製禁止                                                                                                    |
|             | P23           | ペダル操作順番                 | 正常/特殊                  | 正常    |                                                                                                    |
|             | P24           | ペダル操作方式                 | 1STA/1STB/<br>1STC/2ST | 1STA  |                                                                                                    |
|             | P25           | 縫い始め糸掴み開始角<br>度         | 1~990                  | 10    | 縫製始めの糸掴み ON の角度                                                                                                    |
|             | P26           | 縫い始め糸掴み終了角<br>度         | 1~990                  | 10    | 縫製始めの糸掴み OFF の角度                                                                                                    |
|             | P27           | 糸切り糸掴み開始角度              | 1~990                  | 850   | 糸切り時の掴み始め角度                                                                                                    |
|             | P28           | 糸切り糸掴み終了角度              | 1~990                  | 50    | 糸切り時の掴み終り角度                                                                                                    |
|             | P781          | 移動時クランプ必須               | Yes/No                 | Yes   |                                                                                                    |
|             | P863          | 軸を移動しても主軸は<br>変化しない     | Yes/No                 | No    |                                                                                                    |
|             | P743          | ダプルクランプ開放遅<br>延(m s )   | 0~5000                 | 0     |                                                                                                    |
|             | P744          | ダプルクランプ降下遅<br>延(m s )   | 0~5000                 | 0     |                                                                                                    |
|             | P114          | 糸掴みタイプ                  | 糸掴み / 皿浮かし             | 糸掴み   |                                                                                                    |
| 糸巻き設<br>定   | P29           | 糸巻き状態                   | 許可/禁止                  | 許可    | <ul> <li>糸巻装置</li> <li>・・     <li>・・     </li> <li>・・     </li> <li>・・      </li> <li>・・     </li> <li>・・     </li> <li>・・     </li> <li>・・      </li> <li>・・     </li> <li>・・     </li> <li>・・     </li> <li>・・     </li> <li>・・     </li> <li>・・     </li> <li>・・     </li> <li>・・     </li> <li>・・     </li> <li>・・     </li> <li>・・     </li> <li>・・     </li> <li>・・     </li> <li>・</li></li></li></li></li></li></li></li></li></li></li></li></li></li></li></li></li></li></li></li></li></li></li></li></li></li></li></li></li></li></li></li></li></li></li></li></li></li></li></li></li></li></li></li></li></li></li></li></ul> |
|             | P30           | 糸巻き速度(sti/<br>min)      | 100~4500               | 800   | 糸巻速度                                                                                                    |
|             | P31           | 糸巻き時間設定(s)              | 1~63000                | 200   | 糸巻の時間設定                                                                                                    |
| 速度倍率        | P32           | 高速倍率 (%)                | 1~100                  | 100   |                                                                                                    |
|             | P33           | 中高速倍率 (%)               | 1~100                  | 100   |                                                                                                    |
|             | P34           | 中低速倍率 (%)               | 1~100                  | 100   |                                                                                                    |
|             | P35           | 低速倍率 (%)                | 1~100                  | 100   |                                                                                                    |
| リセット<br>設定  | P36           | リセット時クランプす<br>る         | Yes/No                 | Yes   | 原点復帰時、カセットクランプ下が<br>る                                                                                                    |
|             | P264          | 手動リセット後クラン<br>プ開放       | Yes/No                 | Yes   | 復帰ボタン押して、原点復帰時、カ<br>セットクランプ上がる                                                                                                    |
|             | P38           | 原点復帰方式                  | XY 同時 /X 優先 /<br>Y 優先  | XY 同時 | 「XY 同時」は同時に原点リセットを<br>開始することを意味し、「X 優先」は<br>x 軸が最初に原点リセットし、Y 軸が<br>原点リセットすることを意味する。                                                                                                    |
|             | P39           | 原点復帰速度(mm/<br>min)      | 100~60000              | 18000 | 原点復帰時のX、Y 軸速度                                                                                                    |
|             | P303          | 拡張軸リセット動作速<br>度 (mm/s)  | 1~2000                 | 80    |                                                                                                    |
|             | P756-<br>P761 | リセット前の出力 IO<br>設定       | OUT1~OUT6/<br>No       | No    | 復帰前 IO の設定                                                                                                    |
|             | P762-<br>P767 |                         | 高レベル / 低レベ<br>ル        | 低レベル  |                                                                                                    |
|             | P741          | リセット時に XY 軸O<br>位置クッション | No/X 軸 /Y 軸 /<br>XY 軸  | No    |                                                                                                    |

| パラメー       | 番号            | パラメータ名                           | 範囲                   | 標準値        | パラメータの意味とコメント                                                               |
|------------|---------------|----------------------------------|----------------------|------------|-----------------------------------------------------------------------------|
| タ分類        |               |                                  |                      |            |                                                                             |
| リセット<br>設定 | P216          | リセット出力 IO イ<br>ネーブル              | 無し /OUT1 ~<br>OUT 8  | 無し         |                                                                             |
|            | P823          | 収集グラフイックリ<br>セットの出力 IO は有<br>効です | Yes/No               | No         |                                                                             |
|            | P649          | リセットエラー時ア<br>ラーム                 | Yes/No               | No         |                                                                             |
|            | P782-<br>P787 | リセット後の出力 IO<br>設定                | OUT1-OUT6/ 無<br>し    | No         |                                                                             |
|            | P788-<br>P793 |                                  | 高レベル / 低レベ<br>ル      | 低レベル       |                                                                             |
| 暫停設定       | P45           | 暫停スイッチタイプ                        | セルフロック / 普<br>通      | セルフロッ<br>ク | 「セルフロック」はスイッチを押すと<br>自動的に跳ね上がることができない<br>「普通」はスイッチを押すと自動的に<br>跳ね上がることができます。 |
|            | P799          | 停止時押え上昇                          | Yes/No               | No         |                                                                             |
| 統計設定       | P49           | 通電時下糸クリア                         | Yes/No               | No         | 電源投入時に下糸残量を0にするか                                                            |
|            | P50           | 下糸が使い切った後作<br>業停止                | Yes/No               | Yes        | 「Yes」は下糸の使用長さが全長に達<br>した後に停止する                                              |
|            | P51           | 下糸カウンタ設定有効                       | Yes/No               | No         | 「Yes」は作業時に下糸使用長さを自<br>動的に統計する                                               |
|            | P46           | 通電時カウンタクリア                       | Yes/No               | Yes        | 電源投入時に縫製カウンターを O に<br>するか                                                   |
|            | P47           | カウンタ達成後作業継<br>続                  | Yes/No               | Yes        | 縫製カウンターが設定値到達後も作<br>業継続するか                                                  |
|            | P48           | カウンタ設定有効                         | Yes/No               | Yes        | 縫製カウンターを有効にするか                                                              |
|            | P52           | 作業時間カウンタ                         | Yes/No               | Yes        | 「Yes」は、加工時間統計機能を有効<br>にする                                                   |
|            | P779          | 下糸カウントモード                        | IN1 ~ IN4/ デ<br>フォルト | デフォルト      | 下糸の量統計モード                                                                   |
|            | P780          | 下糸余量調整値 (mm)                     | 0~600000             | 0          | 下糸残り量の調整                                                                    |
| 糸掴み設       | P54           | 縫い始め糸掴み位置                        | 0~200                | 0          | 縫い始め時の糸掴み位置                                                                 |
| 定          | P53           | 糸切り糸掴み位置                         | 0~200                | 0          |                                                                             |
|            | P212          | 非縫製グラフイック変<br>換ポイント              | Yes/No               | Yes        |                                                                             |
|            | P627          | 最初のピンクランプ<br>IO を開始します           | 無し /OUT1 ~<br>OUT12  | OUT8       |                                                                             |
|            | P477          | 縫製後のねじクランプ<br>IO                 | 無し /OUT1 ~<br>OUT12  | OUT8       |                                                                             |
|            | P824          | 第一針起動出力 IO                       | 無し /OUT1 ~<br>OUT12  | OUT8       |                                                                             |
|            | P825          | 出力 10 オン角度                       | 0~10000              | 0          |                                                                             |
|            | P826          | 出力 IO オフ角度                       | 0~10000              | 0          |                                                                             |
| パラメー        | 番号   | パラメータ名               | 範囲                  | 標準値  | パラメータの意味とコメント                                   |
|-------------|------|----------------------|---------------------|------|-------------------------------------------------|
| タ分類         |      |                      |                     |      |                                                 |
| 糸切れ検<br>  出 | P55  | 糸切れ自動検出              | Yes/No              | Yes  | 「Yes」は、糸切れを検出した後、作<br>業を停止してエラーを表示する<br>糸切れ検知機能 |
|             | P57  | 縫製時針数無視              | 1~255               | 5    | 最初の設定針数は糸切れ検出しない                                |
|             | P58  | 糸切れ時有効針数検出           | 1~255               | 15   | 設定針数の糸切れを連続して検出す<br>ると、確実に糸切れしていると考え<br>られる     |
|             | P59  | 糸切れ検出時処理遅延           | 0.01~255            | 5    |                                                 |
|             | P929 | 断線したリターンス<br>テッチの数   | 0~20                | 0    |                                                 |
|             | P935 | 壊れたスレッド検出<br>モード     | モード 1/モード<br>2      | モード1 |                                                 |
|             | P207 | 糸が切れたらゼロに戻<br>す      | Yes/No              | No   |                                                 |
|             | P697 | 下糸検出として<br>QEP2 を開く  | Yes/No              | No   |                                                 |
|             | P237 | 糸切れ出力 IO             | 無し /OUT1 ~<br>OUT12 | 無し   |                                                 |
| 糸切り設<br>定   | P60  | 糸切り主軸回転速度<br>(r/min) | 10~500              | 180  | 糸切りの主軸速度                                        |
|             | P61  | 糸切り起動遅延(s)           | 0.01~6.55           | 0.01 | 糸切り始めの遅延時間                                      |
|             | P62  | 糸捌き持続時間(s)           | 0.01~6.55           | 0.15 | ワイパー動作時間                                        |
|             | P63  | 糸捌押え上げ遅延(s)          | 0.01~6.55           | 0.25 | ワイパー OFF 遅延時間                                   |
|             | P64  | 糸緩み起動遅延 (s)          | 0~6.55              | 0    |                                                 |
|             | P65  | 裁縫後自動空送り時糸<br>切り是否   | Yes/No              | Yes  | 空送り時、糸切るか                                       |
|             | P66  | ワイパー使用是否             | Yes/No              | Yes  | ワイパーを使うか                                        |
|             | P67  | モーター糸切りモード           | 往復/単回               | 往復   |                                                 |
|             | P68  | モータ糸切りスト<br>ローク      | 1~100               | 23   |                                                 |
|             | P69  | 平メス糸掴み遅延             | 1~350               | 1    |                                                 |
|             | P164 | メス戻り速度比              | 10~100              | 100  |                                                 |
|             | P169 | 糸緩み起動モード             | 角度 / 遅延             | 遅延   | 糸掴み OFF の起動タイミング方式                              |
|             | P168 | 糸緩み角度                | 0~999               | 730  | 糸掴み OFF の角度                                     |
| 通電設定        | P70  | 通電時針は上停止に戻<br>す      | Yes/No              | No   | 電源投入時、針棒の位置が上                                   |
|             | P71  | 通電時クランプ原点に<br>自動戻す   | Yes/No              | No   | 電源投入時、自動的に元の位置に戻<br>る                           |
|             | P73  | 通電時に押え上げ             | Yes/No              | No   | 電源投入時、押えが上がる                                    |
|             | P72  | 通電時にモーター<br>ロック      | Yes/No              | No   |                                                 |
| その他設<br>定   | P74  | エアー圧検出要否             | Yes/No              | No   | 「Yes」が作業時に検出気圧が低いと<br>停止して警報する                  |
|             | P75  | 繰り返し作業要否             | Yes/No              | No   | 「Yes」は、起動後に同じファイルの<br>循環加工を開始する                 |
|             | P76  | 繰り返し加工時間<br>(min)    | 1~65535             | 1440 | 備環加工総時間、時間が終わったら<br>循環加工を停止する                   |

| パラメー | 番号   | パラメータ名                           | 範囲                       | 標準値      | パラメータの意味とコメント                                              |
|------|------|----------------------------------|--------------------------|----------|------------------------------------------------------------|
| シカ規  |      | 編り返し加工問隠(c)                      | $0 \sim 20$              | 2        | 「「「「「「」」」であっていている」                                         |
| 定    |      |                                  | 0.020                    | <u>د</u> | 道泉加工時に加工が完了してから加<br>工を再開するまでの間隔                            |
|      | P78  | 作業終了位置                           | 終了位置 / 原点 /<br>右 / 縫始め位置 | 原点       | 終了位置:XY 軸座標がすべて0の点<br>縫製終り、復帰の点                            |
|      |      |                                  |                          |          | 右:加工範囲の一番右                                                 |
|      |      |                                  |                          |          | 経始め位置:加工ファイルの最初の<br>縫製点                                    |
|      |      |                                  |                          |          | 原点:加工が終わったら、止まる                                            |
|      | P395 | テンプレート認識方法                       | バーコード / 電子<br>ラベル        | 電子ラベル    | ファイル連番別 : バーコード識別モー<br>ド                                   |
|      |      |                                  |                          |          | ファイル名別 : 電子ラベルの識別モー<br>ド                                   |
|      | P81  | インタフェーススタイ<br>ル                  | クラシック / シン<br>プル         | クラシック    | クラシック:仮想ボディのボタンス<br>タイル                                    |
|      |      |                                  |                          |          | シンプル:フラットボタンスタイル                                           |
|      | P685 | 稼働前運動モードを起<br>動する                | XY 同時 /X 優先 /<br>Y 優先    | XY 同時    |                                                            |
|      | P755 | 作業中空送りモード                        | X 優先 /Y 優先 /<br>XY 同時    | XY 同時    | 空送りの移動モード                                                  |
|      | P241 | 拡張スクリーンに接続                       | Yes/No                   | No       | 「Yes」は、ディスプレイにある作業<br>ファイルなどの情報を、外部拡張ディ<br>スプレイに表示できるようにする |
|      | P79  | 主軸針停止バック                         | 0~160                    | 0        |                                                            |
|      | P242 | 音声プロンプト                          | 高/中/低/オフ                 | オフ       | 「高」「中」「低」はそれぞれ音声の音<br>量の大きさを表す                             |
|      | P21  | 停電メモリを有効にす<br>る                  | Yes/No                   | No       | 再び通電後、断電前の縫製の進行状<br>況は縫製を継続する                              |
|      | P194 | 電子ラベル離れる時<br>ファイル有効              | Yes/No                   | No       |                                                            |
| 補助機能 | P215 | 縫い始めます                           | Yes/No                   | No       |                                                            |
|      | P214 | 縫う終りを吹く                          | Yes/No                   | No       |                                                            |
|      | P213 | 連続ブロー時間                          | 0                        | 5000     |                                                            |
|      | P729 | インボートされたグラ<br>フイック中央に配置さ<br>れません | Yes/No                   | No       |                                                            |
|      | P206 | オープン出力 IO 移動                     | 無し /OUT1 ~<br>OUT12      | 無し       |                                                            |
|      | P236 | レーザー出力 IO                        | 無し /OUT1 ~<br>OUT12      | 無し       |                                                            |
|      | P205 | 通常のレーザー洗浄時<br>間                  | 0~63000000               | 0        |                                                            |

# 4-25. エラーコード一覧

| エラー<br>コード | タイトル                   | 詳細                                                                                      | 復帰方法                                                                                                    |
|------------|------------------------|-----------------------------------------------------------------------------------------|----------------------------------------------------------------------------------------------------|
| E001       | 初期化未実施                 | ・電源 ON 時に初期化が実行されていない                                                                   | ・「Reset キー」を押してください                                                                                              |
| E002       | X 軸センサー検知<br>エラー       | ・X 軸位置決めセンサーの不良                                                                         | <ul> <li>・X軸センサーの信号を確認してください</li> <li>・コードが断線していないことを確認してください</li> <li>・X軸センサーコネクタの緩み、外れを確認してください</li> </ul>     |
| E003       | Y 軸センサー検知<br>エラー       | ・Y 軸位置決めセンサーの不良                                                                         | <ul> <li>Y軸センサーの信号を確認してください</li> <li>コードが断線していないことを確認してください</li> <li>Y軸センサーコネクタの緩み、外れを確認してくたさい</li> </ul>        |
| E004       | 中押え軸センサー<br>検知エラー      | ・ 中押え軸位置決めセンサーの不良                                                                       | <ul> <li>・中押え軸センサーの信号を確認してください</li> <li>・コードが断線していないことを確認してください</li> <li>・中押え軸センサーコネクタの緩み、外れを確認してください</li> </ul> |
| E006       | 動メス軸センサー<br>検知エラー      | ・動メス軸位置決めセンサーの不良                                                                        | <ul> <li>・センサーの信号を確認してください</li> <li>・コードが断線していないことを確認してください</li> <li>・センサーコネクタの緩み、外れを確認してください</li> </ul>         |
| E007       | 主軸モーターエンコー<br>ダーエラー    | <ul> <li>・主軸モーターのエンコーダー信号が<br/>検出できない</li> </ul>                                        | <ul> <li>・コードが断線していないことを確認してください</li> <li>・主軸モーターエンコーダーコネクタの緩み、<br/>外れを確認してください</li> </ul>                       |
| E020       | X 軸モーター過電圧             | <ul> <li>・保証電圧以上の電圧を印加した</li> <li>・過電圧印加により内部回路が破損した</li> </ul>                         | <ul> <li>・電源電圧が92V以上で印加されていないことを確認してください</li> <li>・電源基板に異常がないことを確認してください</li> </ul>                              |
| E021       | X軸モーター低電圧              | ・保証電圧以下の電圧を印加した                                                                         | <ul> <li>・電源電圧が80V以下で印加されていない<br/>ことを確認してください</li> <li>・電源基板に異常がないことを確認してくだ<br/>さい</li> </ul>                    |
| E022       | X 軸モーター過電流<br>(ハードウェア) | ・保証電流以上の電流を加えた<br>・過電流によりモーターが短絡した                                                      | <ul> <li>・X軸モーターに異常が無いことを確認して<br/>ください</li> <li>・電源基板に異常がないことを確認してくだ<br/>さい</li> </ul>                           |
| E023       | X 軸モーター過電流<br>(ソフトウェア) | ・保証電流以上の電流を加えた                                                                          | <ul> <li>・X軸モーターに異常が無いことを確認して<br/>ください</li> <li>・電源基板に異常がないことを確認してくだ<br/>さい</li> </ul>                           |
| E024       | X軸モーターエンコー<br>ダーエラー    | <ul> <li>·X軸モーターのエンコーダー信号が<br/>検出できない</li> </ul>                                        | <ul> <li>・コードが断線していないことを確認してく<br/>ださい</li> <li>×軸モーターエンコーダーコネクタの緩み、<br/>外れを確認してください</li> </ul>                   |
| E025       | X 軸モーター出力<br>コネクタ抜け    | <ul> <li>X軸モーターのコネクタが抜けている</li> <li>モーター電流検出回路が破損している</li> <li>電流のフィードバックが無い</li> </ul> | <ul> <li>X軸モーター出力コネクタの緩み、外れを<br/>確認してください</li> </ul>                                                             |
| E026       | X軸モーター過負荷              | <ul> <li>・X 軸モーターが回らない</li> <li>・X 軸モーターまたはドライバーが破損した</li> </ul>                        | <ul> <li>・X軸モーター出力コネクタの緩み、外れを<br/>確認してください</li> <li>・カセット押えの移動がスムーズであること<br/>を確認してください</li> </ul>                |

| エラー<br>コード | タイトル                                 | 詳細                                                                                           | 復帰方法                                                                                              |
|------------|--------------------------------------|----------------------------------------------------------------------------------------------|---------------------------------------------------------------------------------------------------|
| E028       | X 軸モーター A/D<br>変換エラー                 | <ul> <li>X 軸の A/D 変換が終了しない</li> </ul>                                                        | <ul> <li>・電源を再度入れ直してください</li> <li>・MAIN 基板に異常がないことを確認してください</li> </ul>                            |
| E030       | Y 軸モーター過電圧                           | ・保証電圧以上の電圧を印加した<br>・過電圧印加により内部回路が破損し<br>た                                                    | <ul> <li>・電源電圧が92V以上で印加されていないことを確認してください</li> <li>・電源基板に異常がないことを確認してください</li> </ul>               |
| E031       | Y 軸モーター低電圧                           | ・保証電圧以下の電圧を印加した                                                                              | <ul> <li>・電源電圧が80V以下で印加されていないことを確認してください</li> <li>・電源基板に異常がないことを確認してください</li> </ul>               |
| E032       | Y 軸モーター過電流<br>(ハードウェア)               | ・保証電流以上の電流を加えた<br>・過電流によりモーターが短絡した                                                           | <ul> <li>Y軸モーターに異常が無いことを確認して<br/>ください</li> <li>電源基板に異常がないことを確認してくだ<br/>さい</li> </ul>              |
| E033       | Y 軸モーター過電流<br>(ソフトウェア )              | ・保証電流以上の電流を加えた                                                                               | <ul> <li>Y軸モーターに異常が無いことを確認して<br/>ください</li> <li>電源基板に異常がないことを確認してくだ<br/>さい</li> </ul>              |
| E034       | Y 軸モーターエンコー<br>ダーエラー                 | <ul> <li>Y軸モーターのエンコーダー信号が<br/>検出できない</li> </ul>                                              | <ul> <li>・コードが断線していないことを確認してください</li> <li>・Y軸モーターエンコーダーコネクタの緩み、<br/>外れを確認してください</li> </ul>        |
| E035       | Y 軸モーター出力<br>コネクタ抜け                  | <ul> <li>Y軸モーターのコネクタが抜けている</li> <li>モーター電流検出回路が破損している</li> <li>・電流のフィードバックが無い</li> </ul>     | <ul> <li>Y軸モーター出力コネクタの緩み、外れを<br/>確認してください</li> </ul>                                              |
| E036       | Y 軸モーター過負荷                           | <ul> <li>Y軸モーターが回らない</li> <li>Y軸モーターまたはドライバーが破損した</li> </ul>                                 | <ul> <li>Y軸モーター出力コネクタの緩み、外れを<br/>確認してください</li> <li>リニアモジュールの移動がスムーズである<br/>ことを確認してください</li> </ul> |
| E038       | Y軸モーター A/D<br>変換エラー                  | <ul> <li>Y 軸の A/D 変換が終了しない</li> </ul>                                                        | <ul> <li>・電源を再度入れ直してください</li> <li>・MAIN 基板に異常がないことを確認してください</li> </ul>                            |
| E040       | 中押え軸モーター<br>過電圧                      | ・保証電圧以上の電圧を印加した<br>・過電圧印加により内部回路が破損し<br>た                                                    | <ul> <li>・電源電圧が92V以上で印加されていないことを確認してください</li> <li>・電源基板に異常がないことを確認してください</li> </ul>               |
| E041       | 中押え軸モーター<br>低電圧                      | ・保証電圧以下の電圧を印加した                                                                              | <ul> <li>・電源電圧が80V以下で印加されていないことを確認してください</li> <li>・電源基板に異常がないことを確認してください</li> </ul>               |
| E042       | 中押え軸モーター過電<br>流 ( ハードウェア )           | <ul> <li>・保証電流以上の電流を加えた</li> <li>・過電流によりモーターが短絡した</li> </ul>                                 | <ul> <li>・中押え軸モーターに異常が無いことを確認してください</li> <li>・電源基板に異常がないことを確認してください</li> </ul>                    |
| E043       | 中押え軸モーター過電<br>流 (ソフトウェア)             | ・保証電流以上の電流を検知した                                                                              | <ul> <li>・中押え軸モーターに異常が無いことを確認してください</li> <li>・電源基板に異常がないことを確認してください</li> </ul>                    |
| E044       | ー<br>中押え軸モーター<br>エンコーダーエラー           | <ul> <li>・中押え軸モーターのエンコーダー信</li> <li>号が検出できない</li> </ul>                                      | <ul> <li>・コードが断線していないことを確認してください</li> <li>・中押え軸モーターエンコーダーコネクタの緩み、外れを確認してください</li> </ul>           |
| E045       | ーーーーーーーーーーーーーーーーーーーーーーーーーーーーーーーーーーーー | <ul> <li>・中押え軸モーターのコネクタが抜けている</li> <li>・モーター電流検出回路が破損している</li> <li>・電流のフィードバックが無い</li> </ul> | ・中押え軸モーター出力コネクタの緩み、外<br>れを確認してください                                                                |

| エラー<br>コード | タイトル                                | 詳細                                                                  | 復帰方法                                                                                              |
|------------|-------------------------------------|---------------------------------------------------------------------|---------------------------------------------------------------------------------------------------|
| E046       | 中押え軸モーター<br>過負荷                     | <ul> <li>・中押え軸モーターが回らない</li> <li>・中押え軸モーターまたはドライバーが破損した</li> </ul>  | <ul> <li>・中押え軸モーター出力コネクタの緩み、外れを確認してください</li> <li>・中押えの移動がスムーズであることを確認してください</li> </ul>            |
| E048       | 中押え軸モーター A/D<br>変換エラー               | ・中押え軸の A/D 変換が終了しない                                                 | <ul> <li>・電源を再度入れ直してください</li> <li>・MAIN 基板に異常がないことを確認してください</li> </ul>                            |
| E060       | 主軸モーター過電圧                           | <ul> <li>・保証電圧以上の電圧を印加した</li> <li>・過電圧印加により内部回路が破損した</li> </ul>     | <ul> <li>・電源電圧が 400V 以上で印加されていない<br/>ことを確認してください</li> <li>・電源基板に異常がないことを確認してくだ<br/>さい</li> </ul>  |
| E061       | 主軸モーター低電圧                           | ・保証電圧以下の電圧を印加した                                                     | <ul> <li>・電源電圧が180V以下で印加されていない<br/>ことを確認してください</li> <li>・電源基板に異常がないことを確認してくだ<br/>さい</li> </ul>    |
| E062       | 主軸モーター過電流<br>(ハードウェア)               | <ul> <li>・保証電流以上の電流を加えた</li> <li>・過電流によりモーターが短絡した</li> </ul>        | <ul> <li>・主軸モーターに異常が無いことを確認して<br/>ください</li> <li>・電源基板に異常がないことを確認してくだ<br/>さい</li> </ul>            |
| E063       | 主軸モーター過電流<br>(ソフトウェア)               | ・保証電流以上の電流を加えた                                                      | <ul> <li>・主軸モーターに異常が無いことを確認して<br/>ください</li> <li>・電源基板に異常がないことを確認してくだ<br/>さい</li> </ul>            |
| E064       | 主軸モーターエンコー<br>ダーエラー                 | <ul> <li>・主軸モーターのエンコーダー信号が<br/>検出できない</li> </ul>                    | <ul> <li>・コードが断線していないことを確認してく<br/>ださい</li> <li>・主軸モーターエンコーダーコネクタの緩み、<br/>外れを確認してください</li> </ul>   |
| E065       | 主軸モーター回転不良<br>(マシンロック)              | <ul> <li>・主軸モーターが回らない</li> <li>・主軸モーターまたはドライバーが破<br/>損した</li> </ul> | <ul> <li>・主軸モーター出力コネクタの緩み、外れを<br/>確認してください</li> <li>・プーリー手回し時に引っ掛かりが無いこと<br/>を確認してください</li> </ul> |
| E066       | 主軸モーター回転不良                          | <ul> <li>・主軸モーターが回らない</li> <li>・主軸モーターまたはドライバーが破損した</li> </ul>      | <ul> <li>・主軸モーター出力コネクタの緩み、外れを<br/>確認してください</li> <li>・プーリー手回し時に引っ掛かりが無いこと<br/>を確認してください</li> </ul> |
| E067       | Y軸モーター過電流<br>保護                     | ・保証電流以上の電流を検知した                                                     | <ul> <li>・Y軸モーターに異常が無いことを確認して<br/>ください</li> <li>・電源基板に異常がないことを確認してくだ<br/>さい</li> </ul>            |
| E068       | Y 軸モーター過電流<br>( ハードウェア )            | <ul> <li>・保証電流以上の電流を加えた</li> <li>・過電流によりモーターが短絡した</li> </ul>        | <ul> <li>・Y軸モーターに異常が無いことを確認して<br/>ください</li> <li>・電源基板に異常がないことを確認してくだ<br/>さい</li> </ul>            |
| E069       | Y 軸モーター A/D<br>変換エラー                | <ul> <li>Y 軸の A/D 変換が終了しない</li> </ul>                               | <ul> <li>・電源を再度入れ直してください</li> <li>・サーボ基板に異常がないことを確認してください</li> </ul>                              |
| E070       | Y 軸ドライバーパラ<br>メーターエラー<br>( ハードウェア ) | <ul> <li>Y軸ドライバーのパラメーター設定<br/>値が間違っている</li> </ul>                   | <ul> <li>Y軸ドライバーのパラメーターを確認して</li> <li>ください</li> </ul>                                             |
| E071       | Y軸ドライバーパラ<br>メーターエラー<br>(ソフトウェア)    | <ul> <li>Y軸ドライバーのパラメーター設定<br/>値が間違っている</li> </ul>                   | <ul> <li>Y軸ドライバーのパラメーターを確認して</li> <li>ください</li> </ul>                                             |
| E072       | Y軸モーター A/D<br>変換エラー                 | <ul> <li>Y 軸の A/D 変換が終了しない</li> </ul>                               | <ul> <li>・電源を再度入れ直してください</li> <li>・サーボ基板に異常がないことを確認してください</li> </ul>                              |
| E073       | Y 軸モーターエンコー<br>ダーコネクタ抜け             | <ul> <li>Y軸モーターのエンコーダー信号が<br/>検出できない</li> </ul>                     | <ul> <li>・コードが断線していないことを確認してください</li> <li>・Y軸モーターエンコーダーコネクタの緩み、外れを確認してください</li> </ul>             |

| エラー<br>コード | タイトル                               | 詳細                                                             | 復帰方法                                                                                               |
|------------|------------------------------------|----------------------------------------------------------------|----------------------------------------------------------------------------------------------------|
| E075       | Y 軸モーターエンコー<br>ダーエラー (Z 相 )        | ・Y 軸モーターのエンコーダー (Z 相 )<br>が検出できない                              | <ul> <li>・コードが断線していないことを確認してく<br/>ださい</li> <li>・Y軸モーターエンコーダーコネクタの緩み、<br/>外れを確認してください</li> </ul>    |
| E079       | Y 軸モーター過負荷                         | ・Y 軸モーターが回らない<br>・Y 軸モーターまたはドライバーが破<br>損した                     | <ul> <li>Y 軸モーター出力コネクタの緩み、外れを<br/>確認してください</li> <li>リニアモジュールの移動がスムーズである<br/>ことを確認してください</li> </ul> |
| E080       | Y 軸モータードライ<br>バー過負荷                | • Y 軸ドライバーの過負荷を検知した                                            | <ul> <li>Y 軸モーター出力コネクタの緩み、外れを<br/>確認してください</li> <li>リニアモジュールの移動がスムーズである<br/>ことを確認してください</li> </ul> |
| E085       | Y 軸モーター偏差<br>エラー                   | <ul> <li>Y軸モーターの位置偏差が検知レベ<br/>ルを超えた</li> </ul>                 | <ul> <li>・リニアモジュールの移動がスムーズである</li> <li>ことを確認してください</li> </ul>                                      |
| E088       | Y 軸モーター過電流エ<br>ラー ( ハードウェア )       | ・保証電流以上の電流を加えた                                                 | <ul> <li>Y軸モーターに異常が無いことを確認して<br/>ください</li> <li>電源基板に異常がないことを確認してくだ<br/>さい</li> </ul>               |
| E110       | Y軸モーター電子ギア<br>比設定エラー               | <ul> <li>Y軸モーターの電子ギア比の設定が<br/>間違っている</li> </ul>                | <ul> <li>Y 軸モーターを交換してください</li> </ul>                                                               |
| E112       | 主軸モーター短絡信号<br>検出                   | ・主軸モーターの短絡信号を検出した                                              | <ul> <li>・主軸モーターが短絡していないことを確認してください</li> <li>・電源基板に異常がないことを確認してください</li> </ul>                     |
| E113       | 主軸モーターエンコー<br>ダーコネクタ不良             | <ul> <li>・主軸モーターのエンコーダー信号が<br/>検出できない</li> </ul>               | <ul> <li>・コードが断線していないことを確認してく<br/>ださい</li> <li>・主軸モーターエンコーダーコネクタの緩み、<br/>外れを確認してください</li> </ul>    |
| E120       | 主軸モーター過負荷                          | <ul> <li>・主軸モーターが回らない</li> <li>・主軸モーターまたはドライバーが破損した</li> </ul> | <ul> <li>・主軸モーター出力コネクタの緩み、外れを<br/>確認してください</li> <li>・プーリー手回し時に引っ掛かりが無いこと<br/>を確認してください</li> </ul>  |
| E121       | 主軸モータードライ<br>バー過負荷                 | ・主軸モーターの過負荷を検知した                                               | <ul> <li>・主軸モーター出力コネクタの緩み、外れを<br/>確認してください</li> <li>・プーリー手回し時に引っ掛かりが無いこと<br/>を確認してください</li> </ul>  |
| E125       | 主軸モーター電源<br>低電圧                    | ・主軸モーターの主電源に保証電圧以<br>下の電圧を印加した                                 | <ul> <li>・電源電圧が180V以下で印加されていない<br/>ことを確認してください</li> <li>・電源基板に異常がないことを確認してくだ<br/>さい</li> </ul>     |
| E140       | 1 主軸モーター短絡信<br>号検出                 | ・主軸モーターの短絡信号を検出した                                              | <ul> <li>・主軸モーターが短絡していないことを確認してください</li> <li>・電源基板に異常がないことを確認してください</li> </ul>                     |
| E142       | 1 主軸モーター A/D<br>変換エラー              | ・主軸の A/D 変換が終了しない                                              | <ul> <li>・電源を再度入れ直してください</li> <li>・サーボ基板に異常がないことを確認してください</li> </ul>                               |
| E144       | パラメーター異常検知<br>( ソフトウェア・ドラ<br>イバー ) | ・設定パラメーターに異常がある                                                |                                                                                                    |
| E146       | 1 主軸モーターエン<br>コーダーコネクタ不良           | <ul> <li>・主軸モーターのエンコーダー信号が<br/>検出できない</li> </ul>               | <ul> <li>・コードが断線していないことを確認してく<br/>ださい</li> <li>・主軸モーターエンコーダーコネクタの緩み、<br/>外れを確認してください</li> </ul>    |
| E149       | 1 主軸モーター電源<br>低電圧                  | ・主軸モーターの主電源に保証電圧以<br>下の電圧を印加した                                 | <ul> <li>・電源電圧が180V以下で印加されていないことを確認してください</li> <li>・電源基板に異常がないことを確認してください</li> </ul>               |

| エラー<br>コード | タイトル                                   | 言羊細                                                                        | 復帰方法                                                                                                    |
|------------|----------------------------------------|----------------------------------------------------------------------------|----------------------------------------------------------------------------------------------------|
| E203       | 主軸モーター動作不良                             | ・主軸モーターが正しく動かない                                                            | <ul> <li>・ドライバーのバージョンが最新であることを確認してください</li> <li>・プーリーを回して、主軸モーターに引っ掛かりがないことを確認してください</li> <li>・主軸モーターのエンコーダーコネクタの結線が間違っていないことを確認してください</li> <li>・主軸モーター出力コネクタの結線が間違っていないことを確認してください</li> </ul> |
| E204       | 主軸モーター逆転                               | ・主軸モーターが回転指示方向と反対<br>に回転している                                               | <ul> <li>・主軸モーターエンコーダーコネクタの緩み、</li> <li>外れを確認してください</li> <li>・主軸モーター出力コネクタの結線が間違っていないことを確認してください</li> </ul>                                                                                    |
| E205       | カセット押え上昇                               | ・カセット押えが上昇している                                                             | ・カセット押えを下げてください                                                                                                    |
| E206       | I/O 基板故障                               | ・I/O 基板が故障している                                                             | <ul> <li>・ I/O 基板と MAIN 基板の接続コネクタの緩み、外れを確認してください</li> <li>・ I/O 基板を交換してください</li> </ul>                                                                                                    |
| E207       | I/O 信号タイムアウト                           | ・I/O 基板からの信号がタイムアウト<br>した                                                  | ・「出力テスト」で信号を確認してください<br>・信号のないコネクタの緩み、外れを確認し<br>てください                                                                                                    |
| E208       | エア圧低下                                  | ・エアの圧力が低下している                                                              | <ul> <li>・エアの圧力を確認してください</li> <li>・エア圧力センサーコネクタの緩み、外れを<br/>確認してください</li> </ul>                                                                                                    |
| E210       | 中押え位置外れエラー                             | ・中押えの原点位置が間違っている                                                           | ・中押えの原点調整を確認してください                                                                                                    |
| E213       | 糸切れ検知エラー                               | ・糸切れを検知した                                                                  | ・電源 OFF して、針糸、糸取りばねがスムー<br>ズに動くことを確認してください                                                                                                    |
| E214       | 縫製カウント到達                               | ・縫製カウントが規定値に到達した                                                           | ・縫製カウントをリセットしてください                                                                                                    |
| E215       | 下糸カウント到達                               | ・下糸カウントが規定値に到達した                                                           | ・下糸カウントをリセットしてください                                                                                                    |
| E216       | 針数限界エラー                                | ・針数が限界値を超えた                                                                | ・パターンデータを見直してください                                                                                                    |
| E217       | パターンデータ読み込<br>み失敗                      | <ul> <li>・対応出来ないパターンデータを使用した</li> <li>・パターンデータが壊れている</li> </ul>            | ・パターンデータを確認してください                                                                                                    |
| E218       | パターンデータ読み込<br>みタイムアウト                  | <ul> <li>・パターンデータの読み込みがタイム<br/>アウトした</li> </ul>                            | ・パターンデータを見直してください                                                                                                    |
| E219       | MAIN 基板エラー<br>(例外的状況)                  | <ul> <li>MAIN 基板に異常が発生した</li> </ul>                                        | ・MAIN 基板を交換してください                                                                                                    |
| E220       | アップデートファイル<br>不適合                      | <ul> <li>・対応出来ないアップデートファイル<br/>を使用した</li> <li>・アップデートファイルが壊れている</li> </ul> | ・アップデートファイルを確認してください                                                                                                    |
| E221       | アップデート実行<br>エラー                        | <ul> <li>・対応出来ないアップデートファイル<br/>を使用した</li> <li>・アップデートファイルが壊れている</li> </ul> | ・アップデートファイルを確認してください                                                                                                    |
| E222       | アップデート未実施                              | ・アップデートが実施されていない                                                           | ・アップデートを行ってください                                                                                                    |
| E224       | I/O 基板 · MAIN 基板<br>間通信異常              | ・I/O 基板が MAIN 基板と通信できな<br>い                                                | <ul> <li>・コードが断線していないことを確認してく<br/>ださい</li> <li>・MAIN 基板、I/O 基板コネクタの緩み、外<br/>れを確認してください</li> </ul>                                                                                              |
| E225       | 操作パネル・MAIN 基<br>板間通信異常                 | ・操作パネルが MAIN 基板と通信できない                                                     | <ul> <li>・コードが断線していないことを確認してください</li> <li>・MAIN 基板、操作パネルコネクタの緩み、外れを確認してください</li> </ul>                                                                                                    |
| E226       | <br>アップデートファイル<br>破損                   | <ul> <li>アップデートファイルが破損している</li> </ul>                                      | ・アップデートファイルを確認してください                                                                                                    |
| E227       | 操作パネル・MAIN 基<br>板間通信異常 ( ファイ<br>ル転送時 ) | ・ファイル転送時に操作パネルが<br>MAIN 基板と通信できない                                          | <ul> <li>・コードが断線していないことを確認してください</li> <li>・MAIN 基板、操作パネルコネクタの緩み、<br/>外れを確認してください</li> </ul>                                                                                                    |

| エラー<br>コード | タイトル                     | 詳細                                                                             | 復帰方法                                                                                                    |  |
|------------|--------------------------|--------------------------------------------------------------------------------|----------------------------------------------------------------------------------------------------|--|
| E228       | パターンデータサイズ<br>オーバー       | <ul> <li>・装置で扱える針数、データ量を超えたパ<br/>ターンデータを作成しようとした</li> </ul>                    | ・パターンデータを見直してください                                                                                                    |  |
| E229       | ステッチ間角度オー<br>バー          | ・ステッチ間の角度が大きすぎる                                                                | ・パターンデータを見直してください                                                                                                    |  |
| E230       | パターンデータの読み<br>込み         | ・パターンデータを読み込み中                                                                 | ・しばらくお待ちください ( エラーではあり<br>ません )                                                                                             |  |
| E231       | 中押え軸モーター<br>過負荷          | <ul> <li>・中押えモーターが回らない</li> <li>・中押えモーターまたはドライバーが<br/>破損した</li> </ul>          | <ul> <li>・中押え軸モーター出力コネクタの緩み、外れを確認してください</li> <li>・中押えの移動がスムーズであることを確認してください</li> </ul>                                      |  |
| E232       | 外部メディア未挿入                | ・メディアが挿入されていない                                                                 | <ul> <li>・メディアが正しく挿入されていることを確</li> <li>認してください</li> </ul>                                                                   |  |
| E233       | リード&ライトエラー<br>(外部メディア接続) | <ul> <li>・メディアからのデータが読み取れない</li> <li>・メディアにデータが書き込めない</li> </ul>               | <ul> <li>・メディア内のデータを確認してください</li> <li>・メディアがデータ書き込み可能であること</li> <li>を確認してください</li> </ul>                                    |  |
| E234       | 縫製エリアオーバー                | ・縫製データが縫製可能範囲を超えた                                                              | ・パターンデータを見直してください                                                                                                    |  |
| E235       | ファイル互換性エラー               | ・ファイルの互換性がない                                                                   | ・ファイル形式を確認してください                                                                                                    |  |
| E236       | MAIN 基板メモリ破損             | ・電源基板のメモリの異常を検知した                                                              | ・MAIN 基板を交換してください                                                                                                    |  |
| E237       | パスワード未設定                 | ・パスワードが設定されていない                                                                | ・パスワードを設定してください                                                                                                    |  |
| E238       | サポート対象外の編集               | <ul> <li>・パターンデータ内にサポートされて<br/>いない動作が入っている</li> </ul>                          | ・パターンデータを見直してください                                                                                                    |  |
| E240       | 操作パネル・MAIN 基<br>板間通信異常   | ・操作パネルが MAIN 基板と通信できない                                                         | <ul> <li>・コードが断線していないことを確認してく<br/>ださい</li> <li>・MAIN 基板、操作パネルコネクタの緩み、<br/>外れを確認してください</li> </ul>                            |  |
| E241       | タイミング設定エラー               | ・タイミングの設定が間違っている                                                               | ・タイミング設定を見直してください                                                                                                    |  |
| E242       | 作業可能入力 I/O エ<br>ラー       | ・動作不可な入出力設定が ON になっ<br>ている                                                     | ・「作業可能入力 IO」を選択し、不要な入出<br>力をオフにしてください                                                                                       |  |
| E243       | 作業可能入力 I/O<br>エラー        | ・動作不可な入出力設定が ON になっ<br>ている                                                     | ・「作業可能入力 IO」を選択し、不要な入出<br>力をオフにしてください                                                                                       |  |
| E244       | I/O 信号タイムアウト             | ・I/O 信号の実行待ちでタイムアウト<br>した                                                      | <ul> <li>「出力テスト」で信号を確認してください</li> <li>信号のないコネクタの緩み、外れを確認してください</li> </ul>                                                   |  |
| E245       | パターン実行タイムア<br>ウト         | <ul> <li>・パターンデータの実行待ちでタイム</li> <li>アウトした</li> </ul>                           | ・パターンデータを見直してください                                                                                                    |  |
| E246       | ファイル名文字数制限<br>エラー        | ・ファイル名の文字数が多い                                                                  | ・ファイル名を見直してください                                                                                                    |  |
| E247       | 中押え上昇                    | ・中押えが上昇している                                                                    | ・中押えを下げてください                                                                                                    |  |
| E248       | カセット押え上昇                 | ・カセット押えが上昇している                                                                 | ・カセット押えを下げてください                                                                                                    |  |
| E249       | 布切りメス上昇                  | ・布切りメスが上昇している                                                                  | ・布切りメスを下げてください                                                                                                    |  |
| E250       | パンチング部材切れ                |                                                                                |                                                                                                    |  |
| E251       | 原点復帰エラー                  | ・原点位置に移動できなかった                                                                 | <ul> <li>・X軸の原点調整が間違っていないことを確認してください</li> <li>・Y軸の原点調整が間違っていないことを確認してください</li> <li>・中押え軸の原点調整が間違っていないことを確認してください</li> </ul> |  |
| E252       | 布切りメスモーター<br>過負荷         | <ul> <li>・布切りメスモーターが回らない</li> <li>・布切りメスモーターまたはドライ</li> <li>バーが破損した</li> </ul> | <ul> <li>・布切りメスコネクタの緩み、外れを確認してください</li> <li>・布切りメスの移動がスムーズであることを確認してください</li> </ul>                                         |  |
| E400       | ドライバー・MAIN 基<br>板間通信異常   | ドライバーが MAIN 基板と通信できな<br>い                                                      |                                                                                                    |  |

| エラー<br>コード | タイトル                                | 詳細                                                           | 復帰方法                                                                                                    |
|------------|-------------------------------------|--------------------------------------------------------------|----------------------------------------------------------------------------------------------------|
| E401       | 過電流保護検知<br>(ドライバー)                  | ・保証電流以上の電流を検知した                                              | <ul> <li>・モーターに異常が無いことを確認してください</li> <li>・電源基板に異常がないことを確認してください</li> </ul>                                                             |
| E404       | パラメーター異常検知<br>( ハードウェア・ドラ<br>イバー )  | ・設定パラメーターに異常がある                                              |                                                                                                    |
| E405       | パラメーター異常検知<br>( ソフトウェア・ドラ<br>イバー )  | ・設定パラメーターに異常がある                                              |                                                                                                    |
| E406       | A/D 変換エラー検知<br>(ドライバー)              | ・A/D 変換が終了しない                                                | <ul> <li>・電源を再度入れ直してください</li> <li>・ドライバーに異常がないことを確認してく</li> <li>ださい</li> </ul>                                                         |
| E407       | エンコーダーコネク<br>タ不良検知 (ドライ<br>バー )     | ・エンコーダー信号が検出できない                                             | <ul> <li>・コードが断線していないことを確認してく<br/>ださい</li> <li>・モーターエンコーダーコネクタの緩み、外<br/>れを確認してください</li> </ul>                                          |
| E408       | エンコーダーエラー信<br>号検知 (AB 相・ドラ<br>イバー ) | ・エンコーダー (A、B 相 ) が検出でき<br>ない                                 | <ul> <li>・コードが断線していないことを確認してく<br/>ださい</li> <li>・モーターエンコーダーコネクタの緩み、外<br/>れを確認してください</li> </ul>                                          |
| E410       | 電源部低電圧検知<br>(ドライバー)                 | ・保証電圧以下の電圧を印加した                                              | <ul> <li>・電源電圧が92V以上で印加されていないことを確認してください</li> <li>・電源基板に異常がないことを確認してください</li> </ul>                                                    |
| E411       | 電源部過電圧検知<br>(ドライバー)                 | <ul> <li>・保証電流以上の電流を加えた</li> <li>・過電流によりモーターが短絡した</li> </ul> | <ul> <li>・電源電圧が180V%以下で印加されていないことを確認してください</li> <li>・電源基板に異常がないことを確認してください</li> </ul>                                                  |
| E413       | モーター過負荷検知<br>(ドライバー)                | ・モーターが回らない<br>・モーターまたはドライバーが破損し<br>た                         | <ul> <li>・モーター出力コネクタの緩み、外れを確認<br/>してください</li> <li>・カセット押えの移動がスムーズであること<br/>を確認してください</li> </ul>                                        |
| E414       | ドライバー過負荷検知<br>(ドライバー)               | ・ドライバーの過負荷を検知した                                              |                                                                                                    |
| E418       | モーター過速度検知<br>(ドライバー)                | <ul> <li>・モーターの回転数が検知レベルを超<br/>えた</li> </ul>                 | <ul> <li>・コードが断線していないことを確認してく<br/>ださい</li> <li>・モーター出力コネクタの緩み、外れを確認<br/>してください</li> <li>・モーターエンコーダーコネクタの緩み、外<br/>れを確認してください</li> </ul> |
| E419       | モーター位置偏差<br>エラー検知 (ドライ<br>バー )      | <ul> <li>・モーターの位置偏差が検知レベルを<br/>超えた</li> </ul>                | <ul> <li>・モーターに引っ掛かりがないことを確認し<br/>てください</li> </ul>                                                                                     |
| E427       | モーターとドライバー<br>のシステム不一致検知<br>(ドライバー) |                                                              |                                                                                                    |
| E428       | 原点復帰エラー検知<br>(ドライバー)                | ・モーターの原点復帰ができなかった                                            |                                                                                                    |
| E429       | 電源異常検知<br>(ドライバー)                   |                                                              |                                                                                                    |
| E444       | モーター電子ギア比<br>設定範囲外 (ドライ<br>バー )     | <ul> <li>・モーターの電子ギア比の設定が間<br/>違っている</li> </ul>               | ・モーターを交換してください                                                                                                    |
| E448       | モーター過負荷<br>(ドライバー)                  | <ul> <li>・モーターが回らない</li> <li>・モーターまたはドライバーが破損した</li> </ul>   | <ul> <li>・モーター出力コネクタの緩み、外れを確認<br/>してください</li> <li>・カセット押えの移動がスムーズであること<br/>を確認してください</li> </ul>                                        |

| エラー<br>コード | タイトル                           | 詳細                                               | 復帰方法                                                                                  |
|------------|--------------------------------|--------------------------------------------------|---------------------------------------------------------------------------------------|
| E449       | ドライバー過負荷信号<br>検知 (ドライバー)       | ・モーターが回らない<br>・モーターまたはドライバーが破損し<br>た             | <ul> <li>・モーター出力コネクタの緩み、外れを確認してください</li> <li>・カセット押えの移動がスムーズであることを確認してください</li> </ul> |
| E450       | モーター位置偏差<br>エラー検知 (ドライ<br>バー ) | <ul> <li>・モーターの位置偏差が検知レベルを<br/>超えた</li> </ul>    | <ul> <li>・モーターに引っ掛かりがないことを確認し<br/>てください</li> </ul>                                    |
| E452       | プラス方向移動限界検<br>知 (ドライバー )       | <ul> <li>モーターのプラス方向の移動量が<br/>オーバーした</li> </ul>   | ・カセット押えを元の位置に戻してください                                                                  |
| E453       | マイナス方向移動限界<br>検知 (ドライバー)       | <ul> <li>・モーターのマイナス方向の移動量が<br/>オーバーした</li> </ul> | ・カセット押えを元の位置に戻してください                                                                  |
| E478       | モーター A/D 変換エ<br>ラー (ドライバー )    |                                                  |                                                                                       |

### 指令ファイルのエラー一覧表

| エラーコード | エラー内容           | 解決方法                                                                                          |
|--------|-----------------|-----------------------------------------------------------------------------------------------|
| W001   | 天板カバーが開けられました   | 天板カバーをかけてください                                                                                 |
| W002   | テーブルカバーが開けられました | テーブルカバーをかけてください                                                                               |
| W003   | 安全カバーが開けられました   | 安全カバーをかけてください                                                                                 |
| W005   | lubricate       | グリスを追加してください<br>入力されているパラメータファイルに何日以上<br>経過したら警告する設定がされているためグリ<br>ス追加が必要ない場合は「確定」を押してくだ<br>さい |

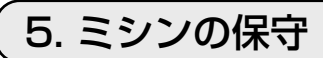

| Ŵ  |                                                                                                    |                                                                                                    |                    |  |  |
|----|----------------------------------------------------------------------------------------------------|----------------------------------------------------------------------------------------------------|--------------------|--|--|
| 番号 | 部位<br>針板の下エリア、釜周辺エリア、<br>ボビンケースおよび内部、糸切り<br>部位、針棒エリア、内外押えエリ<br>ア、電子コントロールボックス吸<br>気、排気口等、糸くず、糸端、そ<br>の他残留物が貯まりやすい部分。 | 説明<br>エアブローガン等の道具で機器<br>表面を清掃してください。特に<br>前記の糸くずや糸端、その他残<br>留物が貯まりやすい部位を清掃<br>してください。                                                                                                    | 稼働時間           8時間 |  |  |
| 2  | 計棒の上下メタルにグリースを差 します。                                                                                                 | <ol> <li>1. 面板のねじ●を緩め、面板を<br/>外します。</li> <li>2. 針棒上メタルのねじ②、針棒<br/>下メタルのねじ③を緩めて外<br/>します。</li> <li>3. グリースガンの注油口を針棒<br/>上下メタルのねじ穴に合わせ<br/>てグリースを入れます。</li> <li>4. 注油量は 0.5cm<sup>3</sup> を下回らな<br/>いこと。</li> <li>5. 注油後、針棒上下メタルのね<br/>じを締め、面板を戻します。<br/>面板のねじを締めます。</li> <li>6. 潤滑グリースは JUKI グリー<br/>スを使用し、他の潤滑グリー<br/>スとは混ぜて使用しないこ<br/>と。</li> </ol> | 720時間運転            |  |  |

| 番号 | 部位                                                                                                    | 説明                                     | 稼働時間          |
|----|----------------------------------------------------------------------------------------------------|----------------------------------------|---------------|
| З  | 釜オイルタンクに注油します。                                                                                                | 1. シリンダー引き上げ板●を外                       | オイルタンク中の油が    |
|    |                                                                                                    | します。                                   | 下目盛りを下回ってい    |
|    |                                                                                                    |                                        | るときは、付属(もし    |
|    |                                                                                                    |                                        | くは指定 #10) オイル |
|    |                                                                                                    |                                        | を補充してください。    |
|    |                                                                                                    |                                        |               |
|    | Eins.                                                                                                    |                                        |               |
|    |                                                                                                    |                                        |               |
|    | メキュー 2022-05-05 16:43:01 美量<br>エムアローロー 01:波読録シバターン X:320.0 Y:220.0<br>第二次のののののののののののののののののののののののののののののののののののの | 2. 人ダート画面 A C U を押し<br>  ス 両西 D たまニレナオ |               |
|    |                                                                                                    |                                        |               |
|    |                                                                                                    |                                        |               |
|    |                                                                                                    | のを押してベッドを回転さ                           |               |
|    |                                                                                                    | せ、オイルタンク⑥の注油ゴ                          |               |
|    |                                                                                                    | ム⑦をベッドの外部へ移動さ                          |               |
|    | 画面 A 2                                                                                                    | せます。                                   |               |
|    | P 3 1         2022-05-05 16:43:08 ♣ €           ar 90         >>>⊤           0         00711                  |                                        |               |
|    | 00T2 00T7 00T12 6                                                                                             |                                        |               |
|    |                                                                                                    |                                        |               |
|    |                                                                                                    |                                        |               |
|    |                                                                                                    |                                        |               |
|    | <b>3</b> 画面 B                                                                                                 |                                        |               |
|    | 松荣 2022-05-07 09:58:18 集 C                                                                                    |                                        |               |
|    | 0,0 MEH HER- Y 100,00                                                                                         |                                        |               |
|    |                                                                                                    |                                        |               |
|    |                                                                                                    |                                        |               |
|    |                                                                                                    |                                        |               |
|    |                                                                                                    |                                        |               |
|    |                                                                                                    |                                        |               |
|    | 6                                                                                                    |                                        |               |
|    |                                                                                                    |                                        |               |
|    |                                                                                                    |                                        |               |
|    |                                                                                                    |                                        |               |
|    |                                                                                                    |                                        |               |
|    | 0                                                                                                    |                                        |               |
|    |                                                                                                    |                                        |               |

| 番号 | 部位                                                                                                    | 説明                                                                                                    | 稼働時間                                                     |
|----|----------------------------------------------------------------------------------------------------|----------------------------------------------------------------------------------------------------|----------------------------------------------------------|
| 3  |                                                                                                    | 3. 注油ゴム                                                                                                    |                                                          |
|    | MAX                                                                                                    | 4. ゴム栓 <b>⊕</b> を取付ます。                                                                                                    |                                                          |
| 4  | ギアボックスへの潤滑油注入。                                                                                                    | <ol> <li>スタート画面 A で●を押し<br/>て、画面 B を表示します。<br/>次に、 2を押して画面 C を表<br/>示します。画面 C で 3と 4を<br/>押してベッドを回転させギア<br/>ボックスカバー 5 をベッドの<br/>外部へ移動させます。</li> </ol> | 油面計の油が下目盛り<br>L を下回っているとき<br>は、32 号ホワイトオイ<br>ルを補充してください。 |
|    | PXh         2022-05-05         16:43:08 % (?)           00         00.071         00.076         00.0711         10           00         00.072         00.071         00.0712         00.0712           1000         00.073         00.078         120         00.0712         00.0712           1000         00.074         00.078         120         00.076         00.076         00.076           1000         00.074         00.079         00.076         00.076         00.076         00.076           1000         00.075         00.076         00.076         00.076         00.076         00.076           1000         00.076         00.076         00.076         00.076         00.076         00.076           1000         00.076         00.076         00.076         00.076         00.076         00.076           1000         00.076         00.076         00.076         00.076         00.066         00.066           1000         00.076         00.076         00.076         00.066         00.066         00.066         00.066         00.066         00.066         00.066         00.066         00.066         00.066         00.066         00.066         00.06 |                                                                                                    |                                                          |
|    | <ul> <li>画面 B</li> <li>(4) 画面 C</li> <li>(5) 画面 B</li> </ul>                                                                                                    |                                                                                                    |                                                          |

| 番号 | 部位 | 説明                                                                                                    | 稼働時間 |
|----|----|----------------------------------------------------------------------------------------------------|------|
| 4  |    | <ol> <li>2.6本の締めねじ♥を緩めて、<br/>ギアボックスカバー⑤、キャッ<br/>プ⑥を外します。</li> </ol>                                                |      |
|    | HR | <ul> <li>3. ギアボックスに#32油をゆっ<br/>くりと注入します。</li> <li>4. フレームの側面の油窓から、<br/>油面を確認できます。油面が<br/>中中(山) 線の問いに達した</li> </ul> |      |
|    |    | 中央(H-L線の向)に達した<br>ら注油を停止します。<br>5. ギアボックスカバー⑤、キャッ<br>プ⑥を取り付けます。                                                    |      |

## 5-1. 縫いにおける現象・原因と対策

| 現象                        | 原因                                                                                                    | 対策                                                                                                    |
|---------------------------|----------------------------------------------------------------------------------------------------|----------------------------------------------------------------------------------------------------|
| 1. 縫い始めの糸抜け。              | <ol> <li>         ・ 縫い始めに目飛びがする。         ・ ※ 長さが使い         ・ * 長さが使い         ・         ・         ・</li></ol>                                                                        | <ul> <li>○ 針と釜のすき間を調整する。</li> <li>○ 縫い始めにソフトスタートを設定する。</li> <li>○ 第 ○ ※調えた記くする。</li> </ul>                                                                                                    |
|                           | ② 糸切り後の上糸長さか短い。<br>                                                                                                    | ○ 第一糸調子を弱く 9 る。<br>○ 糸取りばねを強くする。                                                                                                    |
|                           | ③ 下糸が短かすぎる。                                                                                                    | <ul> <li>○ 下糸張力を弱くする。</li> <li>○ 針と固定メスのすき間を広げる。</li> </ul>                                                                                                    |
|                           | ④1針目の上糸張力が高い。                                                                                                    | <ul> <li>○ 1 針目の上糸張力を弱くして、縫い始めの AT<br/>動作を延長する。</li> </ul>                                                                                                    |
|                           | ⑤1針目の縫いピッチが小さい。                                                                                                    | <ul> <li>○ 1 針目の縫いピッチを長くする。</li> <li>○ 1 針目の上糸張力を弱くする。</li> </ul>                                                                                                    |
| 2. 糸切れが多い。<br>化繊糸のささくれ。   | <ol> <li>① 釜、内釜押えに傷がある。</li> <li>② 針穴ガイドに傷がある。</li> <li>③ 糸が釜の溝に入り込む。</li> <li>④ 上糸張力が強すぎる。</li> <li>⑤ 糸取りばねが強すぎる。</li> <li>⑥ 化繊糸が熱で溶ける。</li> <li>⑦ 糸引き上げ時に、糸を針先で刺してしまう。</li> </ol> | <ul> <li>         ・ 釜を取り外して細い砥石またはバフでみがく。         ・ 針穴ガイドをバフでみがくか、交換する。         ・ 釜を取り外して、糸を取り除く。         ・上糸張力を弱くする。         ・糸取りばねを弱くする。         ・オプションのニードルクーラーを使用する。         ・針先の荒れ確認する。         ・ボールポイント針を使用する。     </li> </ul> |
| 3. 針折れが多い。                | <ol> <li>① 針が曲がっている。</li> <li>② 中押えに針が当たる。</li> <li>③ 針が細い。</li> <li>④ 針と釜のすき間が小さい。</li> </ol>                                                                                      | <ul> <li>○ 針を交換する。</li> <li>○ 中押えの位置を調整する。</li> <li>○ 縫製品に合わせて針の番手を変える。</li> <li>○ 針と釜のすき間を調整する。</li> </ul>                                                                                                    |
| 4. 糸が切れない。<br>(下糸のみ)      | <ol> <li>① 固定メスの切れ味が悪い。</li> <li>② 固定メスのメス圧が低い。</li> <li>③ 固定メスの位置が悪い。</li> <li>④ 最終針で目飛びする。</li> <li>⑤ 下糸張力が低い。</li> <li>⑥ 生地のばたつき。</li> </ol>                                     | <ul> <li>固定メスを交換する。</li> <li>固定メスのメス圧を調整する。</li> <li>固定メス位置を調整する。</li> <li>針と釜のタイミングを調整する。</li> <li>下糸張力を高くする。</li> <li>中押え高さを下げる。</li> </ul>                                                                                        |
| 5. 目飛びが多い。                | <ol> <li>① 針と釜のすき間が悪い。</li> <li>② 針に対する中釜押えの位置が悪い。</li> <li>③ 針が曲がっている。</li> <li>④ 糸切り後の上糸長さが長すぎる。</li> </ol>                                                                       | <ul> <li>○ 針と釜のすき間を調整する。</li> <li>○ 針に対する中釜押えの位置を調整する。</li> <li>○ 針を交換する。</li> <li>○ 糸取りばねを弱くする。</li> <li>○ 第一糸調子を強くする。</li> </ul>                                                                                                   |
| 6. 布の裏側に上糸が<br>はみ出る。      | <ol> <li>① 上糸の締まりが悪い。</li> <li>② 糸切り後の上糸長さが長すぎる。</li> </ol>                                                                                                    | ○ 上糸張力を強くする。<br>○ 第一糸調子を強くする。                                                                                                    |
| 7. 糸切り時の糸切れ               | ① メスの位置が悪い。                                                                                                    | ○ メス位置を調整する。                                                                                                    |
| 8. 生地表に1 針目の<br>糸端が出てしまう。 | <ul> <li>① 1 針目の目飛び。</li> <li>② 中押え内径に対し使用針および糸が<br/>太い。</li> </ul>                                                                                                    | <ul> <li>○ 糸切り後の上糸長さを長くする。</li> <li>○ 内径の大きい中押えに交換する。</li> </ul>                                                                                                    |
|                           | ③ 中押えが針に対し異心している。<br>                                                                                                    | ○ 中押え中心に針が落ちるように中押えと針の異<br>心を調整する。                                                                                                    |
|                           | <ul> <li>④ エアーブローの向きが悪く、針先の</li> <li>上糸を皿押えで押えられない。</li> </ul>                                                                                                    | <ul> <li>○ 縫い方向に従いエアーブローの向きを調整し、<br/>針先の上糸を皿押えで押えられるようにする。</li> </ul>                                                                                                    |

| 現象                             | 原因                                                                             | 対  策                                                                                                    |
|--------------------------------|--------------------------------------------------------------------------------|----------------------------------------------------------------------------------------------------|
| 9. 上糸が中釜押えに<br>絡まる。            | ① 中釜押えと中釜のすき間が小さい。                                                             | ○ 使用する上糸の太さに応じて、中釜押えと中釜のすき間を調整する。                                                                                                    |
| 10.縫い始め2針目<br>の下糸結接部が表<br>に出る。 | <ol> <li>① ボビンの空転が大きい。</li> <li>② 下糸張力が低い。</li> <li>③ 1 針目の上糸張力が強い。</li> </ol> | <ul> <li>○ ボビンケースの空転防止ばねの高さを調整する。</li> <li>○ 下糸張力を強くする。</li> <li>○ 1 針目の上糸張力を弱くする。</li> </ul>                                             |
| 11.パーフェクト縫い<br>ができない。          | ① ベッドが回転しない。                                                                   | <ul> <li>パネルで、「メニュー」→「機械パラメータ」</li> <li>→「1111111」をパスワードとして入れる</li> <li>→「回転設定」→「グラフに沿って回転」を「はい」に設定する。そして、パターンの縫いピッチをもう一度設定する。</li> </ul> |

#### 5-2. 電池の廃棄

操作パネルには電源オフ時も時計を動作させるため電池を内蔵しています。 電池の廃棄は各国の法令に基づき適正に行ってください。

#### ■電池の取り外し方法

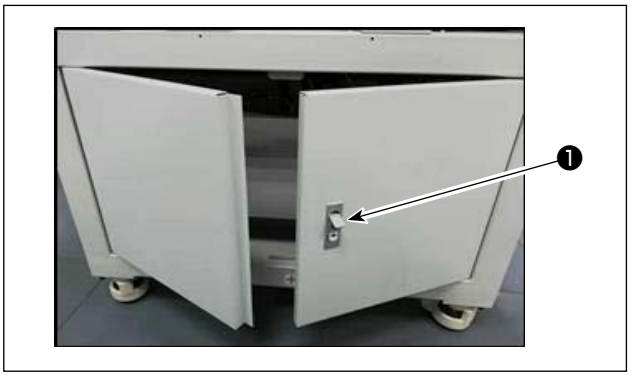

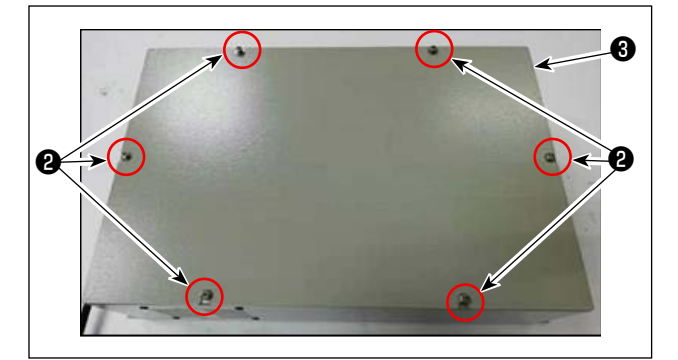

1) ミシン背面または側面の扉のロック●を解除 して扉を開けます。

2)内部にある電装ボックス③のカバー止めねじ
 ②を取り外し電装ボックス前面のカバーを外します。

- 3) 基板(の4本のネジ()を外し、基板()を取り 外します。

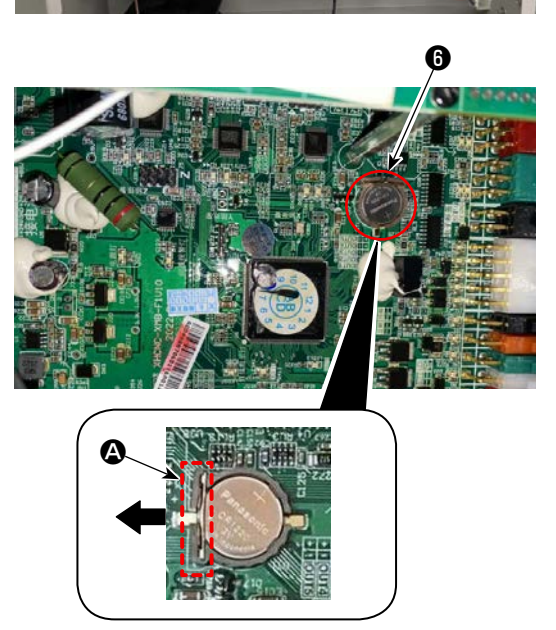

4) 電池 <sup>(6)</sup>のストッパー △ を矢印方向にスライド させ電池 <sup>(6)</sup>を外します。

5-3. ヒューズの交換

危険

感電による事故を防ぐため、電源を切り、5分経過してからカバーを開けてください。
 必ず電源スイッチを切ってから制御ボックスの蓋を開け、指定の容量のヒューズと交換してください。

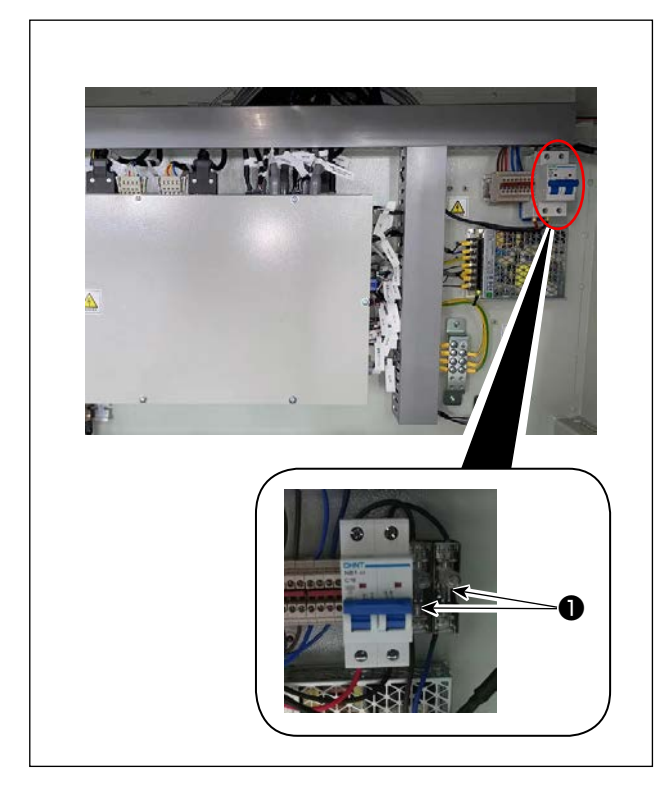

- ヒューズは2本使用します。
- ・ヒューズ 250V 20A(タイムラグヒューズ)
   JUKI 品番:40292522